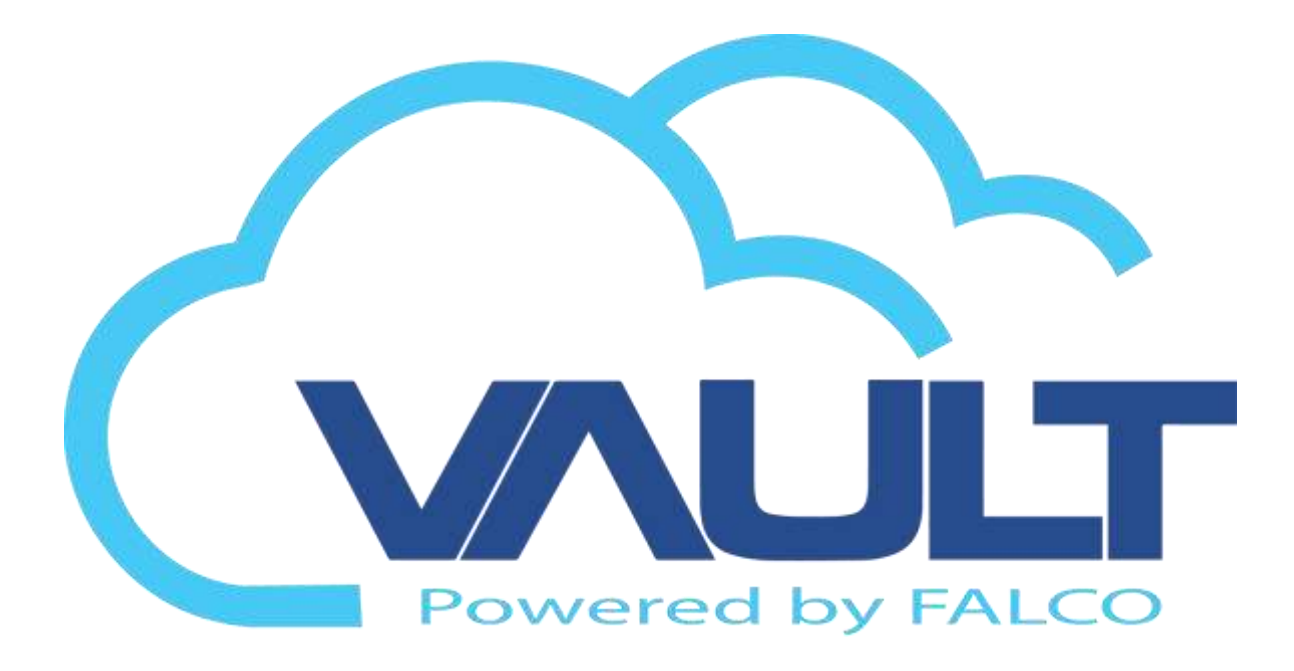

# VAULT CLOUD/SITE ENTERPRISE USER MANUAL

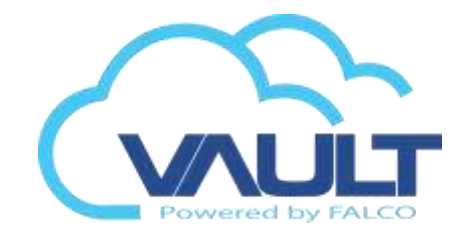

# System Overview

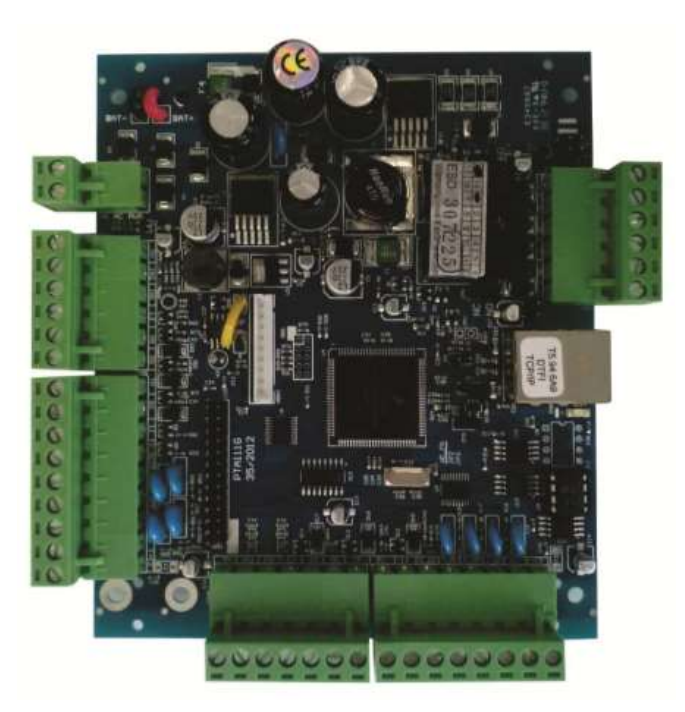

# <u>controllers</u>

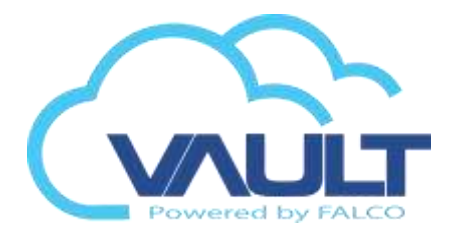

•Power Source Built:

•The CF Falco-controlling interests have a source capable of charging your battery propria.

• autonomy:

•Controllers to be capable of supplying power to the entire system of locks and readers eletromagnéticas.

•PoE Power System Option: The SCAIIP-CF-POE controller is the only controller PoE in the world, capable of powering 2 locks and 4 readers directly without auxiliary power supply and battery charger with built-in; (Using Hi PoE - 30W) \*

•Energy Monitoring:

•Monitor power AC / DC, and alerts the software. What a special dispensation installing energy backbone for access control.

•Pear to Pear Technology:

•The controllers are devices P2P network. This allows controllers to talk to each other and in turn save money when integrated installation of fire systems, for example.

•Among several other advantages, P2P technology becomes operable controller offline 99.9%, not depending on the communication with the server even for the proper functioning of the Global Anti passback.

•Native TCP / IP:

•They are native controllers IP, which does not require wiring connecting placase together by RS 485.

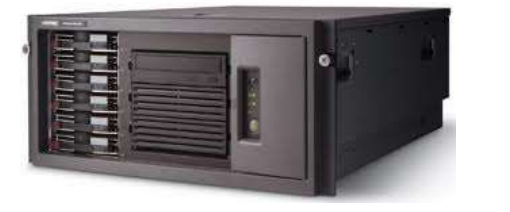

Transaction Server Service Site

# **Softwares**

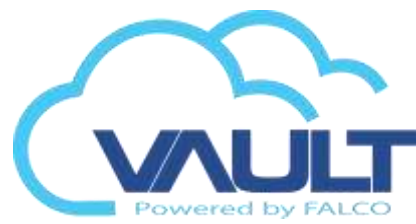

Program interface between controllers and the database. The application is in us any site that has installed the Enterprise Vault software.

He "sent" to the Database transactions, and there are recorded. When the TS is "closed" transactions are stored in the controllers, so that this information remain inaccessible to users. After reset "communication", transactions are automatically sent to the Data Bank.

Note: The application is a service and it can work with windows on Logoff.

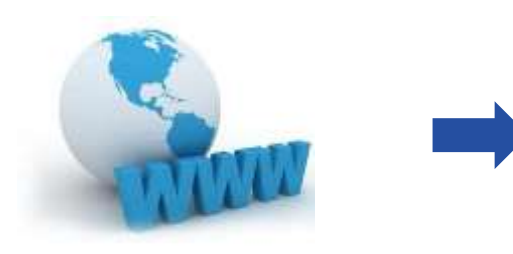

Program interface between the user and the local database.

Through this program, we conduct registration cards, create rules, issued reports and visualize local transactions.

VAULT Enterprise Site

Place where ALL the registered information store site:

SQL Server

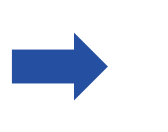

Registration data Cards Rules (Access Group, Elevator, Antipassback ...) drivers schedules transactions

Note: MS SQL Database Server

# <u>Softwares</u>

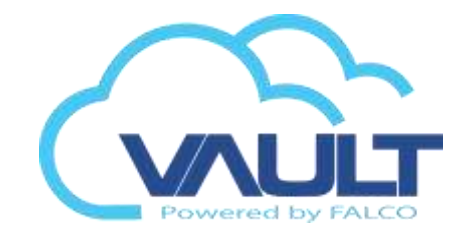

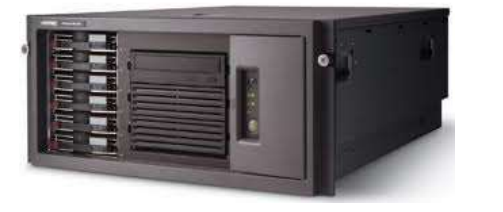

**Description** 

Program interface between the Enterprise Vault site and the central database. The application is installed only on the center handle. Note: The application is a service and it can work with windows on Logoff.

Transaction Server Service Cental

Program interface between the user and the Central bank data.

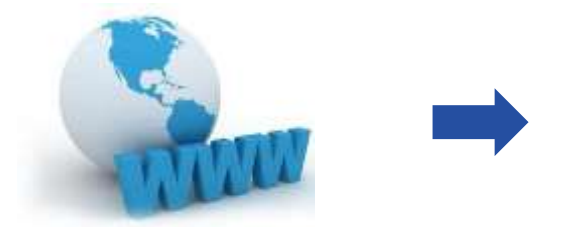

Through this program, we conduct registration cards, create rules, issued reports and visualize all transactions local. At the core software as we veer all transactions other sites and make any record.

# VAULT Enterprise Central

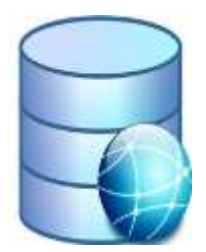

Central Database

Place where ALL the information recorded from all sites are stored:

Registration data Cards Rules (Access Group, Elevator, Antipassback ...) drivers schedules transactions

Note: Database MS SQL Server

Topology

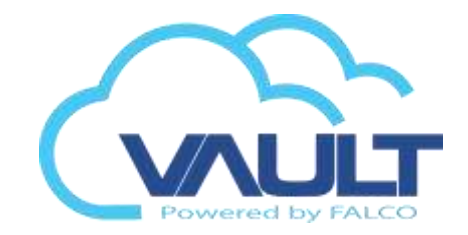

# Topology

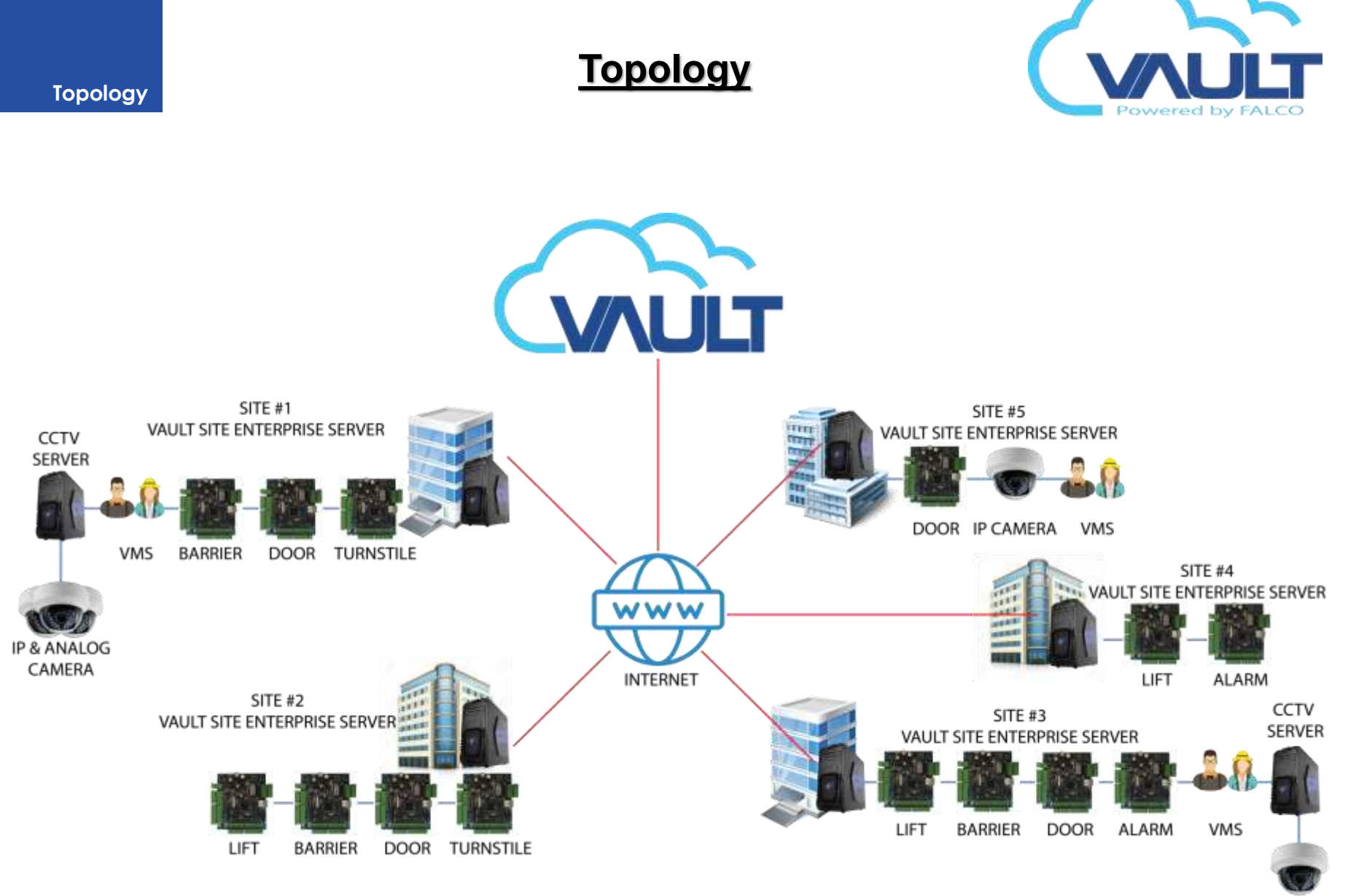

IP CAMERA

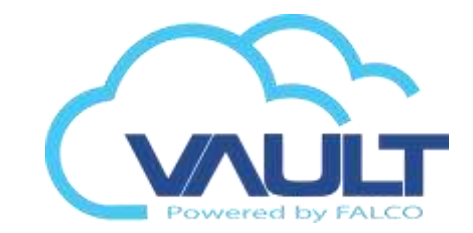

This document uses the following definitions for central site and regional site:

| Term          | Definition                                                                                                    |
|---------------|----------------------------------------------------------------------------------------------------|
|               |                                                                                                    |
| Cloud/Central | The cloud website that hosts and install the central application. Corporate servers at the central site are typically contained within a data center control.                                                                                                    |
| Reginal Site  | A location or place that hosts and install a subset of site application,<br>computers connected together by using a combination of LAN/VLAN and<br>Intranet links. A regional site is connected to a central corporate site by using a<br>Internet.               |
|               | For purposes of this paper, a regional site can be one of the following: A site<br>located in a different region or country.<br>A site physically separated from the central site but otherwise well-connected<br>(such as a government agency or branch office). |
|               |                                                                                                    |

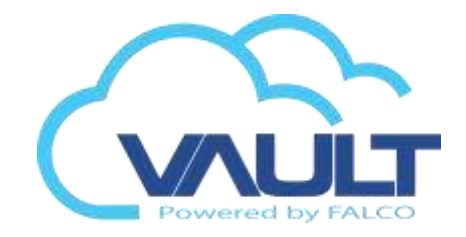

# Determine your project size / scope

When planning the installation, make sure you understand the no of site/branch to be link up, door controller, hardware, software and etc to be connected back and link to the central software.

| VAULT Enterprise Central                                                                                                    |            |                             |                             |                 |                   |          |  |
|----------------------------------------------------------------------------------------------------|------------|-----------------------------|-----------------------------|-----------------|-------------------|----------|--|
| Central Name                                                                                                    | No Of Site | No Of Controller            | No Of Card                  | UTC Time Zone   | Server IP Address | Country  |  |
| Central                                                                                                    | 3          | (Based on site controllers) | (based on total site cards) | UTC +8 Malaysia | 10.52.122.10      | Malaysia |  |
| <ul> <li>Default central software login id = admin , password = admin , and the Site Name = Central</li> <li>You are not allowed to change and update the site code after link the Site/Central software together.</li> </ul> |            |                             |                             |                 |                   |          |  |

| VAULT Enterprise Site |                  |            |                  |                   |                  |             |
|-----------------------|------------------|------------|------------------|-------------------|------------------|-------------|
| Site Name             | No Of Controller | No Of Card | UTC Time Zone    | Server IP Address | Country/Location | Userr Login |
| BANGSAR               | 50               | 500        | UTC +8 Malaysia  | 20.55.122.11      | Malaysia         | BSR         |
| JAKARTA-V1            | 100              | 1500       | UTC +7 Indonesia | 30.52.122.12      | Indonesia        | ЈКТ1        |
| JAKARTA-V2            | 60               | 1000       | UTC +7 Indonesia | 40.52.122.13      | Indonesia        | JKT2        |

•The Site Name & User Login ID must be unique during the planning stage for the software installation. •Proper setup and configuration are required before link up the site to the central software.

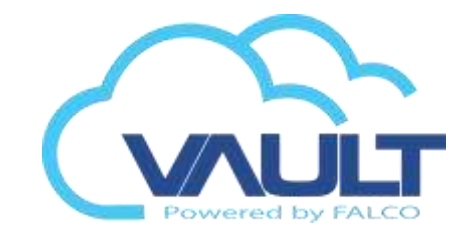

# Determine your project size / scope

When planning the installation, make sure you understand the no of site/branch to be link up, door controller, hardware, software and etc to be connected back and link to the central software.

| VAULT Enterprise Central                                                                                            |            |                  |            |               |                   |         |  |
|----------------------------------------------------------------------------------------------------|------------|------------------|------------|---------------|-------------------|---------|--|
| Central Name                                                                                                    | No Of Site | No Of Controller | No Of Card | UTC Time Zone | Server IP Address | Country |  |
|                                                                                                    |            |                  |            |               |                   |         |  |
|                                                                                                    |            |                  |            |               |                   |         |  |
|                                                                                                    |            |                  |            |               |                   |         |  |
|                                                                                                    |            |                  |            |               |                   |         |  |
|                                                                                                    |            |                  |            |               |                   |         |  |
| Default central software login id = admin, password = admin, and the Site Name = Central                            |            |                  |            |               |                   |         |  |
| You are not allowed to change and update the site code after link the Site/Central software together, make sure you |            |                  |            |               |                   |         |  |
|                                                                                                    |            |                  |            |               |                   |         |  |
|                                                                                                    |            |                  |            |               |                   |         |  |

| VAULT Enterprise Site                                                                                  |                  |            |               |                   |                  |             |
|----------------------------------------------------------------------------------------------------|------------------|------------|---------------|-------------------|------------------|-------------|
| Site Name                                                                                              | No Of Controller | No Of Card | UTC Time Zone | Server IP Address | Country/Location | Userr Login |
|                                                                                                    |                  |            |               |                   |                  |             |
|                                                                                                    |                  |            |               |                   |                  |             |
|                                                                                                    |                  |            |               |                   |                  |             |
|                                                                                                    |                  |            |               |                   |                  |             |
|                                                                                                    |                  |            |               |                   |                  |             |
|                                                                                                    |                  |            |               |                   |                  |             |
|                                                                                                    |                  |            |               |                   |                  |             |
|                                                                                                    |                  |            |               |                   |                  |             |
|                                                                                                    |                  |            |               |                   |                  |             |
|                                                                                                    |                  |            |               |                   |                  |             |
|                                                                                                    |                  |            |               |                   |                  |             |
| •The Site Name & User Login ID must be unique during the planning stage for the software installation. |                  |            |               |                   |                  |             |
| Proper setup and configuration are required before link up the site to the central software.           |                  |            |               |                   |                  |             |
|                                                                                                    |                  |            |               |                   |                  |             |
|                                                                                                    |                  |            |               |                   |                  |             |

# **Central with regional**

# Vault Cloud/Site Architecture

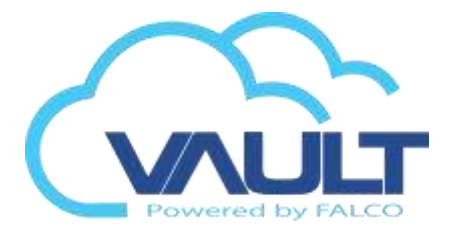

**Vault Cloud Enterprise** architecture and governance across your environment in the following ways •On Vault Cloud Enterprise application, monitor and control all data from site or data control centre.

Vault Site Enterprise architecture and governance across your environment in the following waysOn each site application, create parallel channel for collaboration, published data control, and door access information.

For example, RFID card registered (Created/Edited/Deleted) information or alarm at regional site more often will auto update back to the cloud application.

The following illustration shows a two regional site server .

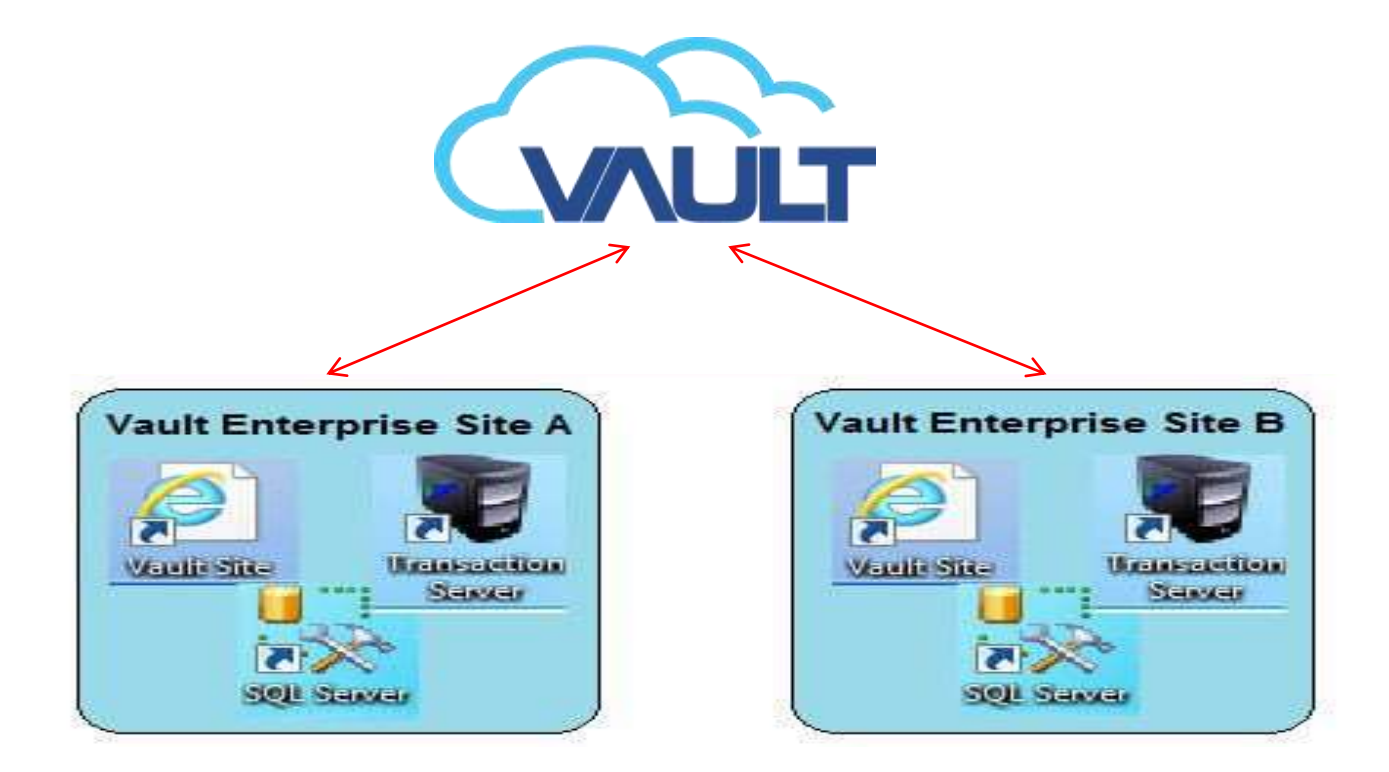

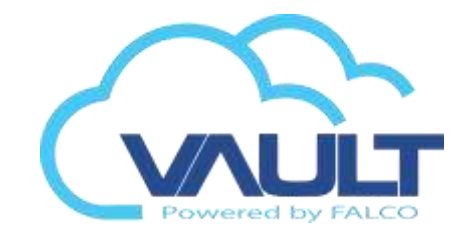

# Central Software License

License & Module

# License & Module

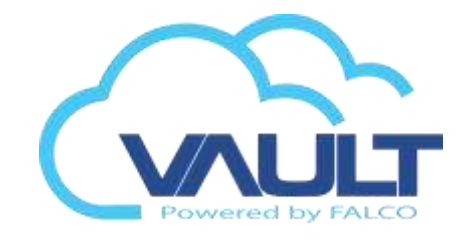

# **Software License**

Vault Enterprise central software license are control based on the site server and module available. Module here refer to feature available. Site Server here refer to Vault Enterprise Site per server instance. Make sure you understand how and what the module you need in order to enable and purchase the feature you want .

| Module              | Description                                                                                                    |
|---------------------|----------------------------------------------------------------------------------------------------|
| Site Server         | No of Site Server to be linked at central system                                                                  |
| Door Controller     | Door controller <= 10 per site are free of charge, above 10 door controller , license are required per controller |
| Fire Alarm Module   | By feature to be enable or disable                                                                                |
| Global Antipassback | By feature to be enable or disable                                                                                |
| Fingerprint         | By feature to be enable or disable (ZK/VIRDI) limited model only By                                               |
| Alarm               | feature to be enable or disable                                                                                   |
| LCD Module Lift     | By feature to be enable or disable By feature to be enable or disable                                             |
| Module              | By feature to be enable or disable                                                                                |
| Car Park Module     | By feature to be enable or disable<br>(Nuuo,Milestone,Digifort,HIK,Infinova,Geovision,ISS,Securos,Meritlili       |
| Video Integration   | n,Exaqvision,Danua)                                                                                               |
|                     | By feature to be enable or disable                                                                                |
| IO Module           |                                                                                                    |

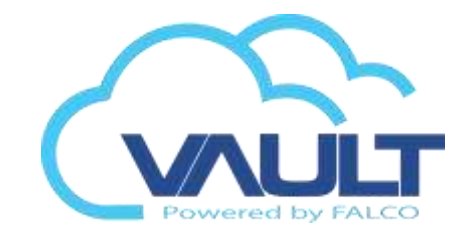

# Port Requirement

Port Requirement

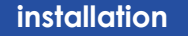

**FIREWALL USED DOORS** 

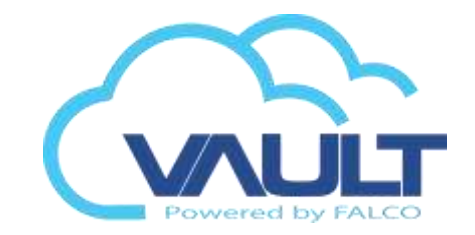

# TCP DOORS = 1003, 1007, 1008, 2011, 2012

# UDP DOORS = 2003, 2007, 32767, 2011, 2012

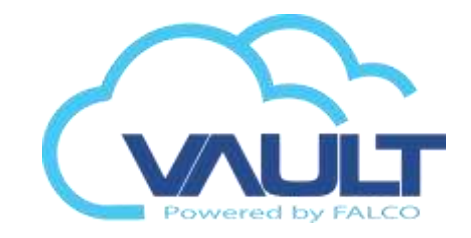

# Port Requirement

When planning the infrastructure, ensure that port numbers used by Vault Enterprise Application, MSSQL, and IIS are free to enable communication between those components.

The following is the list of default ports used by the Vault Enterprise application.

| Port Used                    |                                                             |  |  |  |  |
|------------------------------|-------------------------------------------------------------|--|--|--|--|
| Port No.                     | Description                                                 |  |  |  |  |
| 1433                         | MSSQL Server                                                |  |  |  |  |
| 80                           | Web access port to web door access system                   |  |  |  |  |
| 1003, 1007, 1008, 2011, 2012 | Controller event tracking                                   |  |  |  |  |
| 2003, 2007, 32767,2011, 2012 | UDP port use for command communication with door controller |  |  |  |  |
| 32767                        | Use for device health check and security access             |  |  |  |  |
| ICMP PORT                    | Communication with controller                               |  |  |  |  |

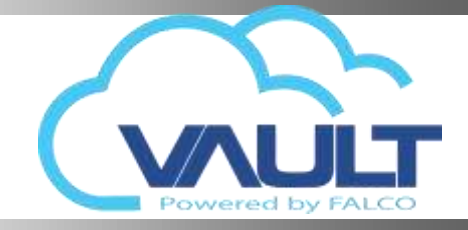

# Fail Over / High availability

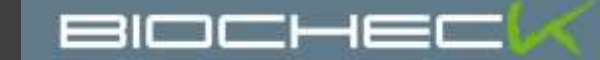

Server

Redundancy

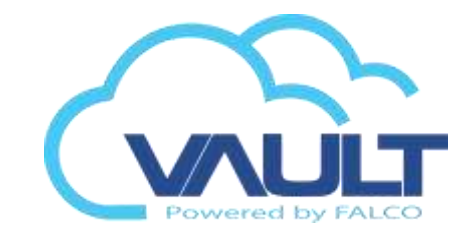

# Fail Over / High Availability

The purpose of Fail Over / High Availability is to provide resiliency within the primary system and planned downtime. Switching to a redundant or standby system component (server, hardware component, etc.) upon the failure or abnormal termination of the previously active system component.

You may want consider to provide this window clustering solution to your client depend on the project request and needs.

In clustered environment, vault central can be hosted on more than one server to provide redundancy. If a server within the cluster crashes, you will not lost the control or access to the system, other available server will take up the role of the server that are down.

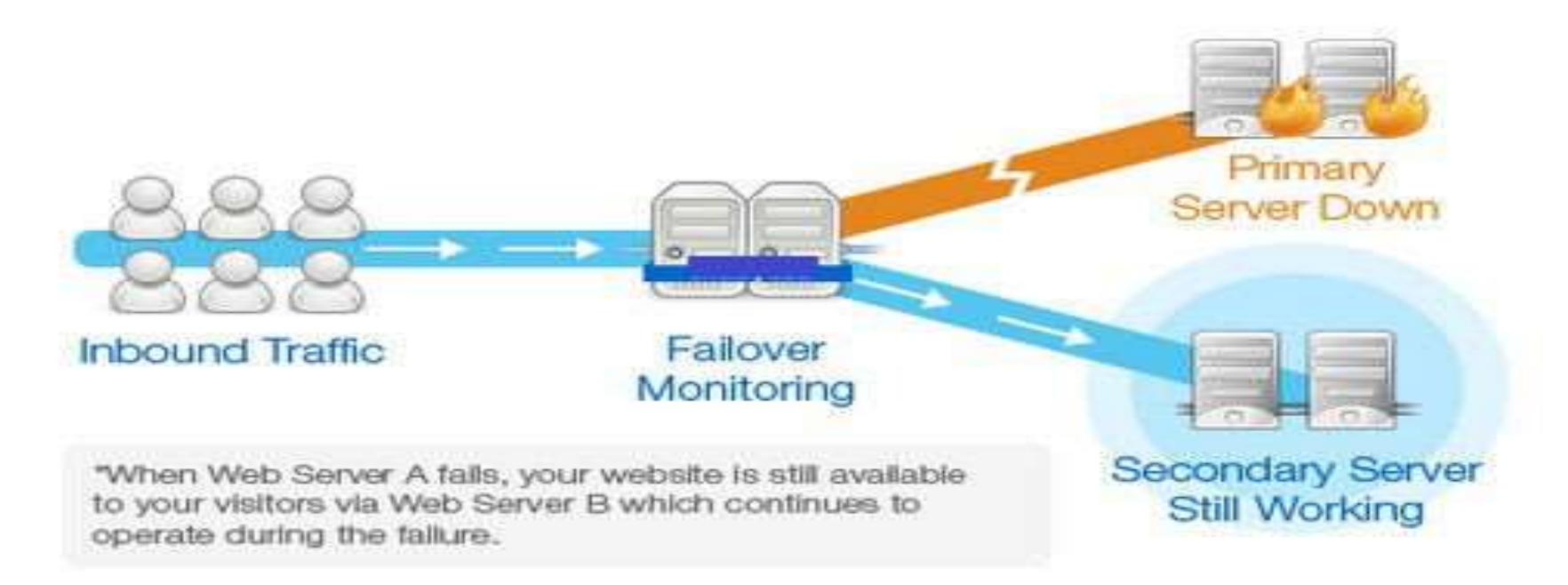

Server Redundancy

# Proposed Solution & Diagram Enterprise Vault Central

**Web Server (Front-End)** - Two servers form as a single virtual cluster with NLB to bring the availability and scalability of Internet server applications.

**SQL Server (Back-End)** – Two servers in group of failover cluster farm provide high availability and scalability to Microsoft SQL Server, and TS servers. If one or more of the cluster nodes fail, other nodes begin to provide service (a process known as failover). In addition, the clustered roles are proactively monitored to verify that they are working properly. If they are not working, they are restarted or moved to another node.

**Note** : Try to contact the local microsoft certified solution provider and share with them the environment setup you need or contact us for further information.

**Tag** : Enterprise Class Server, Storage & Networking Solutions provider

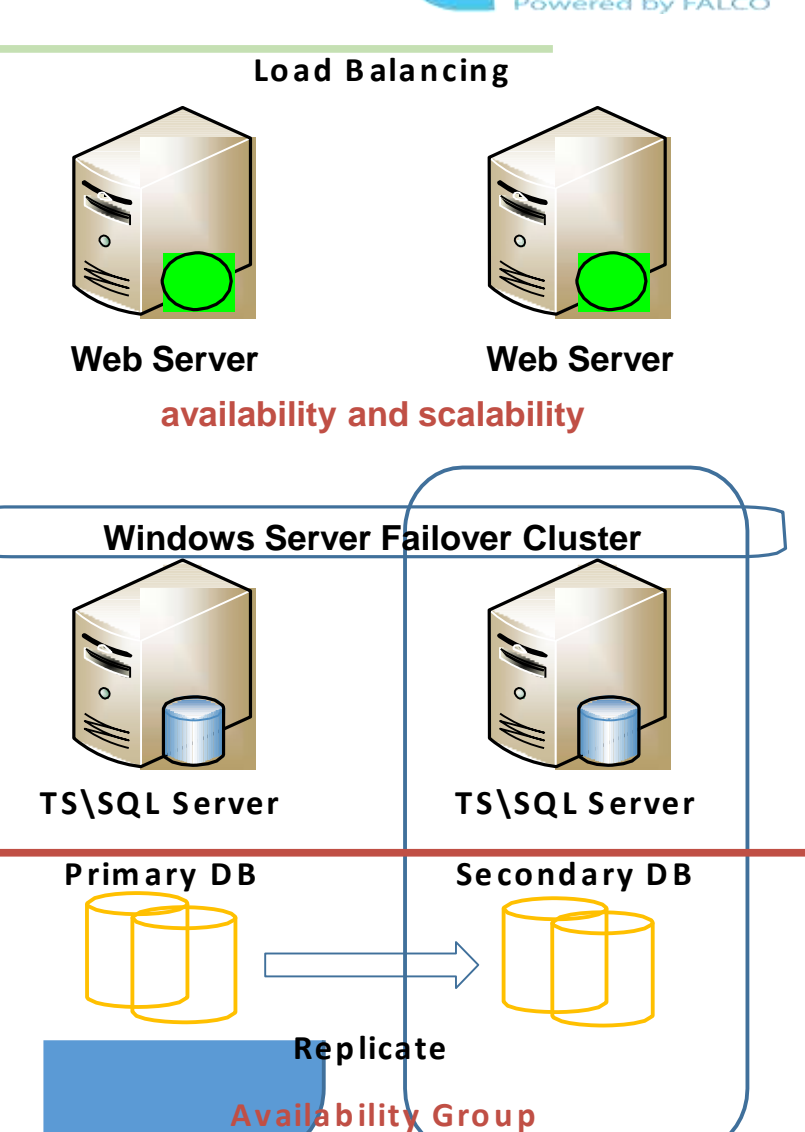

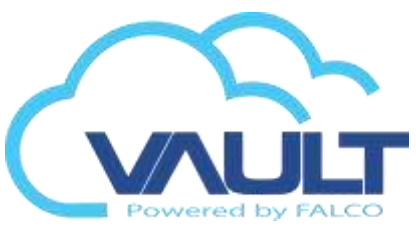

specifications

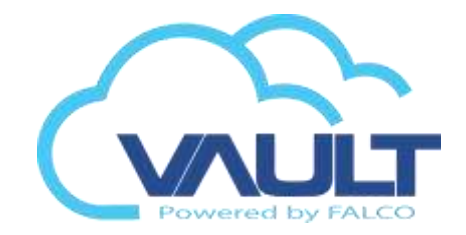

# Hardware Specification

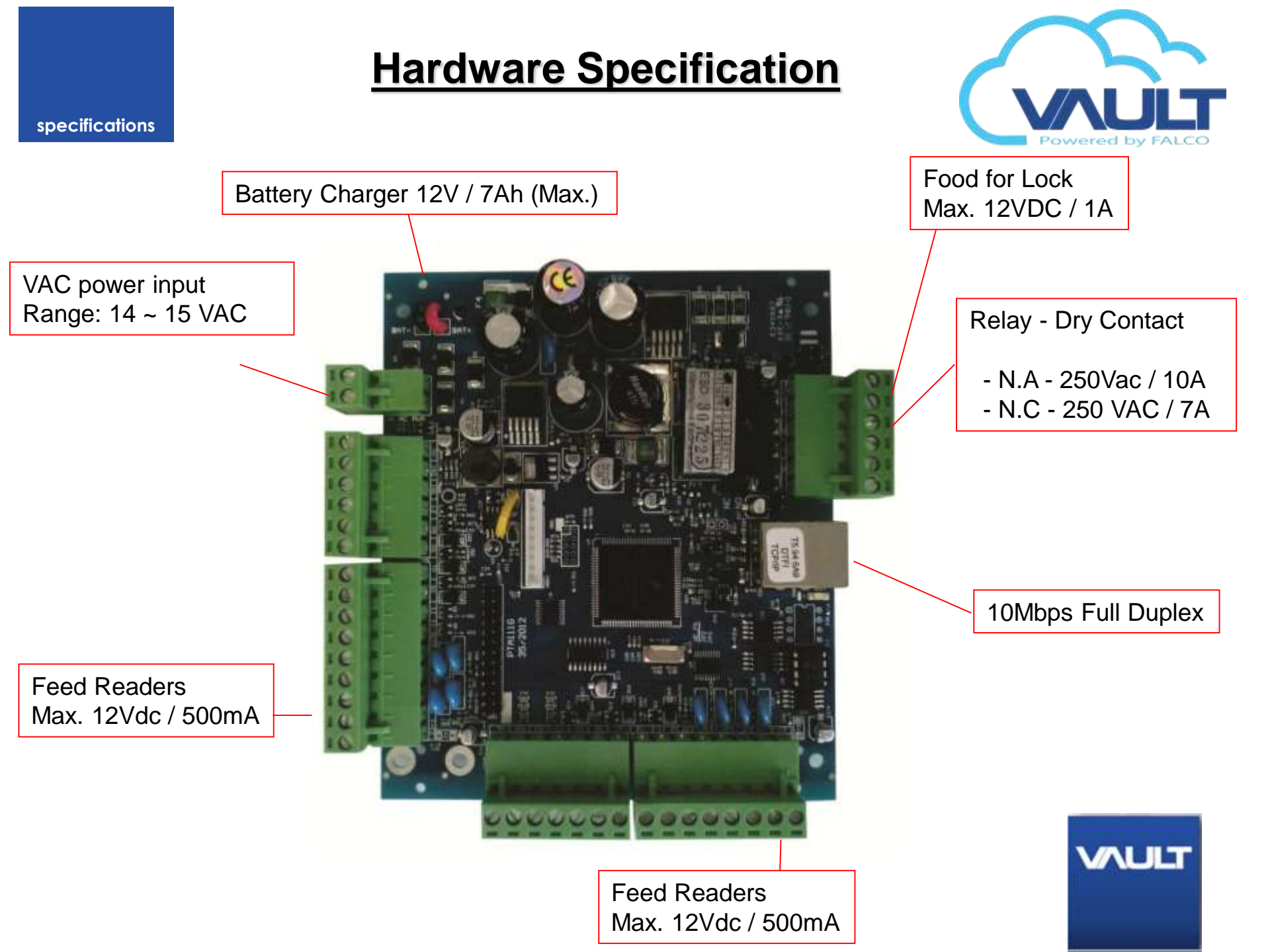

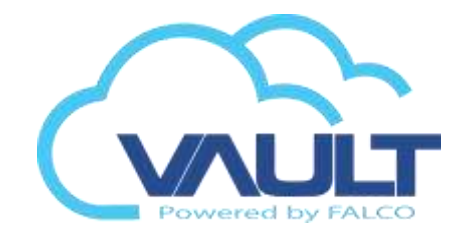

# Connection Diagram

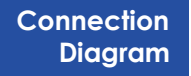

# Two Door Controller

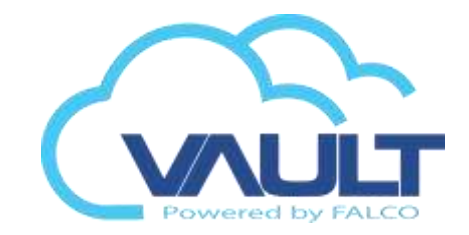

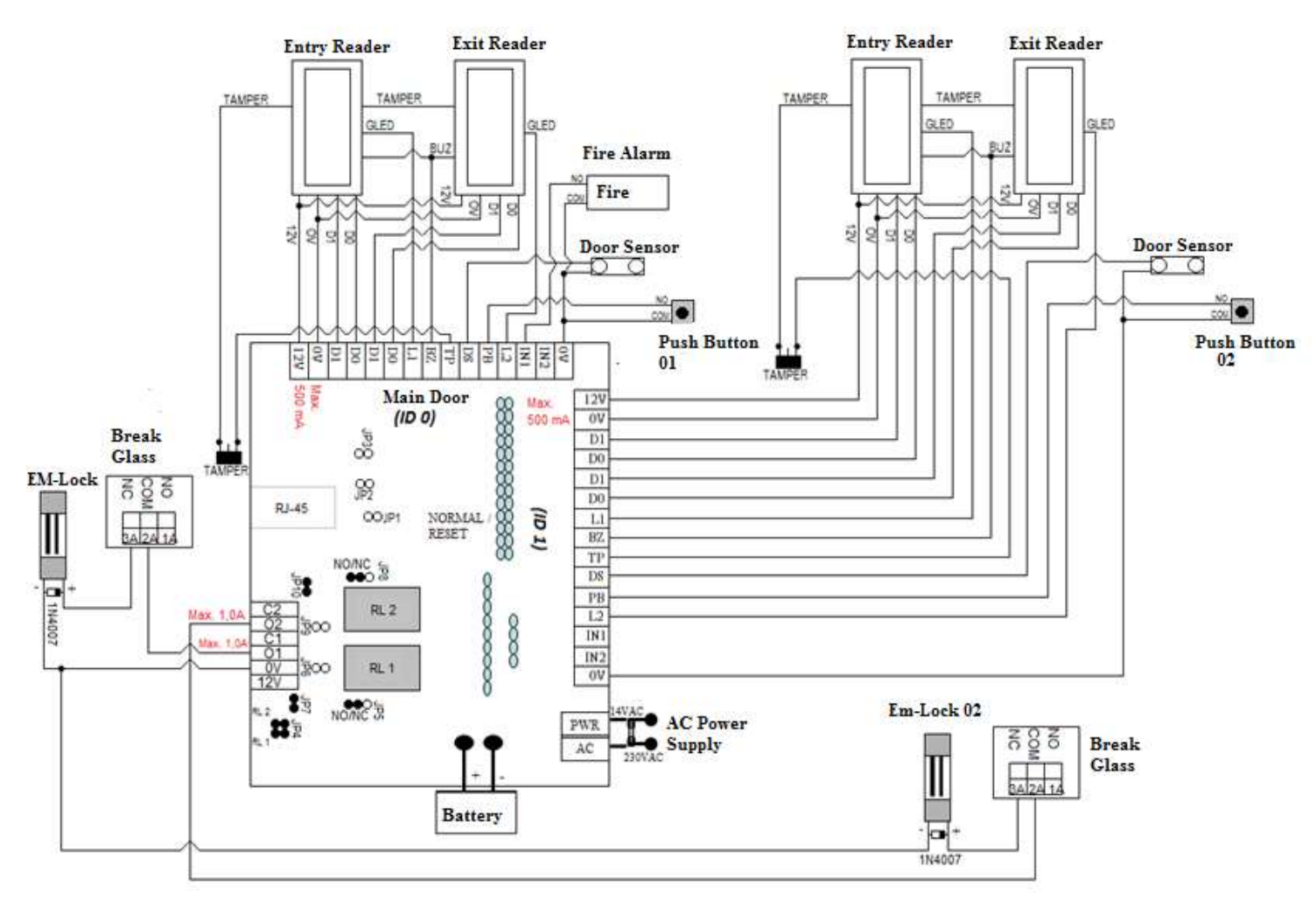

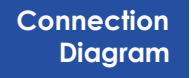

# **Controller POE Two Doors**

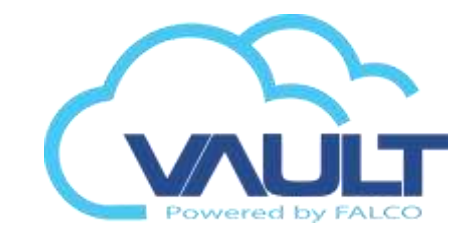

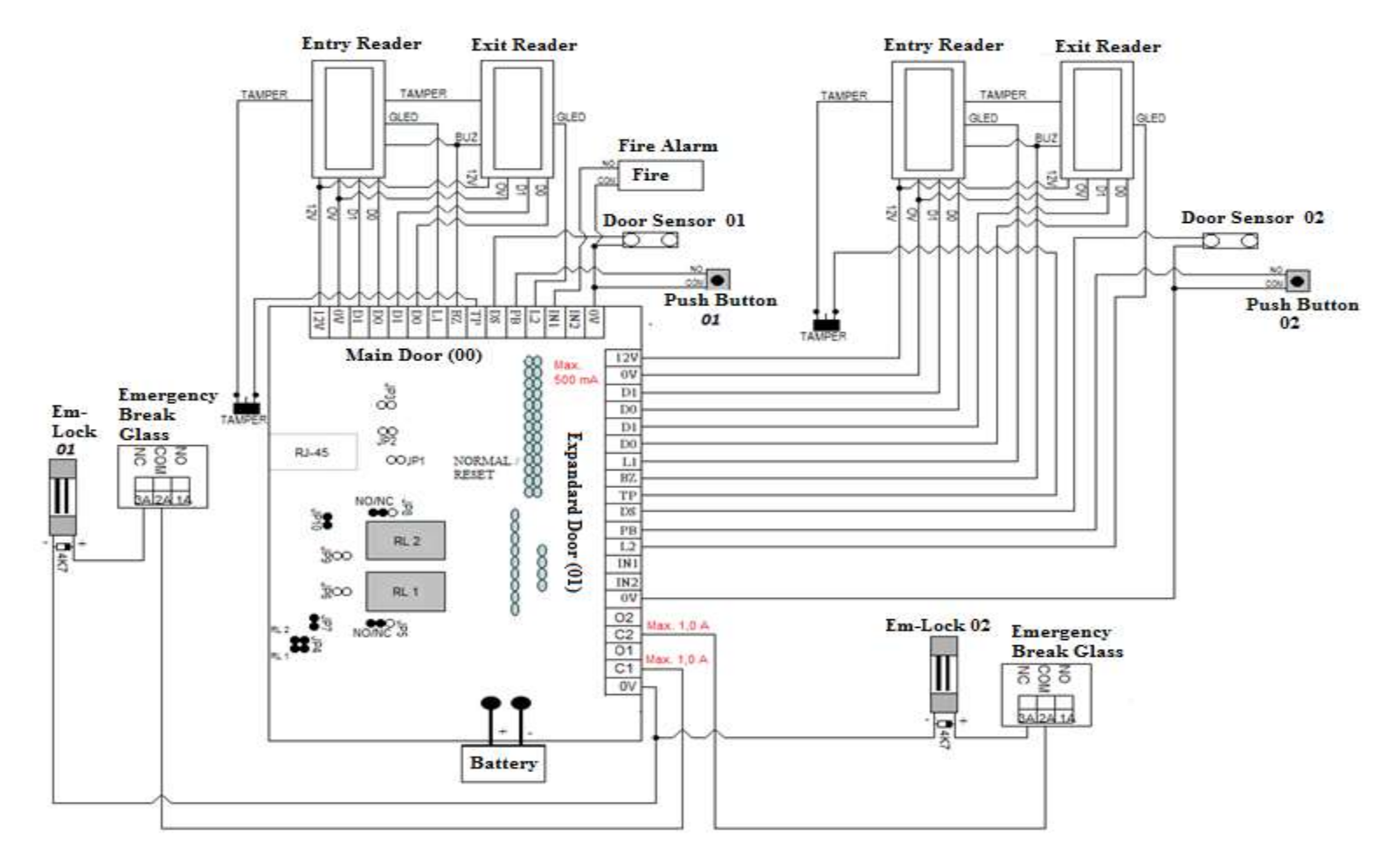

# **Car Parking Controller**

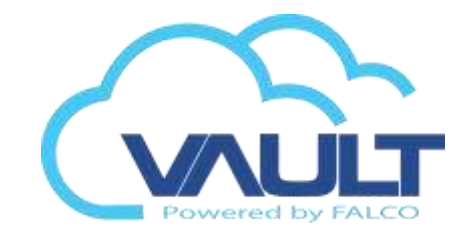

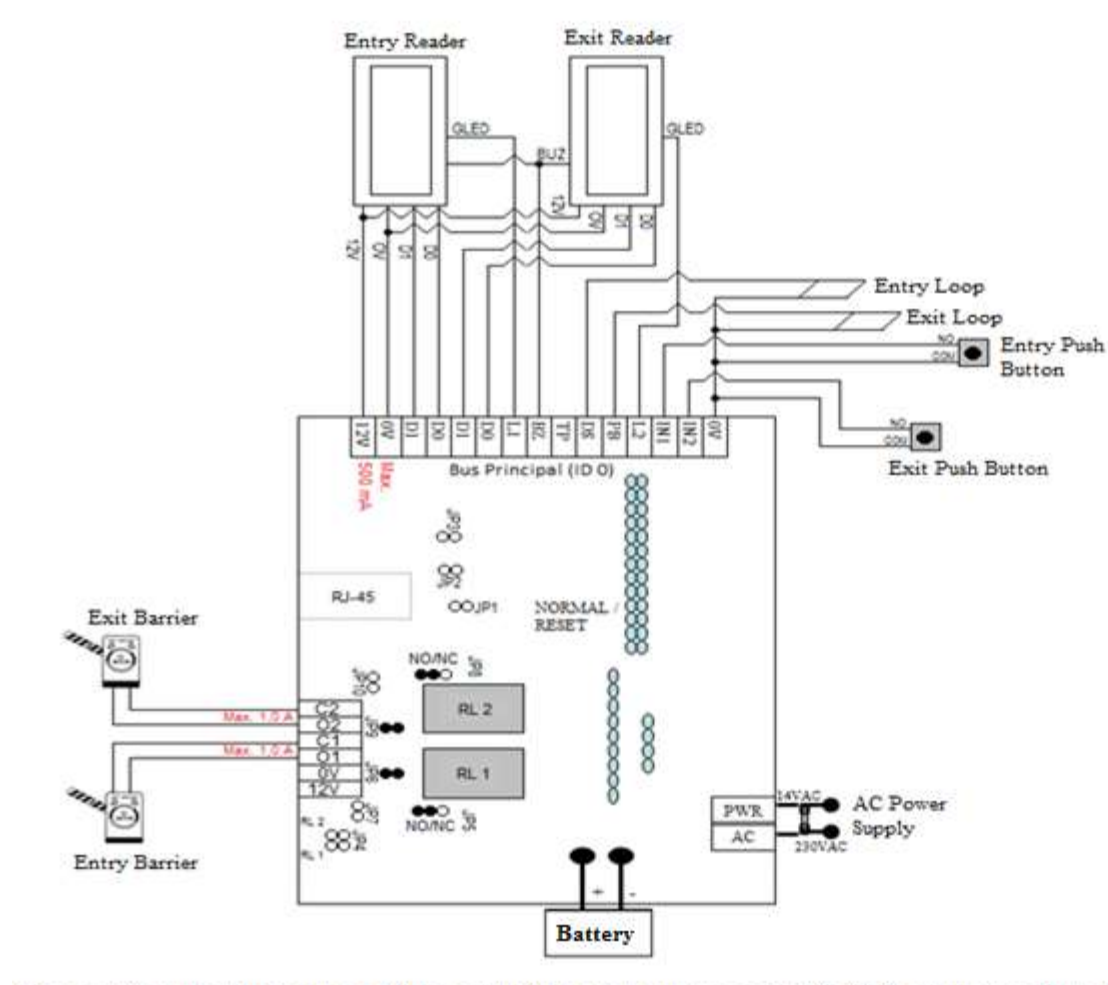

# **Elevator controller**

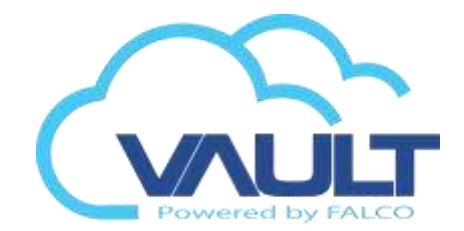

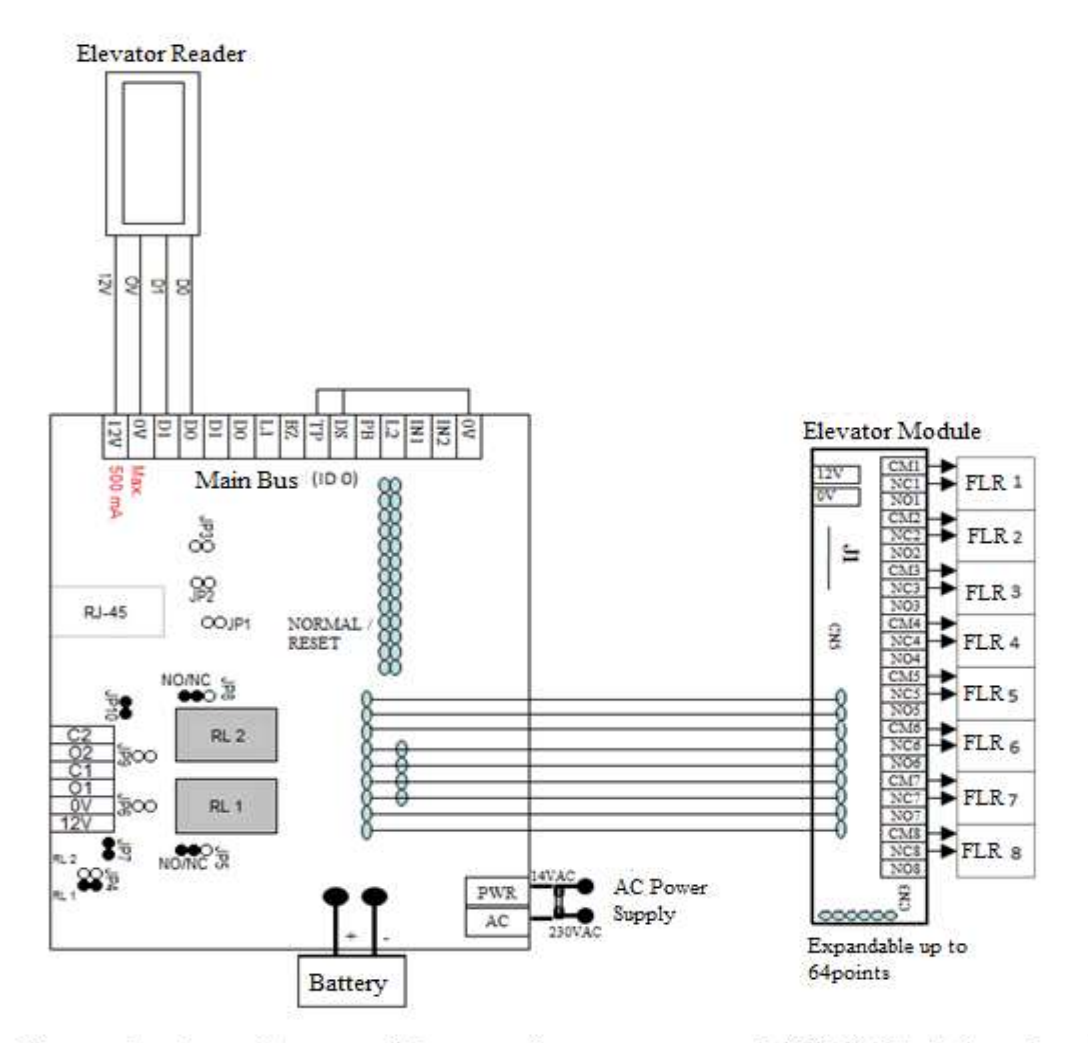

# Alarm controller

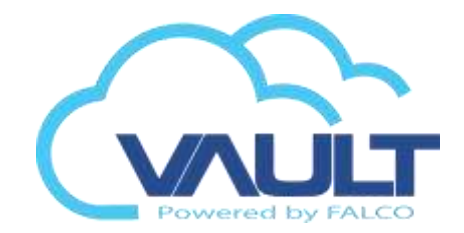

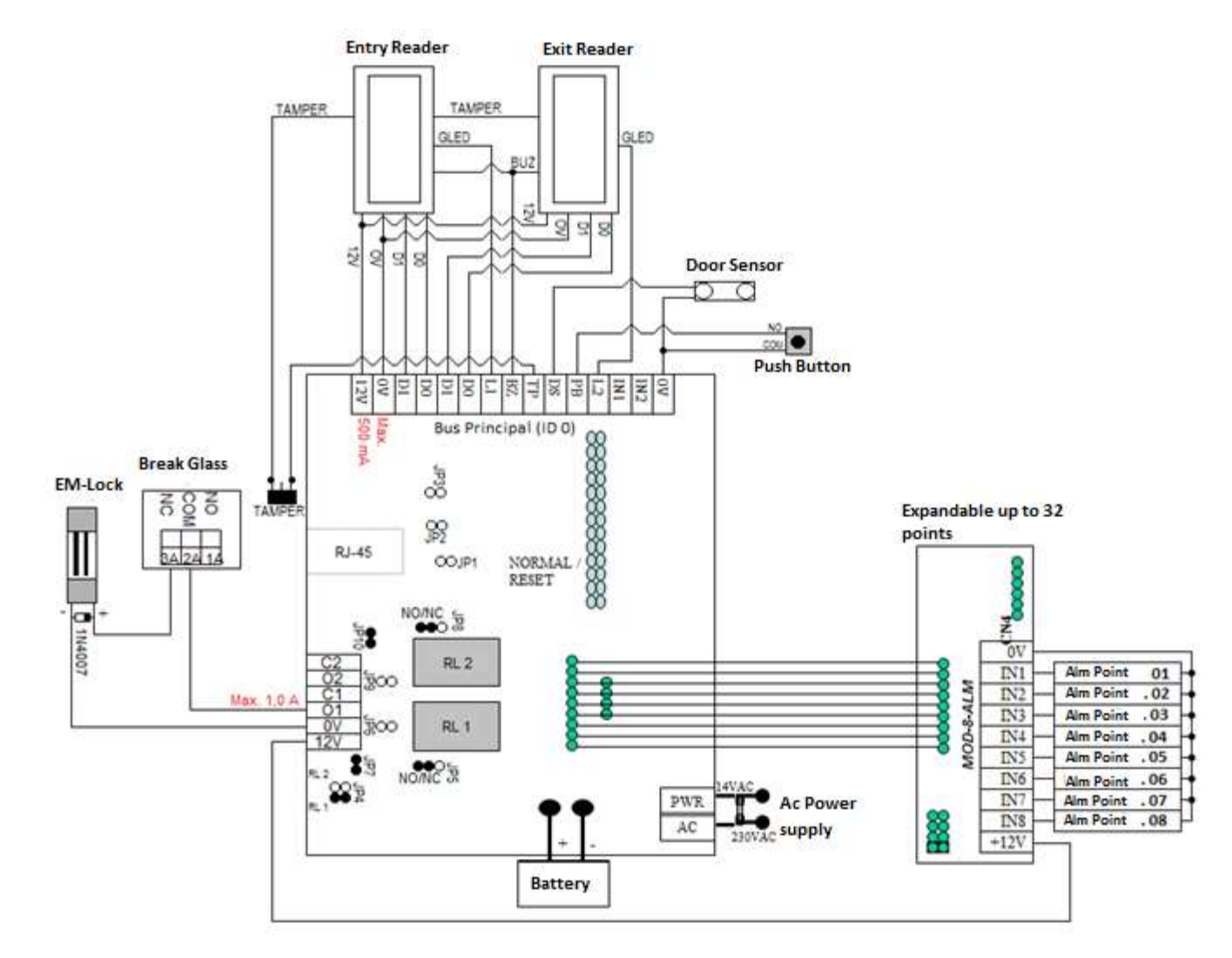

Firmware

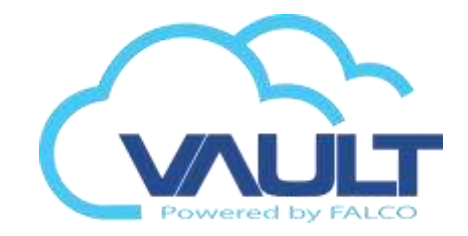

# Firmware

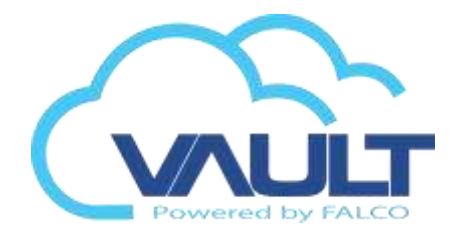

**Firmware** 

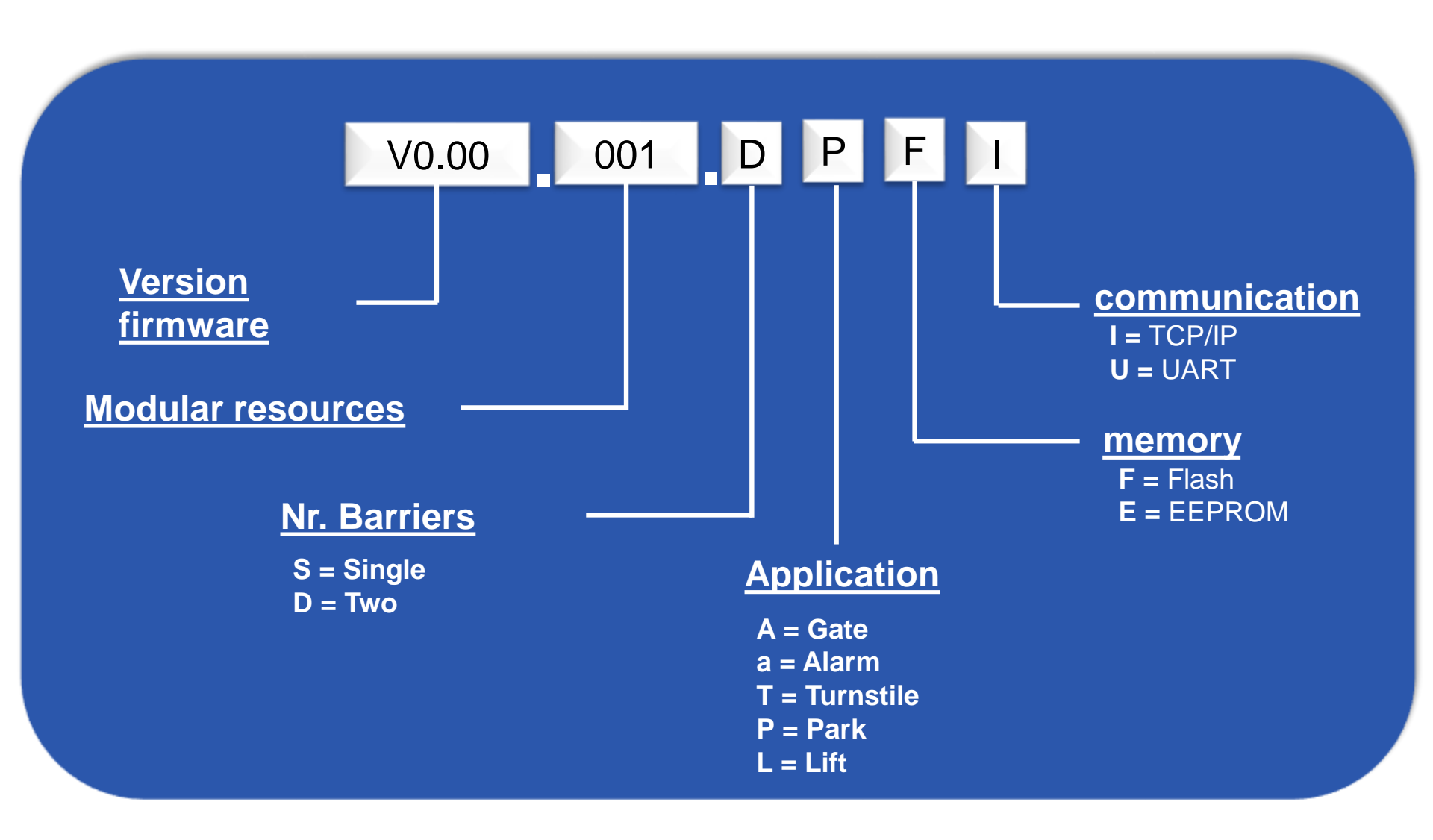

Requirements

# Software Requirements

Powered by FALCO

| Application Server - Server Transaction Service and Enterprise Vault Site |                                 |                                                                                                    |      |                                 |            |  |  |
|---------------------------------------------------------------------------|---------------------------------|----------------------------------------------------------------------------------------------------|------|---------------------------------|------------|--|--|
| controllers                                                               | Simultaneous Hits on the<br>web | eous Hits on the Processors' (upper) Memory RAM                                                                                                    |      | Operating System<br>Recommended | Storage*** |  |  |
| Up to 10 *                                                                | 2                               | Intel Core I5-3570K @ 3.40Ghz<br>Intel Core I5-3550 @ 3.30Ghz<br>Intel Core I7-3615QM @ 2.30Ghz                                                          | 4GB  | Windows 7 Professional (x64)    | 250GB      |  |  |
| 11 a 30*                                                                  | 2                               | Intel Core I5-3570K @ 3.40Ghz<br>Intel Core I5-3550 @ 3.30Ghz<br>Intel Core I7-3615QM @ 2.30Ghz                                                          | 4GB  | Windows Server 2008 R2 (x64)    | 250GB      |  |  |
| 31 a 90 **                                                                | 5                               | Intel Xeon E3-1280 @ 3.50 Ghz<br>Intel Xeon W3680 @ 3.33Ghz<br>Intel Core I7-970 @ 3.20Ghz<br>Intel Core I7-2700K @ 3.50Ghz<br>Dual Xeon E5620 @ 2.40Ghz | 8GB  | Windows Server 2008 R2 (x64)    | 500GB      |  |  |
| superior a 99 **                                                          | 5                               | Intel Xeon E5-2670 @ 2.60 Ghz<br>Dual Xeon E5-2670 @ 2.60Ghz<br>Dual Xeon E5-2640 @ 2.50Ghz                                                              | 16GB | Windows Server 2008 R2 (x64)    | 2 TB       |  |  |

•For sites with up to 30 controllers can use a single server for database and application.

\*\* For sites with more than 30 controllers must use a server to the database server and one for the application.

\*\*\* Disk capacity must be topic under analysis case by case.

# Server Database - Site

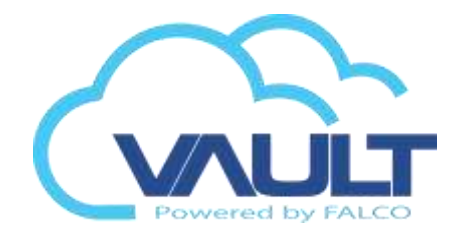

| Database Server for Enterprise Vault Site Software |         |                                                                                                    |        |                              |                                          |            |          |
|----------------------------------------------------|---------|----------------------------------------------------------------------------------------------------|--------|------------------------------|------------------------------------------|------------|----------|
| Simultaneous Hits o                                |         |                                                                                                    | Memory | Operating System             | Database                                 | Storage*** |          |
| controllers                                        | the web | Processors (upper)                                                                                                    | RAM    | Recommended                  | Database                                 | Sist.Op    | Database |
| Hasta 10*                                          | 2       | Intel Core I5-3570K @ 3.40Ghz<br>Intel Core I5-3550 @ 3.30Ghz<br>Intel Core I7-3615QM @ 2.30Ghz                                                          | 4GB    | Windows 7 Professional (x64) | Microsoft SQL Express<br>(freeware)      | 250GB      | 250GB    |
| 11 a 30*                                           | 2       | Intel Core I5-3570K @ 3.40Ghz<br>Intel Core I5-3550 @ 3.30Ghz<br>Intel Core I7-3615QM @ 2.30Ghz                                                          | 4GB    | Windows Server 2008 R2 (x64) | Microsoft SQL Server 2008 R2<br>Standard | 250GB      | 250GB    |
| 31 a 90 **                                         | 5       | Intel Xeon E3-1280 @ 3.50 Ghz<br>Intel Xeon W3680 @ 3.33Ghz<br>Intel Core I7-970 @ 3.20Ghz<br>Intel Core I7-2700K @ 3.50Ghz<br>Dual Xeon E5620 @ 2.40Ghz | 8GB    | Windows Server 2008 R2 (x64) | Microsoft SQL Server 2008 R2<br>Standard | 250GB      | 500GB    |
| superior a 99 **                                   | 5       | Intel Xeon E5-2670 @ 2.60 Ghz<br>Dual Xeon E5-2670 @ 2.60Ghz<br>Dual Xeon E5-2640 @ 2.50Ghz                                                              | 16GB   | Windows Server 2008 R2 (x64) | Microsoft SQL Server 2008 R2<br>Standard | 500GB      | 2 TB     |

For sites with up to 30 controllers can use a single server for database and application.
\*\* For sites with more than 30 controllers must use a server to the database server and one for the application.
\*\*\* Disk capacity must be topic under analysis case by case.

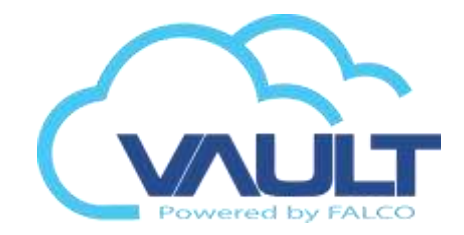

# **Application Server - Central**

| Application Server - Server Transaction Service and Enterprise Vault Central |                                  |                                                                                                    |      |                                 |            |  |
|------------------------------------------------------------------------------|----------------------------------|----------------------------------------------------------------------------------------------------|------|---------------------------------|------------|--|
| controllers                                                                  | Simultaneous Hits on the<br>web  | imultaneous Hits on the Processors' (upper) Memory RAM                                                                                                   |      | Operating System<br>Recommended | Storage*** |  |
| Hasta 10*                                                                    | 2                                | Intel Core I5-3570K @ 3.40Ghz<br>Intel Core I5-3550 @ 3.30Ghz<br>Intel Core I7-3615QM @ 2.30Ghz                                                          | 4GB  | Windows 7 Professional (x64)    | 250GB      |  |
| 11 a 30*                                                                     | 2                                | Intel Core I5-3570K @ 3.40Ghz<br>Intel Core I5-3550 @ 3.30Ghz<br>Intel Core I7-3615QM @ 2.30Ghz                                                          | 4GB  | Windows Server 2008 R2 (x64)    | 250GB      |  |
| 31 a 90 **                                                                   | 5                                | Intel Xeon E3-1280 @ 3.50 Ghz<br>Intel Xeon W3680 @ 3.33Ghz<br>Intel Core I7-970 @ 3.20Ghz<br>Intel Core I7-2700K @ 3.50Ghz<br>Dual Xeon E5620 @ 2.40Ghz | 8GB  | Windows Server 2008 R2 (x64)    | 500GB      |  |
| superior a 99 **                                                             | 5                                | Intel Xeon E5-2670 @ 2.60 Ghz<br>Dual Xeon E5-2670 @ 2.60Ghz<br>Dual Xeon E5-2640 @ 2.50Ghz                                                              | 16GB | Windows Server 2008 R2 (x64)    | 2 TB       |  |
| •For sites with up to 3                                                      | 0 controllers can use a single s | erver for database and application.                                                                                                    |      |                                 |            |  |

•\*\* For sites with more than 30 controllers must use a server to the database server and one for the application.

•\*\*\* Disk capacity must be topic under analysis case by case.

# **Server Database - Central**

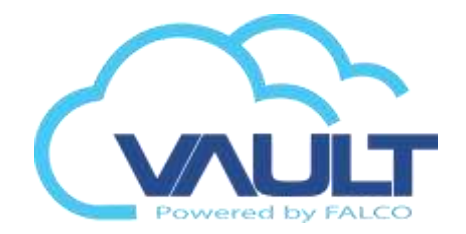

| Servidor de Banco de Datos para el software VAULT Enterprise Central |                      |                                                                                                    |        |                              |                                          |            |          |
|----------------------------------------------------------------------|----------------------|----------------------------------------------------------------------------------------------------|--------|------------------------------|------------------------------------------|------------|----------|
| Simultaneous Hits on                                                 | Simultaneous Hits on |                                                                                                    | Memory | Operating System             |                                          | Storage*** |          |
| controllers                                                          | the web              | Processors (upper)                                                                                                    | RAM    | Recommended                  | Database                                 | Sist.Op    | Database |
| Hasta 10*                                                            | 2                    | Intel Core I5-3570K @ 3.40Ghz<br>Intel Core I5-3550 @ 3.30Ghz<br>Intel Core I7-3615QM @ 2.30Ghz                                                          | 4GB    | Windows 7 Professional (x64) | Microsoft SQL Express<br>(freeware)      | 250GB      | 250GB    |
| 11 a 30*                                                             | 2                    | Intel Core I5-3570K @ 3.40Ghz<br>Intel Core I5-3550 @ 3.30Ghz<br>Intel Core I7-3615QM @ 2.30Ghz                                                          | 4GB    | Windows Server 2008 R2 (x64) | Microsoft SQL Server 2008 R2<br>Standard | 250GB      | 250GB    |
| 31 a 90 **                                                           | 5                    | Intel Xeon E3-1280 @ 3.50 Ghz<br>Intel Xeon W3680 @ 3.33Ghz<br>Intel Core I7-970 @ 3.20Ghz<br>Intel Core I7-2700K @ 3.50Ghz<br>Dual Xeon E5620 @ 2.40Ghz | 8GB    | Windows Server 2008 R2 (x64) | Microsoft SQL Server 2008 R2<br>Standard | 250GB      | 500GB    |
| superior a 99 **                                                     | 5                    | Intel Xeon E5-2670 @ 2.60 Ghz<br>Dual Xeon E5-2670 @ 2.60Ghz<br>Dual Xeon E5-2640 @ 2.50Ghz                                                              | 16GB   | Windows Server 2008 R2 (x64) | Microsoft SQL Server 2008 R2<br>Standard | 500GB      | 2 TB     |

For sites with up to 30 controllers can use a single server for database and application.

\*\* For sites with more than 30 controllers must use a server to the database server and one for the application.

\*\*\* Disk capacity must be topic under analysis case by case.

# Software Requirements

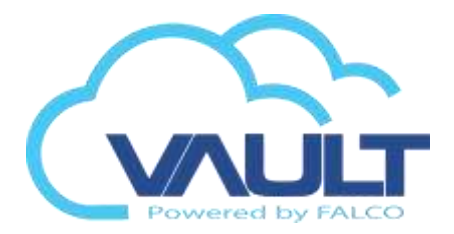

| Software Requirements for the Enterprise Vault software Site / Central                                                                                                    |                                                                                            |                                                                                                    |  |  |  |  |
|----------------------------------------------------------------------------------------------------|--------------------------------------------------------------------------------------------|----------------------------------------------------------------------------------------------------|--|--|--|--|
| Operational systems approved                                                                                                    | Softwares and Tools Needed                                                                 | Approved browsers                                                                                                    |  |  |  |  |
| Microsoft Windows 7 Professional SP1 (x86/x64)<br>Microsoft Windows Server 2008 R2 (x86/x64)<br>Microsoft Windows 8 Professional (x86/x64)<br>Microsoft Windows 8.1 Professional (x86/x64) | Microsoft Internet Information Service 5.1 o superior(IIS)<br>Microsoft .Net Framework 4.5 | Internet Explorer 11 (Con integración CCTV)<br>Mozilla Firefox versión 31.0 (Sin Integración con CCTV)<br>Google Chrome versión 36.0.1985.143M (Sin Integración con<br>CCTV) |  |  |  |  |

# **Application Server - Central**

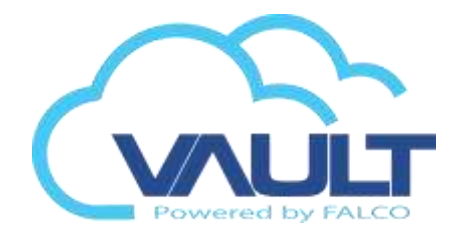

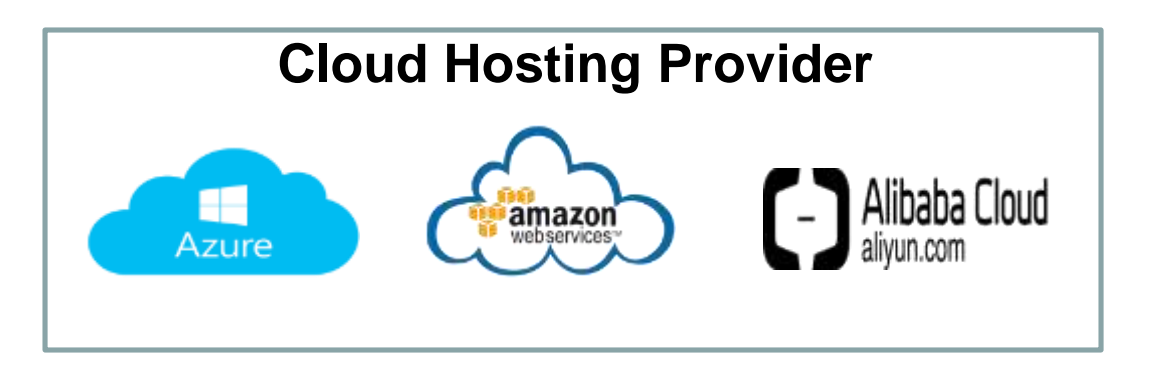

- Can be accessed anywhere remotely
- Eliminates IT infrastructure needs
- Redundancy availability (Easy Recovery)
- Data Storage (Backup & Restore)
- Reduces problem with virus / malware

- VM Cost / OS/ IP / Memory / CPU / GPU
- IoT Hub
- Load Balance
- ✤ N Tier Regional
- SQL / Azure SQL
- ✤ HDD/ SDD / BLOB DB
installation

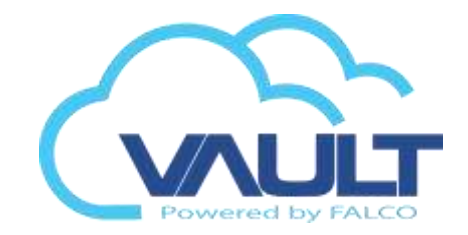

# SOFTWARE INSTALLATION

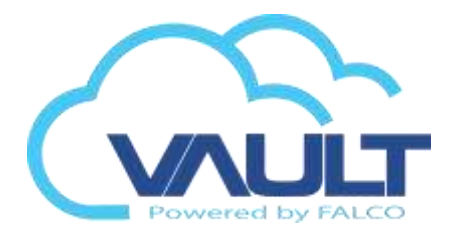

- 1) The user must first make the installation of Net Framework 4.5,
- 2) which can be searched on the Framework folder.

Installation

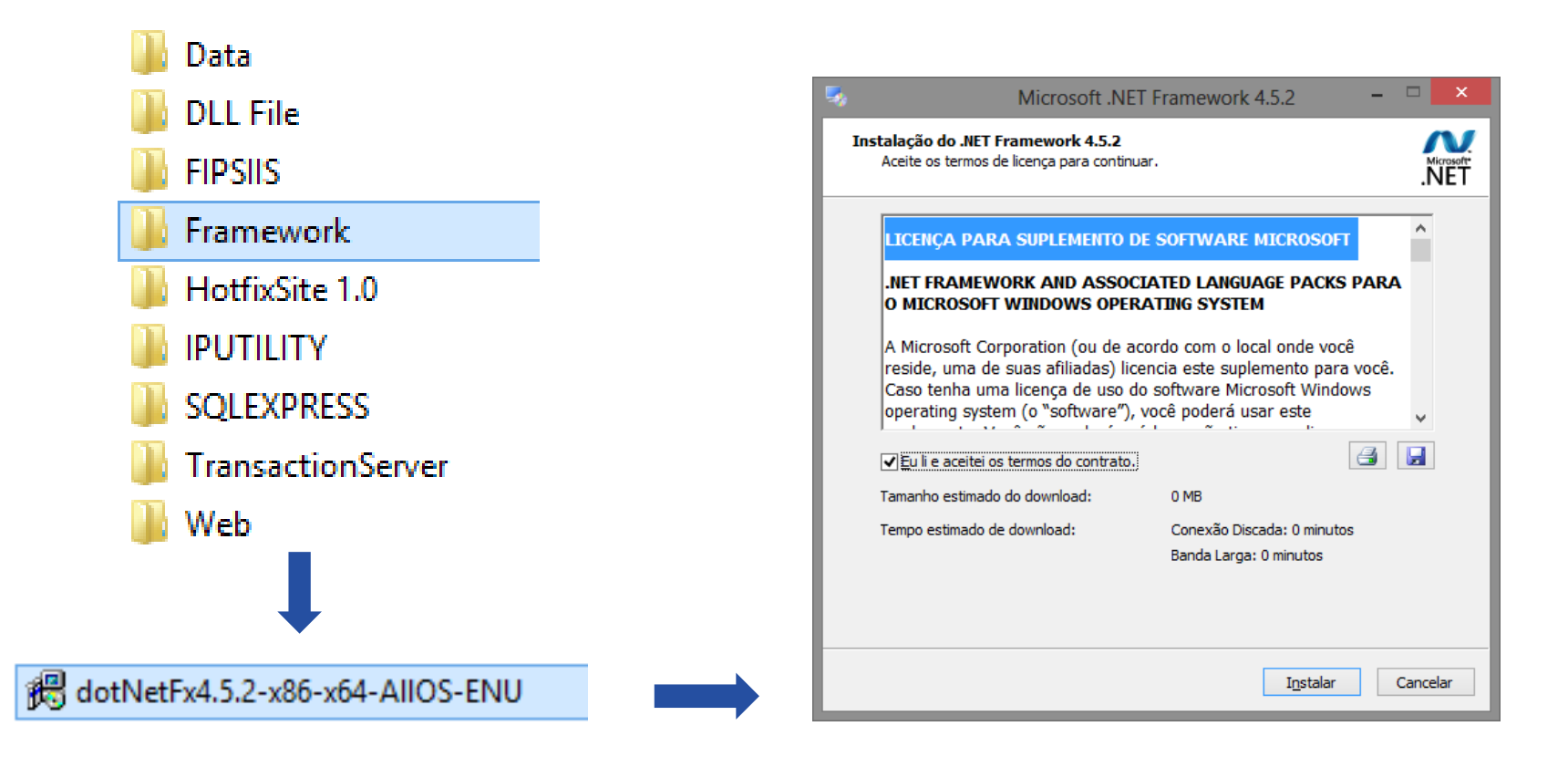

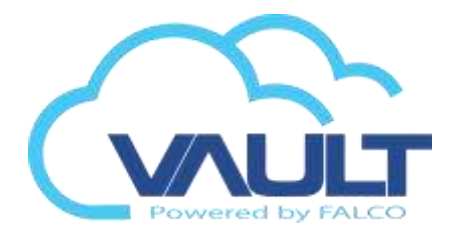

2) Wait until the entire installation without errors install.

| •  | Microsoft .NET Framework 4.5.2                                           | - 🗆 🗙             |
|----|--------------------------------------------------------------------------|-------------------|
| Pi | rogresso da Instalação<br>Aguarde enquanto o .NET Framework é instalado. | Microsoft<br>.NET |
|    |                                                                          |                   |
|    | Verificação de segurança do arquivo:                                     |                   |
|    | Todos os arquivos foram verificados com êxito.                           |                   |
|    | Dragrage de instalação:                                                  | e                 |
|    |                                                                          |                   |
|    | Instalando .NET Framework 4.5.2                                          |                   |
|    |                                                                          |                   |
|    |                                                                          |                   |
|    |                                                                          | Cancelar          |

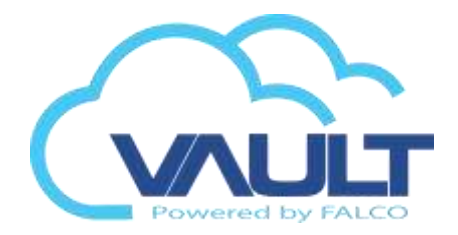

VALUET ENITERODISE SITE (107

3) In the installation folder, click SETUP.EXE. Use the option to install as a system administrator.

installation

| Microsoft.SqlServer.SqlEnum.dll | VAULT ENTERPRISE SITE<br>Building Your Future O                                                                                                    |
|---------------------------------|----------------------------------------------------------------------------------------------------|
| RegisterNetworkClientLib64      | Installation Wizard                                                                                                    |
| RepairNetworkRegistry32         | Thank you for choosing our product , follow the instruction below to continue your installation. Make sure you turn off UAC account before start. <u>Turn Off Now</u> |
| RepairNetworkRegistry64         | IIS Web Server                                                                                                    |
| 💻 Setup                         | Option                                                                                                    |
| Setup.exe                       | SQL EXPRESS 2005                                                                                                    |
| E Setup                         | Database Installation     VAULT ENTERPRISE SITE                                                                                                    |
| Setup.vshost                    | Transaction Server                                                                                                    |
| occupitatiosc                   | Quit Next                                                                                                    |
|                                 | Copyright 2000-2014 FIP5                                                                                                    |

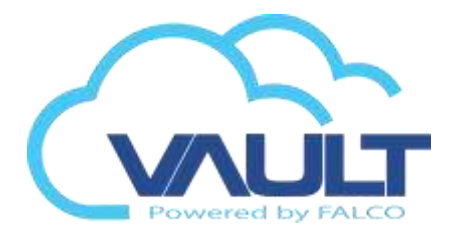

#### 1) Click Turn off to disable the UAC now.

installation

Installation Wizard Thank you for choosing our product , follow the instruction below to continue your installation. Make sure you turn off UAC account before start. Turn Off Now Web Server

2) Install the software and select the Leave UAC Off.

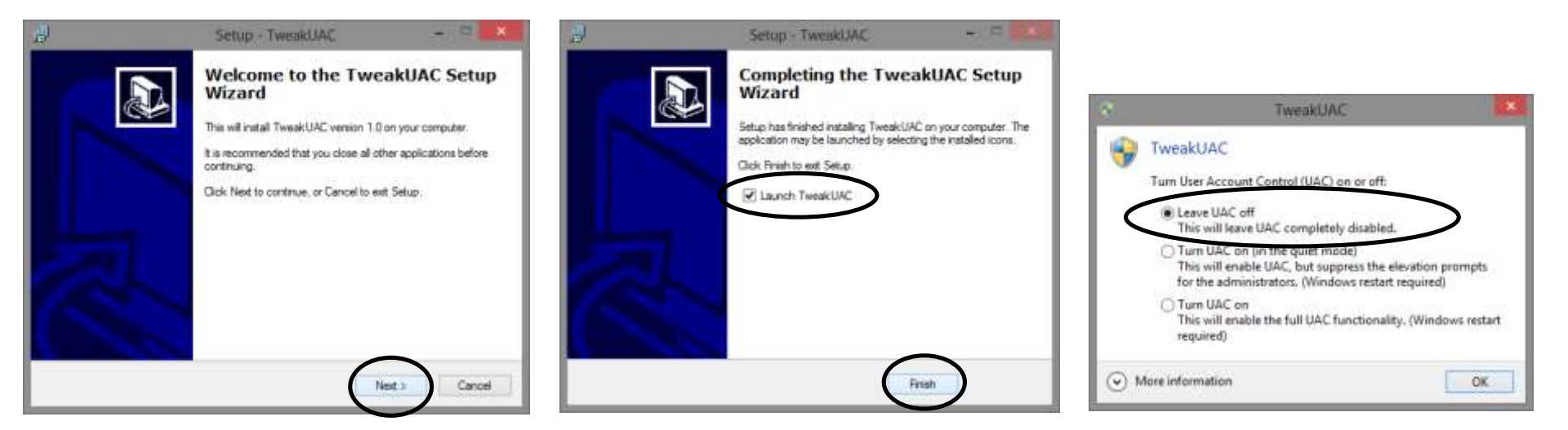

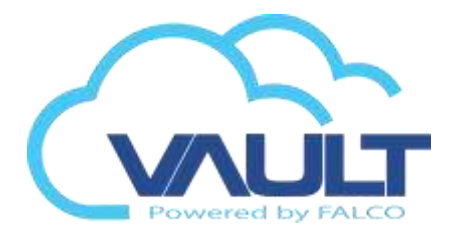

 For the Operation of Enterprise Vault, the Internet Information Service (IIS) must be installed. Click Install Now IIS Web Server to install.

installation

2) Select your operating system and wait for the end of the installation.

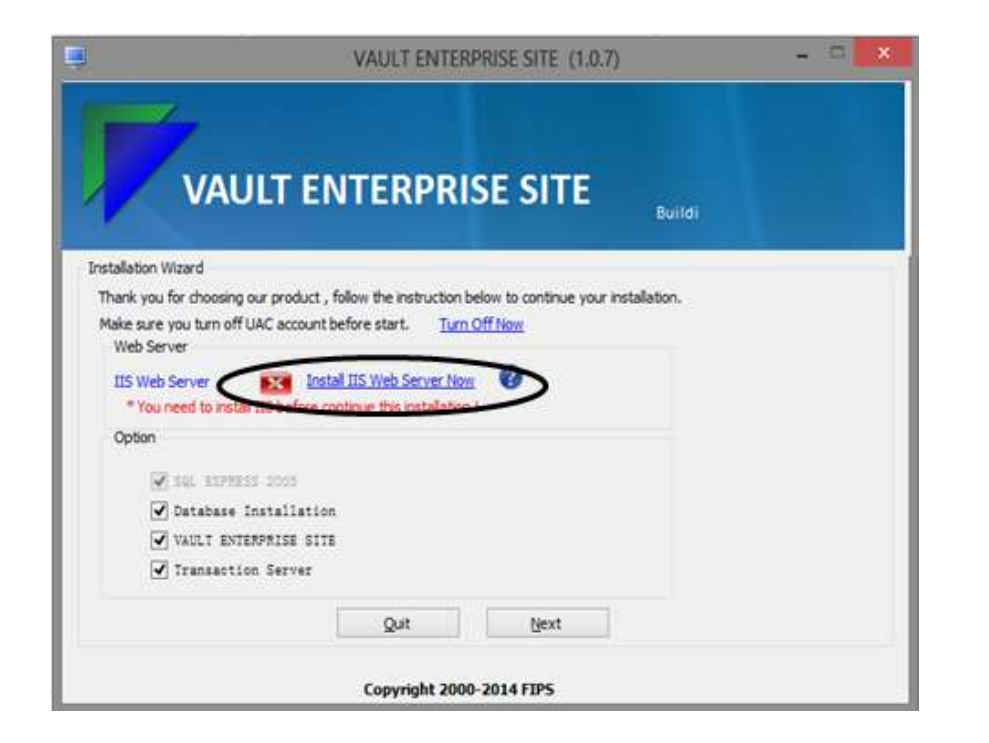

| IIS Web 3                                                                                                    | Server Installation - C                                      | 1 |
|----------------------------------------------------------------------------------------------------|--------------------------------------------------------------|---|
| ndalation Woord<br>Setup process consist find our III Installed at your a<br>Computer Name : FERGATO-PC<br>Operating Distallizmonaft Finders 5<br>CD Version : 8.2.8000<br>III Setuperar | rates . salert the right SE below and install the IIE web as |   |
| IS Windows 7                                                                                                    | IIS Windows Server 2008                                      |   |
| IIS Windows 8                                                                                                    | IIS Windows Server 2012                                      |   |
| One                                                                                                    |                                                              |   |
|                                                                                                    |                                                              |   |
| /eb Server                                                                                                    |                                                              |   |
|                                                                                                    |                                                              |   |

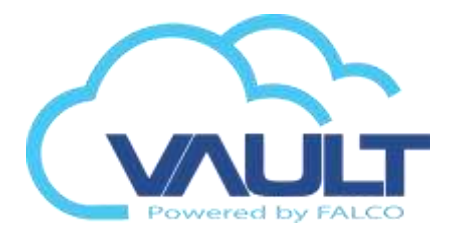

1) Select all options, and click Next.

| Option                  |
|-------------------------|
| SQL EXPRESS 2005        |
| ✔ Database Installation |
| ✓ VAULT ENTERPRISE SITE |
| ✓ Transaction Server    |

installation

2) Select where you want to install the database and click Next.

| Database Configurati | on                     |           |
|----------------------|------------------------|-----------|
| Computer Name :      | FERNANDO-PC            |           |
| Operating System :   | Microsoft Windows 8    |           |
| OS Version :         | 6. 2. 9200             |           |
| DB Server Name :     | FERNANDO-PC\SQLEXPRESS |           |
|                      |                        |           |
|                      |                        |           |
|                      |                        |           |
|                      | Back Next              | $\supset$ |
|                      |                        |           |

# 3) Installing SQL SERVER EXPRESS 2005.

| Microsoft SQL Server 2005 Setup                                                                      | ×   |
|----------------------------------------------------------------------------------------------------|-----|
| Installing Prerequisites<br>Installs software components required prior to installing SQL<br>Server. |     |
| SQL Server Component Update will install the following components required for SQL Server Setup:     | *   |
| Microsoft SQL Native Client<br>Microsoft SQL Server 2005 Setup Support Files                         |     |
| Configuring components                                                                               |     |
|                                                                                                    | ~   |
| Install <b>Can</b>                                                                                   | cel |

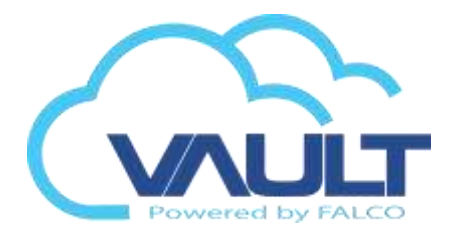

# 4) At the end of the installation, verify that all items are installed correctly.

installation

| 🞑 Microsoft SQL Server 2005 Setup                                                                         |                                           |                       | ×         |
|----------------------------------------------------------------------------------------------------|-------------------------------------------|-----------------------|-----------|
| Setup Progress<br>The selected components are being confi                                                 | gured                                     |                       |           |
| Product<br>SOL Setup Support Files<br>SOL Native Client<br>SOL VSS Writer<br>SOL Server Database Services | Status<br>Setup finisher<br>Configuring c | <u>d</u><br>omponents |           |
| Status<br>Copying new files<br>File: msmd.h, Directory: C:\Program File                                   | s¥Microsoft SQL                           | . Server\90\SDK\I     | nd: 37774 |
| Help                                                                                                    | << Back                                   | Next >>               | Cancel    |

5) Installing the Enterprise Vault Site software. Click Next to install.

| i<br>ا                                                                                                 | VAULT ENTERPRISE SITE                                                                                            | : ·                                                                | - 🗆 🗙                               |
|----------------------------------------------------------------------------------------------------|----------------------------------------------------------------------------------------------------|--------------------------------------------------------------------|-------------------------------------|
| Welcome to the VA<br>Wizard                                                                            | AULT ENTERPRISE                                                                                                  | SITE Setup                                                         |                                     |
| The installer will guide you throu<br>computer.                                                        | igh the steps required to install VAL                                                                            | ILT ENTERPRISE                                                     | SITE on your                        |
| WARNING: This computer prog<br>Unauthorized duplication or distr<br>or criminal penalties, and will be | ram is protected by copyright law a<br>ibution of this program, or any porti<br>prosecuted to the maximum extent | nd international tre<br>on of it, may result<br>possible under the | aties.<br>in severe civil<br>e law. |
|                                                                                                    | Cancel                                                                                                    | < Back                                                             | Next>                               |

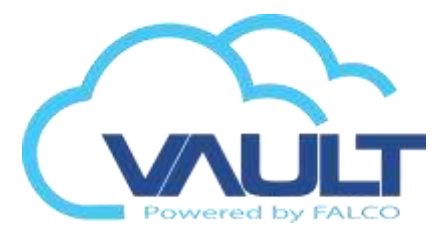

#### 6) Select the DefaultAppPool Application Pool option and click Next.

installation

#### 7) Click Close to enclose the facility.

| 1 <sup>3</sup>               | VAULT                | ENTERPRISE             | SITE                 | - 🗆 🗙              |   |
|------------------------------|----------------------|------------------------|----------------------|--------------------|---|
| Select Installa              | ation Addre          | SS                     |                      |                    | ) |
| The installer will install \ | VAULT ENTERPRI       | ISE SITE to the fo     | llowing web location | on.                | 1 |
| To install to this web lo    | cation, click "Next" | '. To install to a dif | ferent web locatio   | n, enter it below. |   |
| <u>S</u> ite:                |                      |                        |                      |                    |   |
| Default Web Site             |                      |                        | ~                    | Disk Cost          |   |
| ⊻irtual directory:           |                      |                        |                      |                    | 1 |
| VAULTSITE                    |                      |                        |                      |                    |   |
| Application Pool:            |                      |                        |                      |                    |   |
| DefaultAppPool               | ノ                    |                        | ~                    |                    |   |
|                              |                      |                        |                      |                    |   |
|                              |                      |                        |                      |                    |   |
|                              |                      | Cancel                 | < Back               | Next >             | ) |

| i <mark>8</mark>                      | VAULT ENTERPRISE SITE                            | ×        |
|---------------------------------------|--------------------------------------------------|----------|
| Installation                          | Complete                                         | <b>.</b> |
| VAULT ENTERPR<br>Click "Close" to exi | ISE SITE has been successfully installed.<br>it. |          |
|                                       | Cancel < Back                                    | Close    |

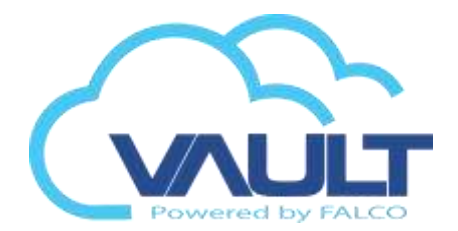

8) Installing the Service Transaction Server software. Click Next to install.

installation

| 🗗 Transactio                                                                                                    | n Server Service 🛛 🗕 🔍                                                                                                    |
|----------------------------------------------------------------------------------------------------|----------------------------------------------------------------------------------------------------|
| Welcome to the Transaction<br>Wizard                                                                                                    | n Server Service Setup                                                                                                    |
| The installer will guide you through the steps re<br>computer.                                                                                     | equired to install Transaction Server Service on your                                                                                                    |
| WARNING: This computer program is protecte<br>Unauthorized duplication or distribution of this<br>or criminal penalties, and will be prosecuted to | ed by copyright law and international treaties.<br>program, or any portion of it, may result in severe civil<br>the maximum extent possible under the law. |
|                                                                                                    | Cancel < Back Next >                                                                                                    |

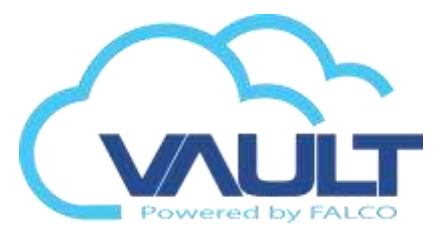

# 9) EVERYONE Select the option and click Next.

installation

#### 10) Click Close to enclose the facility.

| Select Installation Folder                                                    |                                  |
|-------------------------------------------------------------------------------|----------------------------------|
|                                                                               |                                  |
| The installer will install Transaction Server Service to the following fo     | older.                           |
| To install in this folder, click "Next". To install to a different folder, er | nter it below or click "Browse". |
|                                                                               |                                  |
| C:\Program Files (x86)\SCAIIP\Transaction Server Service\                     | Browse                           |
|                                                                               | Disk Cost                        |
| Install Transaction Server Service for yourself, or for anyone who            | uses this computer:              |

| 5                             | Transaction Server Service -                             | ×     |
|-------------------------------|----------------------------------------------------------|-------|
| Installation Comp             | lete                                                     |       |
| Transaction Server Service ha | as been successfully installed.                          |       |
| Please use Windows Update I   | to check for any critical updates to the .NET Framework. |       |
|                               | Cancel < Back                                            | Close |

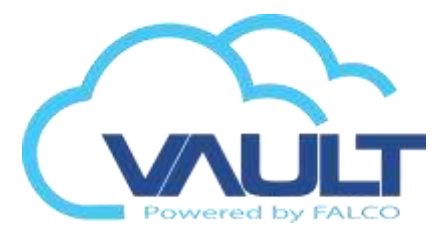

11) Click to register DII Sim necessary to Vault solftware work with the controllers.

installation

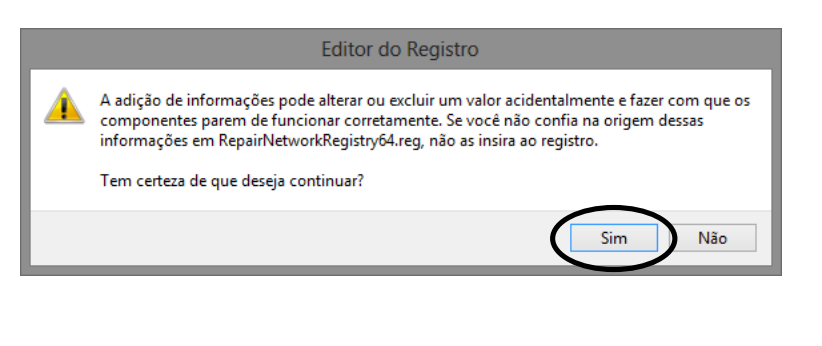

# 12) Check if the registry was made successfully.

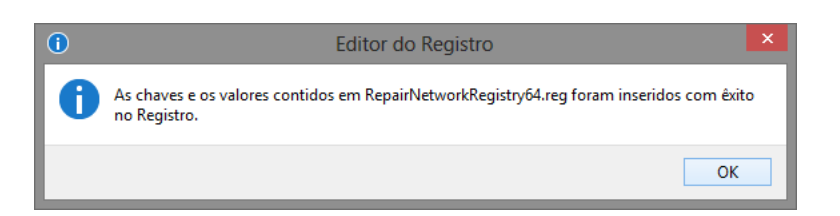

# Image: Contract of the state of the state of the sta

#### 13) The facility is enclosed. Click Finish.

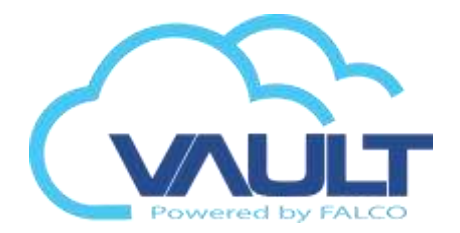

11) Where is hacinedo a software update, we then updated the database structures. Open the installation folder and locate the folder HotfixSite 1.0. Click Hotfix FIPS.

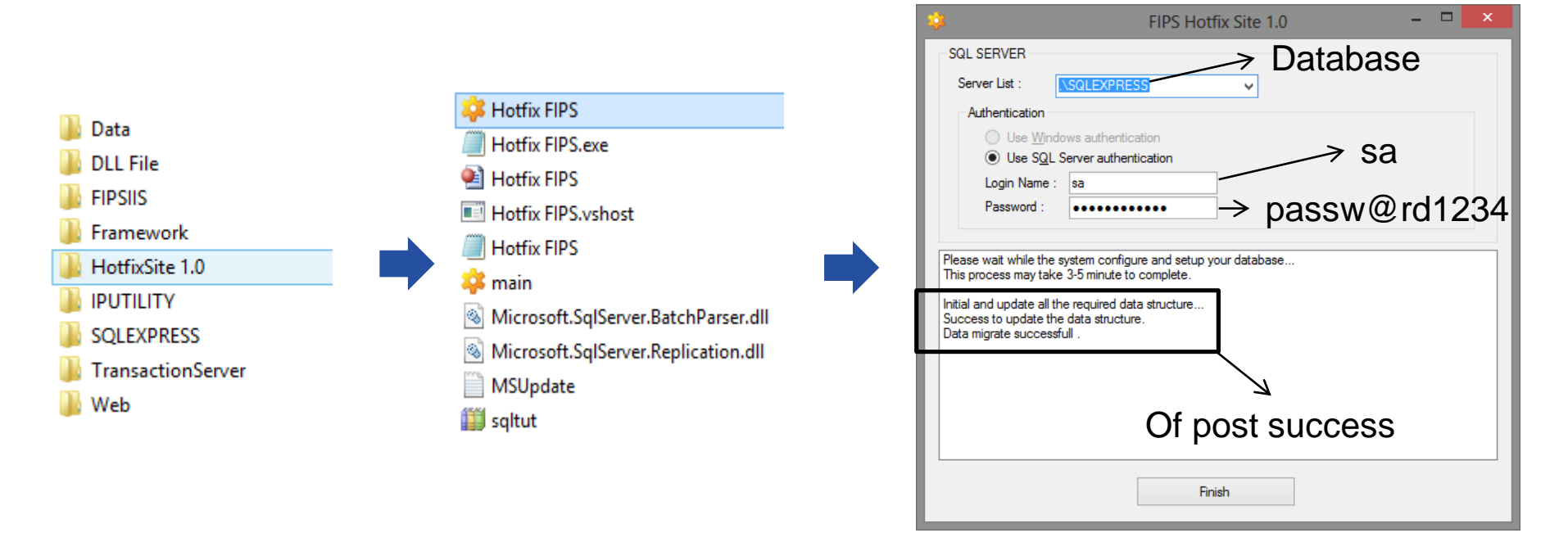

files

# Configuration Files

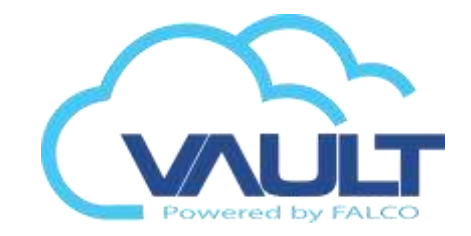

files

If the installation is divided in two servers, an application and a database, we must change two files connection to the database, they are:

TransactionServer.exe.config

C:\Program Files (x86)\VAULT\Transaction Server Service\

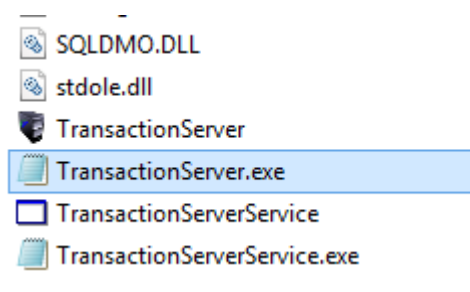

•<u>Web.config</u> <u>C:\inetpub\wwwroot\VAULTSITE\</u>

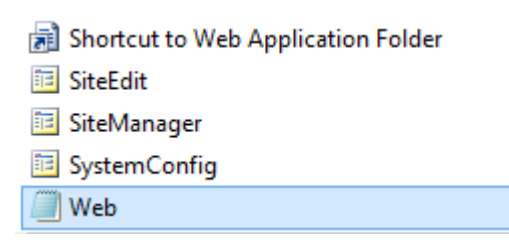

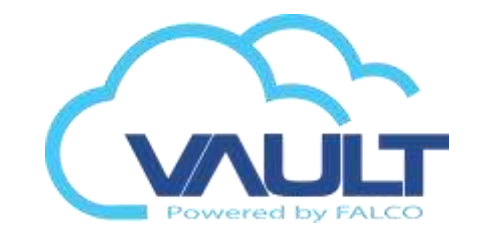

TransactionServer.exe.config

C:\Program Files (x86)\VAULT\Transaction Server Service\

```
</setting>
<setting name="FVMSConnStr" serializeAs="String">
<value>server=.\SQLEXPRESS;uid=sa;pwd=passw@rd1234;database=VisDB</value>
</setting>
<setting name="ConnStr" serializeAs="String">
<value>server=.\SQLEXPRESS;uid=sa;pwd=passw@rd1234;database=DataDBEnt</value>
</setting>
```

Server = Database \ Instance Uid= user database Pwd= user's password database Database= Name of the database

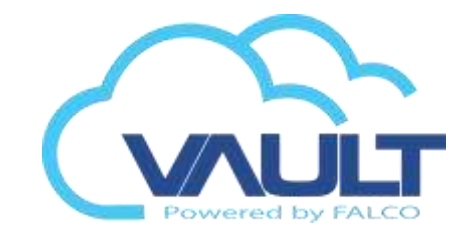

# Web.config

#### C:\inetpub\wwwroot\VAULTSITE\

<add kev="ReportMaxDavs" value="60"/>

<add key="connStr" value="server=.\SQLEXPRESS;uid=sa;pwd=passw@rd1234;database=DataDBEnt"/>

<add key="CamServer" value="N"/> <add key="GT" value="No"/>

Server = Database  $\$  Instance Uid= user database Pwd= user's password database Database= Name of the database \*CamServer= Camera server N = NUUO M = Milestone V = Verint D = Digifort

\*Check cam server version for integration

Beginning with Enterprise Vault Site

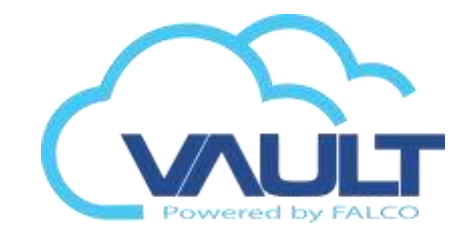

1) Open the shortcut Service Transaction Server software.

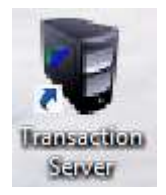

2) Select the START button to start the service of communication with the database.

|                                                           | VAU                          | T ENTERPRISE SITE Tran            | nsaction Server 1.0.7 | 7 – [                                                                                  | ×          |
|-----------------------------------------------------------|------------------------------|-----------------------------------|-----------------------|----------------------------------------------------------------------------------------|------------|
| Setting Help                                              | Erransaction Door Status Syn | ☺ ¥<br>c Date Exit                |                       | terça-feira, 19 ago 201                                                                | 4 16:14:29 |
| Date & Time<br>2014/08/19 15:56:50<br>2014/08/19 15:55:25 | Unit No Door                 | Card No<br>FFFFFFFFF<br>FFFFFFFFF | Name                  | Transaction<br>Transaction Server Service Started<br>Transaction Server service not st |            |
| Status : Online                                           |                              |                                   |                       |                                                                                        |            |

# Site/Cloud Synchronize Data

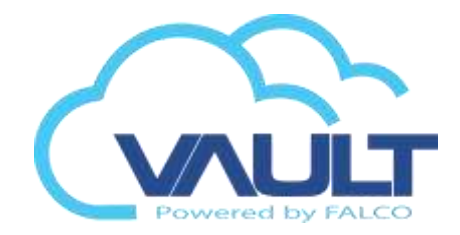

Software

# 3) Go to setting > Preference

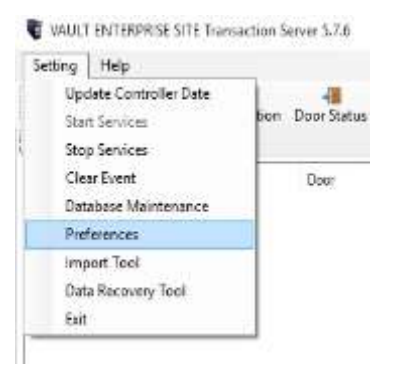

- 4) Under Enterprise Server tab
- 5) Enable server connection
- 6) Enter Cloud IP and web port no

#### Preferences

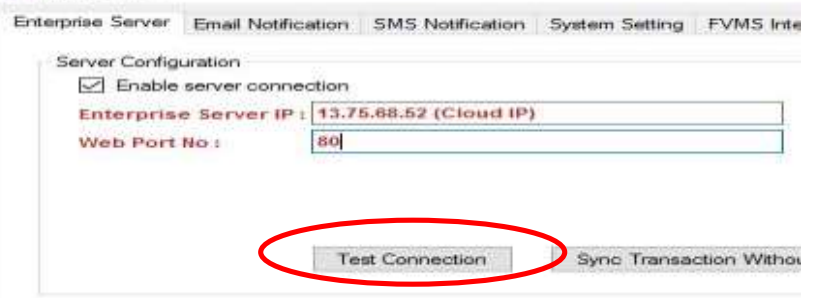

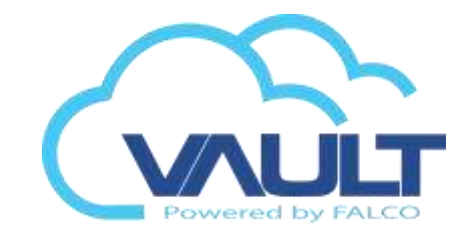

## 7) Click OK when the server connected

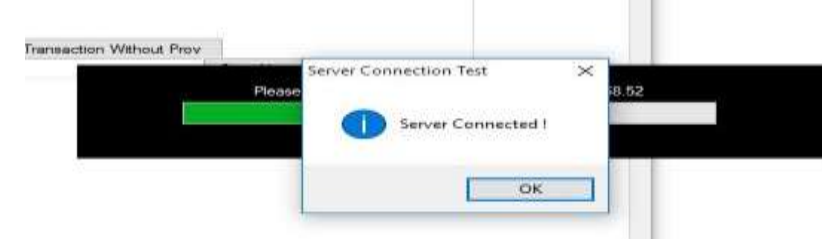

8) Click Yes to connect to server and sync data

| Data Sync             |                         |                    |              |
|-----------------------|-------------------------|--------------------|--------------|
| Do you want to perfo  | orm the data update imm | adiately ? This wi | ll immediate |
| connect to server and | i sycronize the data.   |                    |              |

9) Open (Cloud IP add)/vaultcentral10) Default ID and Password is admin11) Login to confirm data is sync

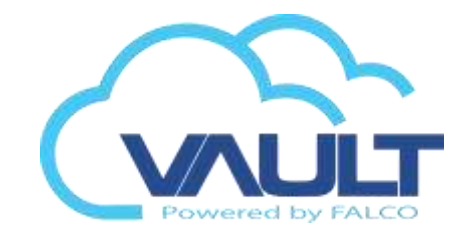

- 12) Open (Cloud IP add)/vaultcentral
- 13) Default ID and Password is admin
- 14) Login to confirm data is sync

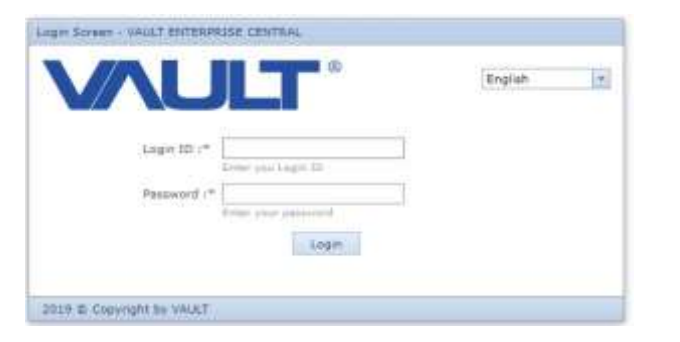

15) All site are differentiate by site code

| 51 | te Cor | te + Ŧ             |              |   |
|----|--------|--------------------|--------------|---|
|    | 102201 | Card Nº. *         | Name         | * |
| *  | Site   | odei David PC S    | iite         |   |
|    | 100H   | 0000012345         | david        |   |
| ÷  | Site   | Code: OFFA         |              |   |
|    | 11221  | 0000039458         | 814193       |   |
|    | 1000   | 0000049432         | TEST CARD SU |   |
| ¥  | Site   | Code: OFFJOHN      |              |   |
|    | HTTH.  | 0000049432         | JOHNNY NG    |   |
| ¥  | site   | Code: siteklaoffic | e            |   |
|    | (100)  | 0000036310         | joe          |   |
|    | 1023   | 0025984898         | c.ronaldo    |   |
|    | 10221  | 3849751897         | messi        |   |
|    | THEFT  | 4016023277         | john         |   |

# Login and Password

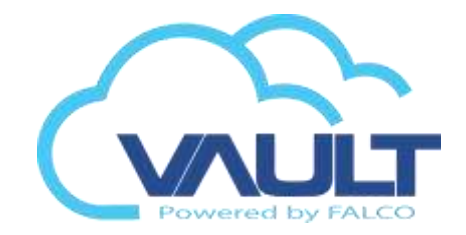

16) Open the Enterprise Vault Shortcut Site software.

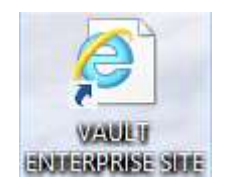

Software

17) Use the Login: and Password vault: vault (standard)

| Login Screen - VAULT ENTERPRISE SITE |         |
|--------------------------------------|---------|
|                                      | English |
| Login ID :* Enter you Login ID       |         |
| Password :* Enter your password      |         |
| Login                                |         |
| 2014 © Copyright by VAULT            |         |

# Sites Management

#### Site Management

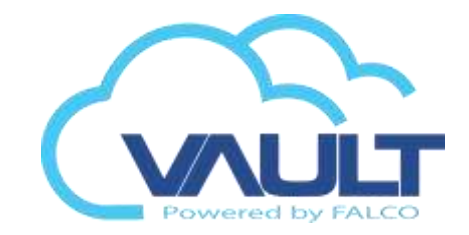

5) After login, the user has to add their site information.

Important: You must add the code of the site. Once recorded, you can not change the code of the site.

| Configuración del Sitio | ]                         |                      |                      |
|-------------------------|---------------------------|----------------------|----------------------|
| Tipo de Usuario:*       | SP                        |                      |                      |
| Sitio Descripción:      | SAO PAULO                 |                      |                      |
| GMT del Sitio:*         | (UTC-03:00) Brasília      | •                    |                      |
| Sitio Puerta No:*       | 2003                      |                      |                      |
| Modo de Lectura:*       | 3 🔻                       |                      |                      |
| Tipo :                  | Red                       | O NDVR               |                      |
| URL:                    | Entre con la URL del NDVR |                      |                      |
| ID del Login:           | NDVR - ID de Login        | Contraseña de Login: |                      |
|                         |                           |                      |                      |
| Pais:*                  | Brazil 💌                  |                      |                      |
| Dirección:              | Alameda Santos, 274       |                      |                      |
| Complemento:            | Apto. 200                 |                      |                      |
| Ciudad:                 | OSASCO                    | Provincia:           | SAO PAULO            |
| Código Postal:          | 08980-123                 | Correo:              | fernando@vaultbr.com |
| Reserva:                | 011-38467087              | Ramal:               | 234                  |
| Fax No:                 |                           |                      |                      |
| Persona de Contacto:    | Fernando                  | Móvil:               | 011-99999999         |

#### Gestión del Sitio

Software

# Add user software

#### Add user software

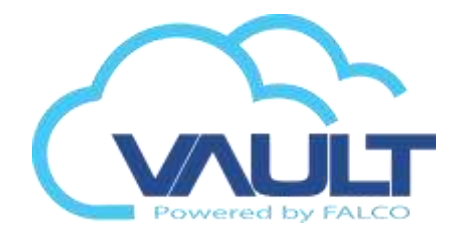

6) After login, the user has to add their site information.

Software

Important: You must add the code of the site. Once recorded, you can not change the code of the site.

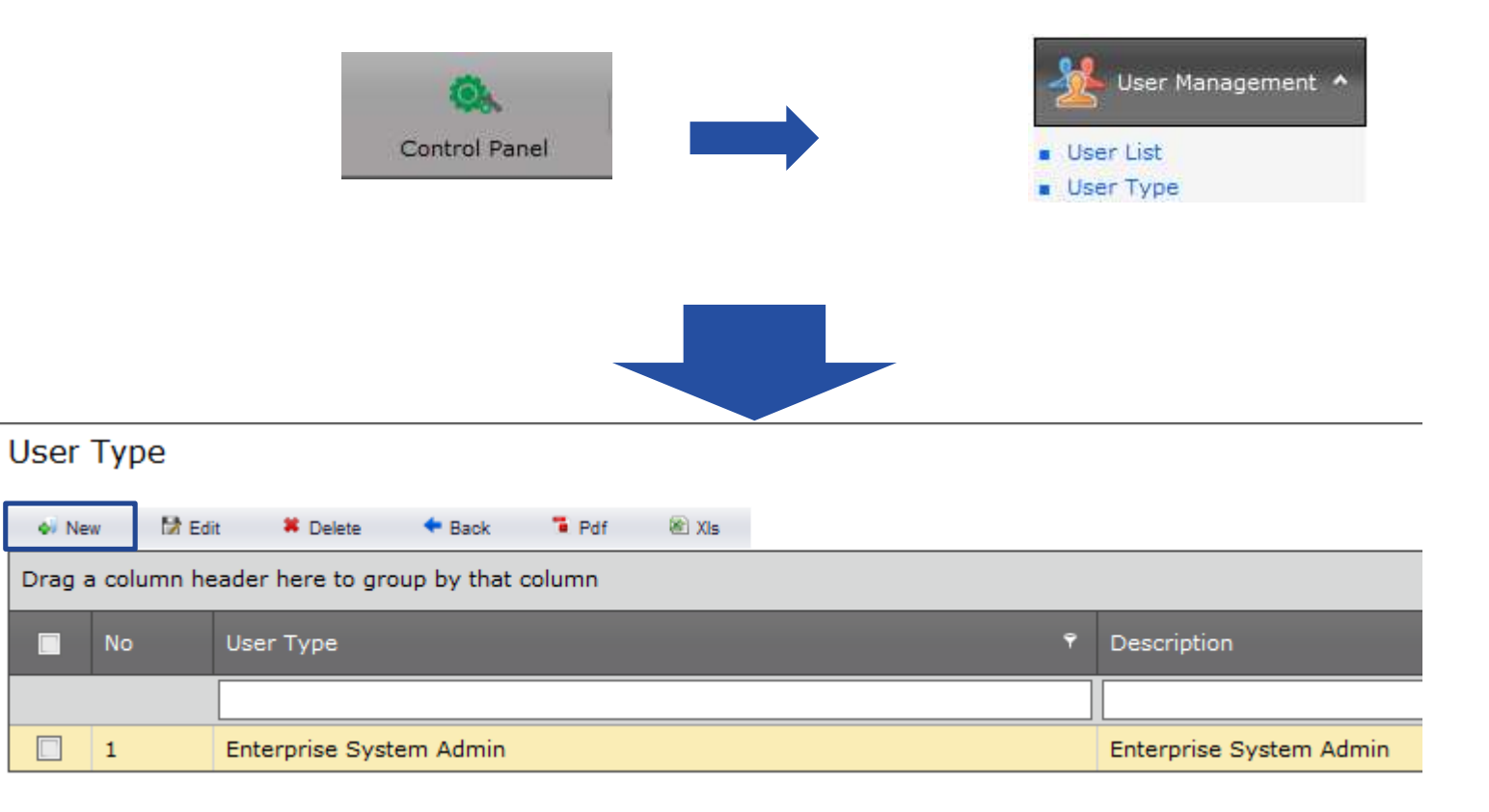

Here you can add new types of users with permissions distinct.

## Add user software

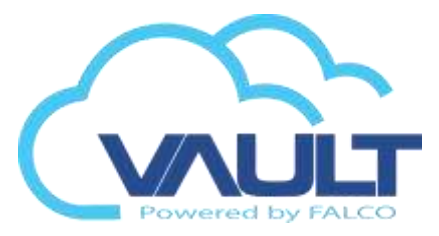

| So | ftware |  |
|----|--------|--|
|    |        |  |

| lser Type                         |        |         |      |        |        | Type of user |
|-----------------------------------|--------|---------|------|--------|--------|--------------|
| User Type: OPERATOR               |        |         |      |        |        |              |
| Description: Enter description he | reMax( | 100)    |      |        |        | _            |
| General Module Tool & Other       |        |         |      |        |        | _            |
|                                   | View   | / 🔲 Add | Edit | Delete | Export |              |
| Site Manager                      |        |         |      |        |        |              |
| Card User                         |        |         |      |        |        |              |
| Temporary Card                    |        |         |      |        |        |              |
| Temporary Access                  |        |         |      |        |        | •.           |
| Temporary Card Reserv List        |        |         |      |        |        | 7 permits    |
| Controller                        |        |         |      |        |        |              |
| Time Zone                         |        |         |      |        |        |              |
| Time Set                          |        |         |      |        |        |              |
| Lift Access Interval              |        |         |      |        |        |              |
| Holiday                           |        |         |      |        |        |              |
| Alarm holiday                     |        |         |      |        |        |              |
| Floor Plan                        |        |         |      |        |        |              |
| System User                       |        |         |      |        |        |              |
| System User Type                  |        |         |      |        |        | _            |

#### Add user software

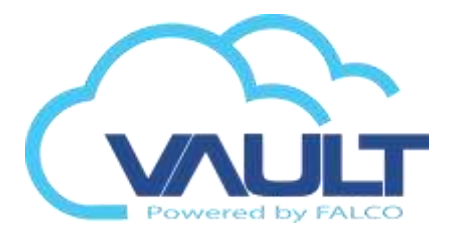

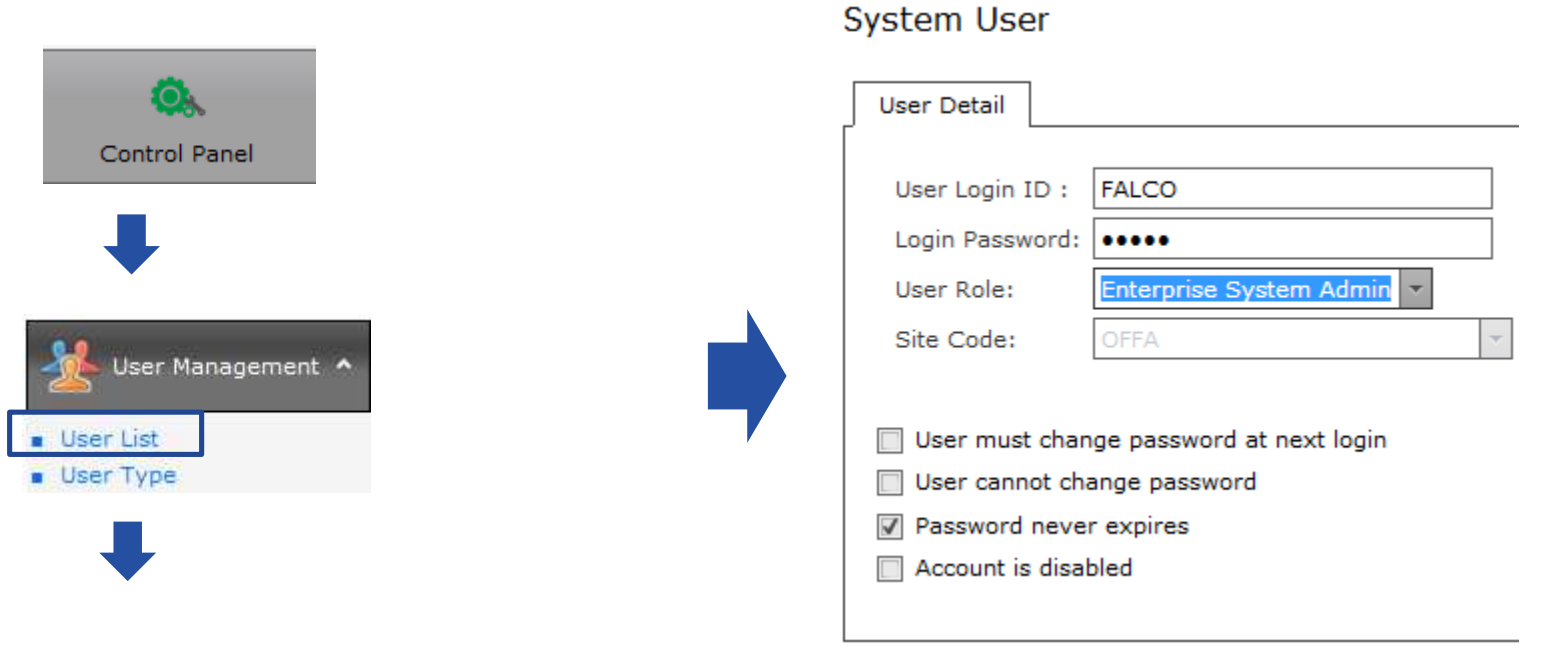

#### User List

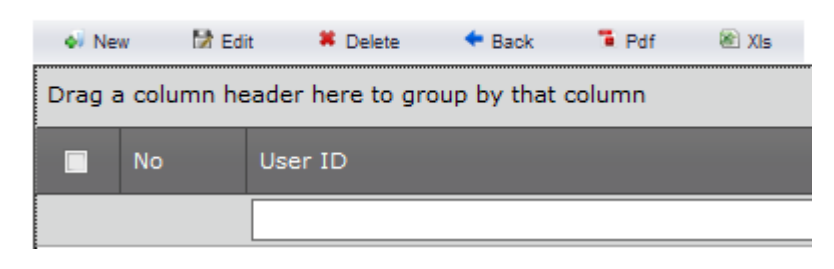

# Add Tenant user software

#### Add Tenant user software

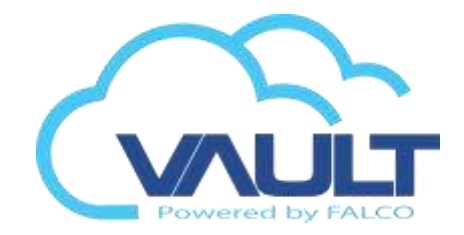

6) After login, the user has to add their site information.

Software

Important: You must add the code of the site. Once recorded, you can not change the code of the site.

| Control Panel                                     | User Management  User List User Type User Tenant Access Manage tenant subgroup user access right to sustem |
|---------------------------------------------------|----------------------------------------------------------------------------------------------------|
| Tenant User Access List                           | manage tenant subgroup user access right to system.                                                        |
| Drag a column beader here to group by that column |                                                                                                    |
|                                                   |                                                                                                    |
| No Login ID P                                     | Company Name                                                                                               |
|                                                   |                                                                                                    |
| 1 tenant                                          | complicated                                                                                                |

Here you can add new types of Tenant users with few controls only.

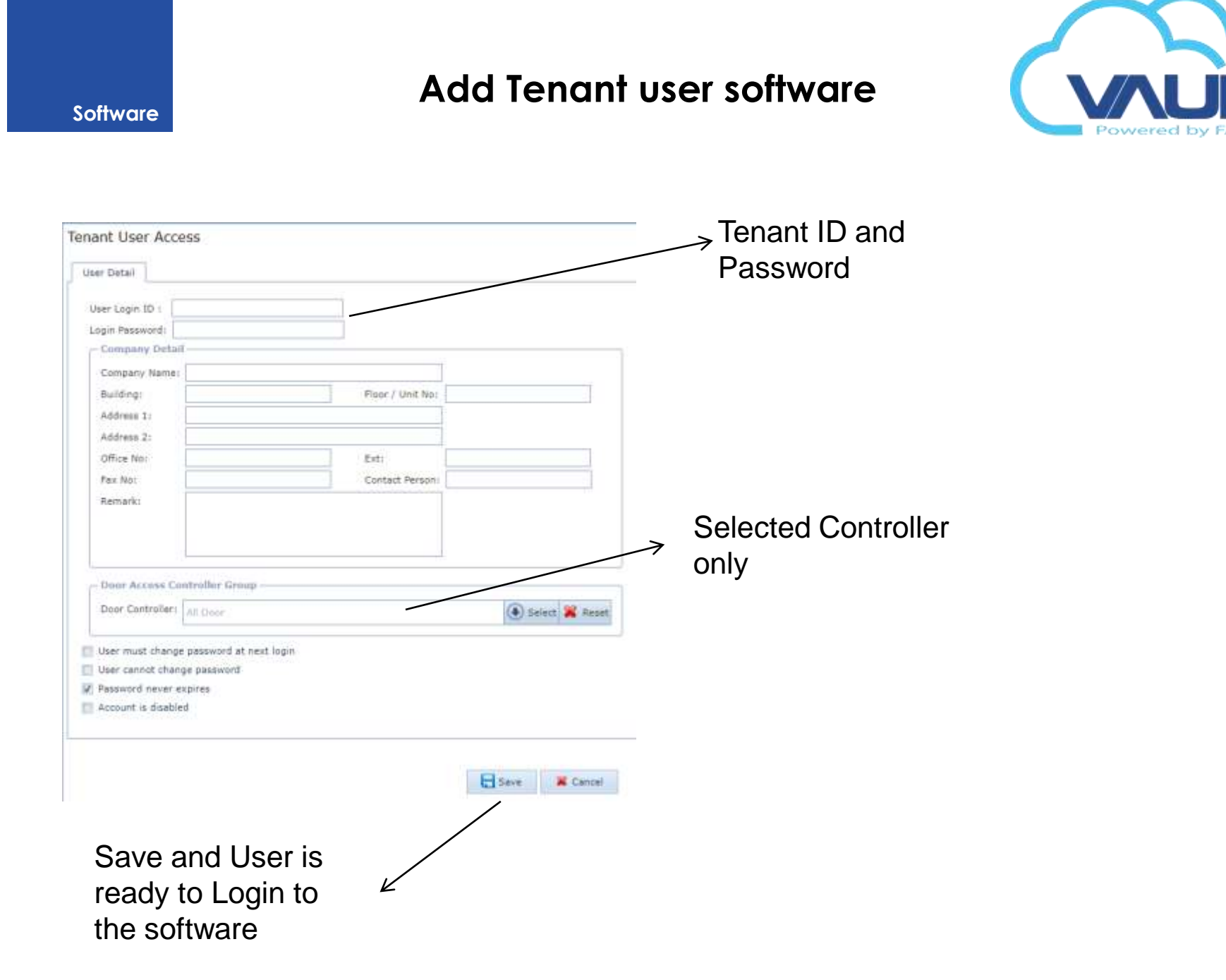

# **INITIALIZE & LOGIN**

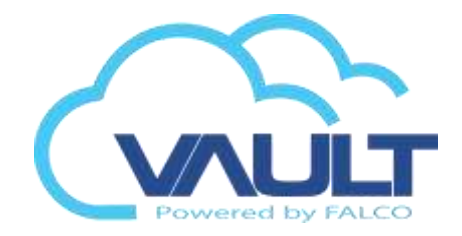

- Open any web browser such as, Internet Explorer, Firefox, Google Chrome, Safari.
- 2) serverIP/vaultsite/tenant/Login.aspx
- Login with your Login ID and Password

S 192.168.9.9/vaultsite/tenant/Login.aspx

| Login Screen            | Enter you Login ID<br>Enter your password | English |
|-------------------------|-------------------------------------------|---------|
| 2019 © Powered by VAULT |                                           |         |

# Add Controllers

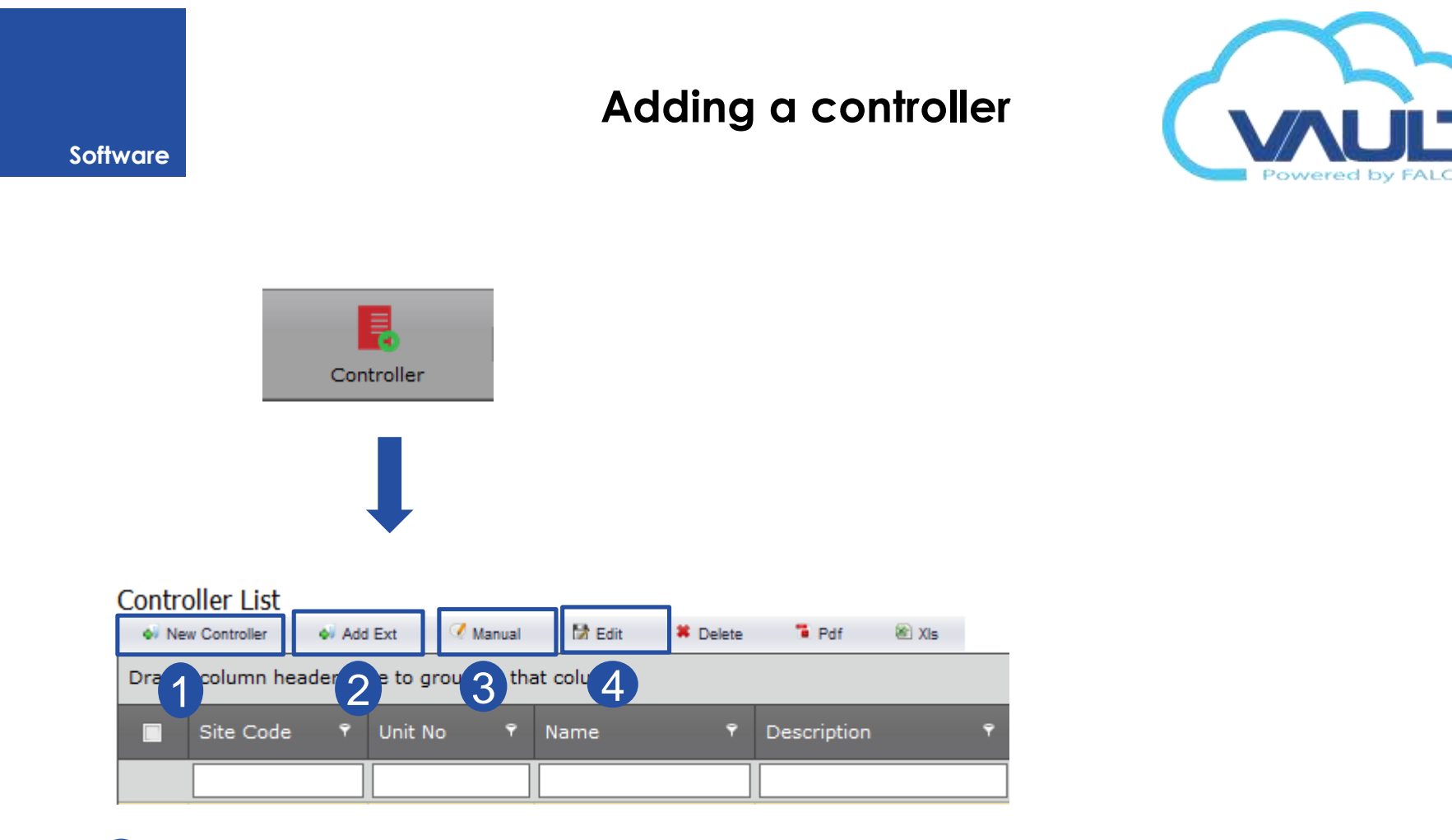

- 1 Add ID 0 controller using the automatic search for the Broadcast command.
- 2 Add ID 1 controller using the automatic search for the Broadcast command.
- 3 Add ID 0 or 1 controller using UDP unicast.

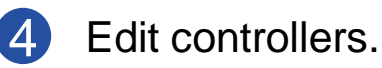

## Adding a controller

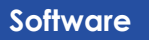

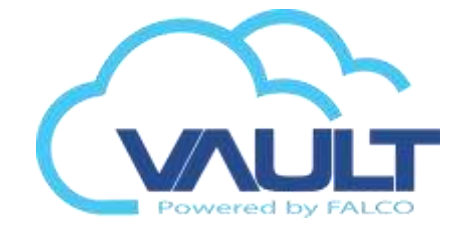

1 2 → Addi

#### $\rightarrow$ Adding one controller / expansion automatically.

| iddress Mac    | Address          | Finnware       | Type     | Controller ID | Status |                     |                  |                  |               |
|----------------|------------------|----------------|----------|---------------|--------|---------------------|------------------|------------------|---------------|
| 168.0.99 0.0.2 | 21.74.213.99     | T5.99.649STF1  | D        | ٥             | a      | IP Address:*        | 192.168.0.99     |                  |               |
| 168.0.54 0.26  | 5.21,43,144,54   | R5.91.6A95PFI  | 0        | 0             |        | Mac Address:*       | 0.0.21.74.213.99 | Firmware:*       | T5.99.6A9STFI |
| 168.0.50 0.26  | 6.21.53.212.50   | R5.91.5ADSLFT  | 0        | Ø             |        | Gateway:"           | 192.168.0.1      | Subnet Mask:*    | 255.255.255.0 |
| 168,0.51 0.26  | 6.21.53.212.51   | R5.91.6485a/1  | D        | 0             |        | Server IP Address:* | 192.168.0.140    | Dest TCP Port:*  | 1008          |
| 168.0.200 0.52 | 2.21.113.124.200 | 85.99.6A90AFI  | D        | 0             | *      | SRC IP:*            | 255.255.255.255  | SRC UDP Port:*   | 2003          |
| 168.0.251 0.52 | 2.21.113.124.251 | T4.99.62DSLFI  | P        | 0             |        | Info Desk IP:*      | 255.255.255.255  | Info Desk Port:" | 2003          |
| 168.0.47 0.32  | 2.21.13.201.47   | T4,99.62954/L  | 5        | 0             |        |                     | ,                |                  |               |
|                | I                | i Safraut 6 Ad | d Cancel |               |        | I                   | Ţ                |                  |               |

| C |          |  |
|---|----------|--|
|   | Cancelar |  |

Notas : Por favor, espere encuanto los datos son procesados en el sistema. No oprima el botón Volver o cierre hasta que termine.
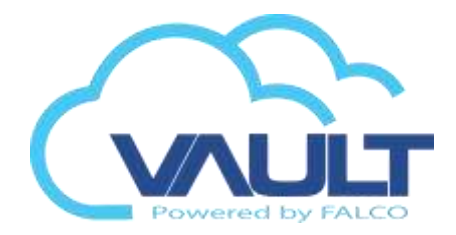

### Software

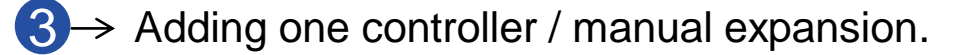

| Controller Wiz    | ard                           |  |
|-------------------|-------------------------------|--|
| Controller Type : | 192.168.0.99 Main Bus Next >> |  |
|                   | Main Bus Extension Bus        |  |

Network

Controller Detected : 192.168.0.99 . Change the setting to your desired network configuration and press next to continue.

| IP Address:*        | 192.168.0.99     |   |                  |               |   |
|---------------------|------------------|---|------------------|---------------|---|
| Mac Address:*       | 0.0.21.74.213.99 | • | Firmware:*       | T5.99.6A9STFI | • |
| Gateway:*           | 192.168.0.1      | • | Subnet Mask:*    | 255.255.255.0 |   |
| Server IP Address:* | 192.168.0.140    | • | Dest TCP Port:*  | 1008          |   |
| SRC IP:*            | 255.255.255.255  |   | SRC UDP Port:*   | 2003          |   |
| Info Desk IP:*      | 255.255.255.255  |   | Info Desk Port:* | 2003          |   |

| << Back | Next >> |
|---------|---------|
|---------|---------|

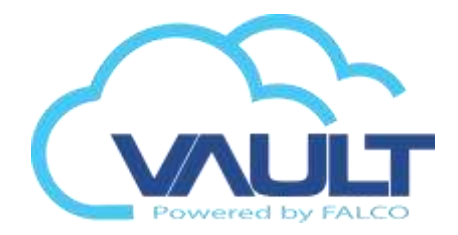

## Adding a controller 1) Adding a controller / manual expansion.

## General Module.

### Controller Profile

### 192.168.0.99 :

Software

| ſ | Controller Details  | Setting   | Network Configuration | Camera Setti | ng Alarm Config  | IO Config |
|---|---------------------|-----------|-----------------------|--------------|------------------|-----------|
|   |                     |           |                       |              |                  |           |
|   | Controller Name:*   | MAIN DOO  | DR                    |              |                  |           |
|   | Description:*       | MAIN DOC  | DR                    |              |                  |           |
|   | Site Control:*      | OFFA      | ~                     | Unit No:*    | 11               | *         |
|   | IP Address:         | 192.168.0 | .99                   | Mac Address: | 0.0.21.74.213.99 |           |
|   | Controller ID:      | 0         | *                     | Firmware:    | T5.99.6A9STFI    |           |
|   | Controller Status : | Active    |                       |              |                  |           |
|   |                     |           |                       |              |                  |           |
|   | Controller Type     | e ———     |                       |              |                  |           |
|   | Alarm:              |           | I/O:                  |              | Lift:            |           |
|   | LCD:                |           | Rack:                 |              |                  |           |
|   |                     |           |                       |              |                  |           |

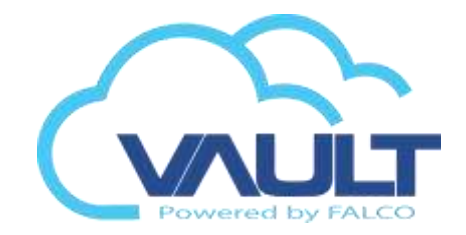

## 2) The menu and other tools.

### 192.168.0.99 :

Software

| Controller Details | Setting    | Network Configuration | Camera Setting        | Alarm Config   | IO Config |     |
|--------------------|------------|-----------------------|-----------------------|----------------|-----------|-----|
| Controller Confi   | guration – |                       |                       |                |           |     |
| Open Time (s) :    |            |                       | Release Time (s) :    | ⊚⊩             |           | - 🕀 |
|                    |            |                       |                       |                |           |     |
| Open Time (s) :    | 5          |                       | Release Time (s) :    | 2              |           |     |
| Lock Release TZ:   | 00         | -                     | Push Button TZ:       | 01             |           | ~   |
| Antipassback:      | 00         | -                     | Global Antipassback G | Group: Disable | )         | -   |
| Rack Control:      | 1-16       | -                     |                       |                |           |     |

Open Time : How long can the door be left open until an alarm is generated.

Release Time: time relay control lock.

Lock Release TZ : Can be programmed a TZ for the lock becomes unlocked for that time period. 00 -> Always shut / 01-> Always released.

Antipassback: Each parent has antipassback location that can be enabled by TZ. (anti dual input / dual output).

Push Button TZ: TZ to release the door by Button (00 -> Always disabled / 01-> Always enabled).

Global Antipassback Group: When we have more than one way to enter / exit a room and want to make the control antipassback, you must create a group with controllers belonging to this environment. Ex .: Group turnstiles reception.

Control of Rack: Only used for Rack controllers.

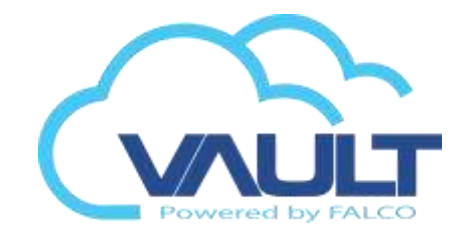

#### Software

| 3) | ) The | menu | tools | and | other. |
|----|-------|------|-------|-----|--------|
|----|-------|------|-------|-----|--------|

|   | – Mode –––––           |          |     |                      |        |   |
|---|------------------------|----------|-----|----------------------|--------|---|
|   | 11000                  |          |     |                      |        |   |
|   | Fire Alarm:            | Enable   |     | Guard Tour:          | Enable |   |
|   | Buzzer Door Release:   | Enable   |     | Card Lockout:        | Enable |   |
|   | Auto Pin Access:       | Enable   |     | Report Mode:         | Enable |   |
|   | Emergency Card Mode:   | Enable   |     |                      |        |   |
| l |                        |          |     |                      |        |   |
| Г | – Card & Pin –––––     |          |     |                      |        |   |
|   | Card & Pin ·           | ] Enable |     |                      |        |   |
|   |                        |          |     | _                    |        |   |
|   | Card & Pin Entry TZ: 0 | 0        | • C | ard & Pin Exit TZ: 0 | 0      | - |
| L |                        |          |     |                      |        |   |

### <u>Mode</u>

- •Fire Alarm : Enables parent to be part of a group of fire.
- •Open Door Buzzer: Enables or disables buzzer during Lock Release TZ.
- •Acceso Auto Pin: Enables password function to the parent. Passwords up to 10 pre-programmed by the parent.
- •Guard Tour : Enables guard tour controller .
- •Card Lock : Blocks user card after 3 attempts to circumvent the antipassback.
- •Report Mode : Writes markings point in text format, separating them by day.
- •Emergency Card Mode : special card, when touched onto a reader on a specific controller, will trigger the "security off" Card & Pin
- •Card & Pin: Enables dual authentication for card use and password. (\* Keyboard should work in Rosslare format)
- •Card & Pin Entry TZ : set the time to enable card and pin mode by TZ for the entry reader.
- •Card & Pin Exit TZ: set the time to enable card and pin mode by TZ for the Exit reader.

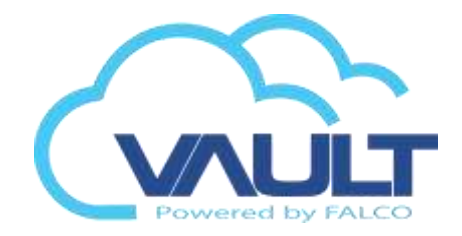

### 4) The menu and other tools.

| _ | - Dual Card               | Mode ———         |          |              |                    |        |   |  |
|---|---------------------------|------------------|----------|--------------|--------------------|--------|---|--|
|   | Dual Card:<br>Entry Reade | er Dual Card TZ: | Enable   | Exit Reade   | r Dual Card TZ: 00 |        | ٣ |  |
| Г | – Pin No —                |                  |          |              |                    |        |   |  |
|   | 1.) Die Neu               | 0000             | T7. 00 T | 6 ) Din Not  | 0000               | T7. 00 | - |  |
|   | 1.) Pin NO:               | 0000             | 12: 00   | 6.) Pin No:  | 0000               | 12: 00 |   |  |
|   | 2.) Pin No:               | 0000             | TZ: 00 🔻 | 7.) Pin No:  | 0000               | TZ: 00 | - |  |
|   | 3.) Pin No:               | 0000             | TZ: 00 🔻 | 8.) Pin No:  | 0000               | TZ: 00 | - |  |
|   | 4.) Pin No:               | 0000             | TZ: 00 🔻 | 9.) Pin No:  | 0000               | TZ: 00 | - |  |
|   | 5.) Pin No:               | 0000             | TZ: 00 🔻 | 10.) Pin No: | 0000               | TZ: 00 | - |  |
|   |                           |                  |          |              |                    |        |   |  |

### **Double Authentication Mode**

**Double Authentication :** Enables dual authentication to the parent. This feature is specific to the firmware <u>T5.96DAFI</u>. •Entry Reader Dual Card TZ: Enables authentication for double entry into a particular TZ configured by the user.

•Exit Reader Dual Card TZ : Enables authentication to double Exit in a given TZ configured by the user.

### <u>Pin No</u>

Software

Per controller, we can have up to 10 pre-programmed passwords for access in a particular time zone. To use this feature you need to use a keyboard and enable Acceso Auto Pin mode.

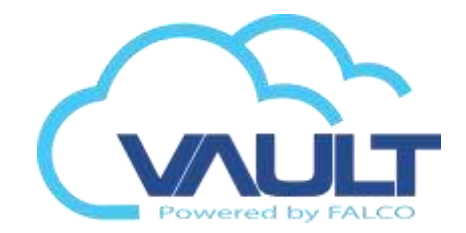

## 5) Config Network Configuration

### 192.168.0.99 :

| Controller Details     | Setting   | Network Configura    | ation | Camera Se   | etting | Alarm Config | ΙΟ |
|------------------------|-----------|----------------------|-------|-------------|--------|--------------|----|
| Retrive Network Settir | ng 🖪      | Set Network Setting. | 1     |             |        |              |    |
| IP Address:            | 192.168.  | 0.99                 |       |             |        |              |    |
| Mac Address:           | 0.0.21.74 | 4.213.99             | Firn  | nware:      | T5.99. | 6A9STFI      |    |
| Gateway:               | 192.168.  | 0.1                  | Sub   | net Mask:   | 255.25 | 5.255.0      |    |
| Server IP Address:     | 192.168.  | 0.140                | Des   | t TCP Port: | 1008   |              |    |
| SRC IP:                | 255.255.  | 255.255              | SRC   | C UDP Port: | 2003   |              |    |
| Info Desk IP:          | 255.255.  | 255.255              | Info  | Desk Port:  | 2003   |              |    |
|                        |           |                      |       |             |        |              |    |

### **IMPORTANT**

Software

After modifying the parameters of the parent network, the user must click the Set Network Configuration to the new parameters are sent to the controller.

To learn the current configuration of the network controller, the user must click on the Retrive Network Setting

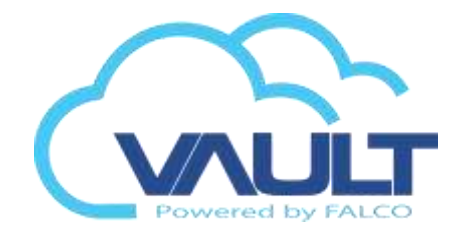

## 5) Camera Setting

Software

| 192.168.0.99       |         |                     |                    |              |           |
|--------------------|---------|---------------------|--------------------|--------------|-----------|
| Controller Details | Setting | Network Configurati | ion Camera Setting | Alarm Config | IO Config |
|                    |         |                     |                    |              |           |
|                    |         |                     |                    | _            |           |
| Entry Camera:      | Null    | ▼ Nu                | II                 | ▼ Null       | -         |
| Exit Camera:       | Null    |                     | ill                | ▼ Null       | -         |

You can add a camera input and output for each parent, so that when the access is kept a log of the event with video. (Images are always stored in the CCTV server.)

# RFID Read Mode

## **RFID Read Mode**

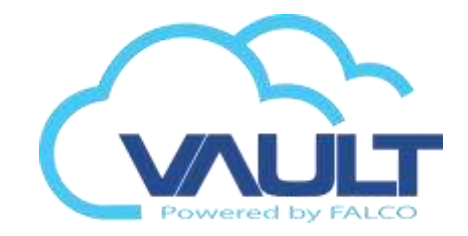

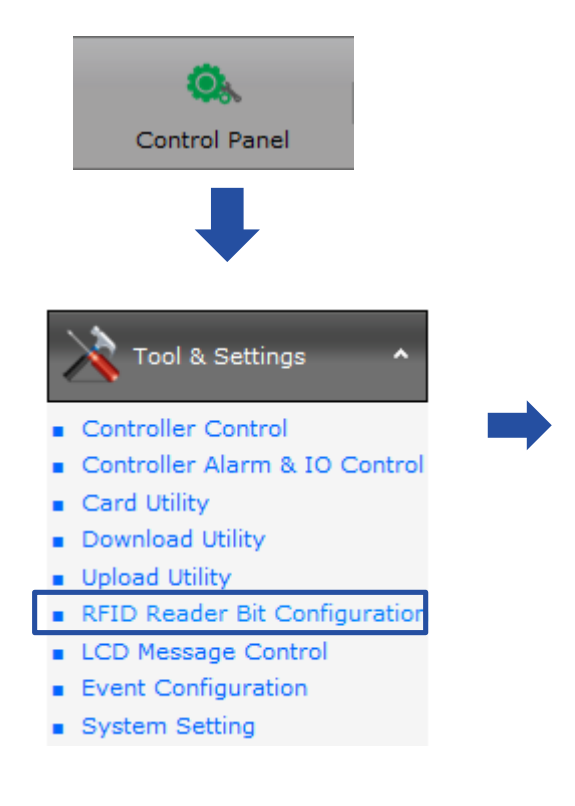

Software

### Settings

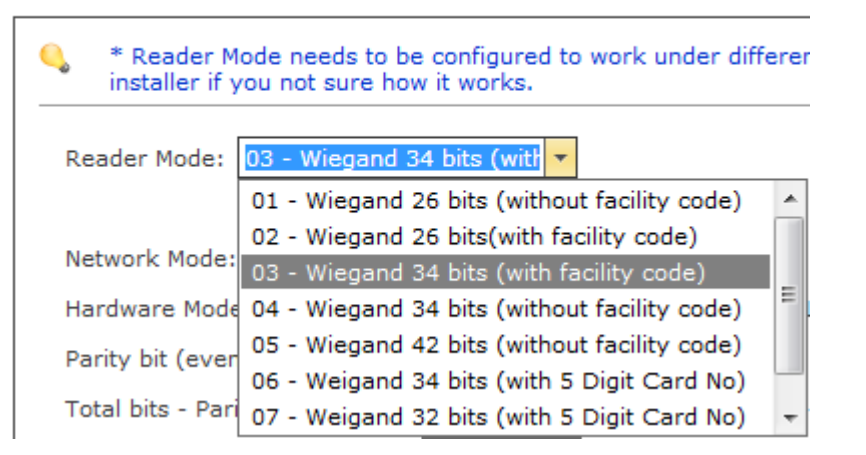

Protocols available to controllers:

•Wiegand 26, 32, 34 or 42 bits

# Config. Time Set

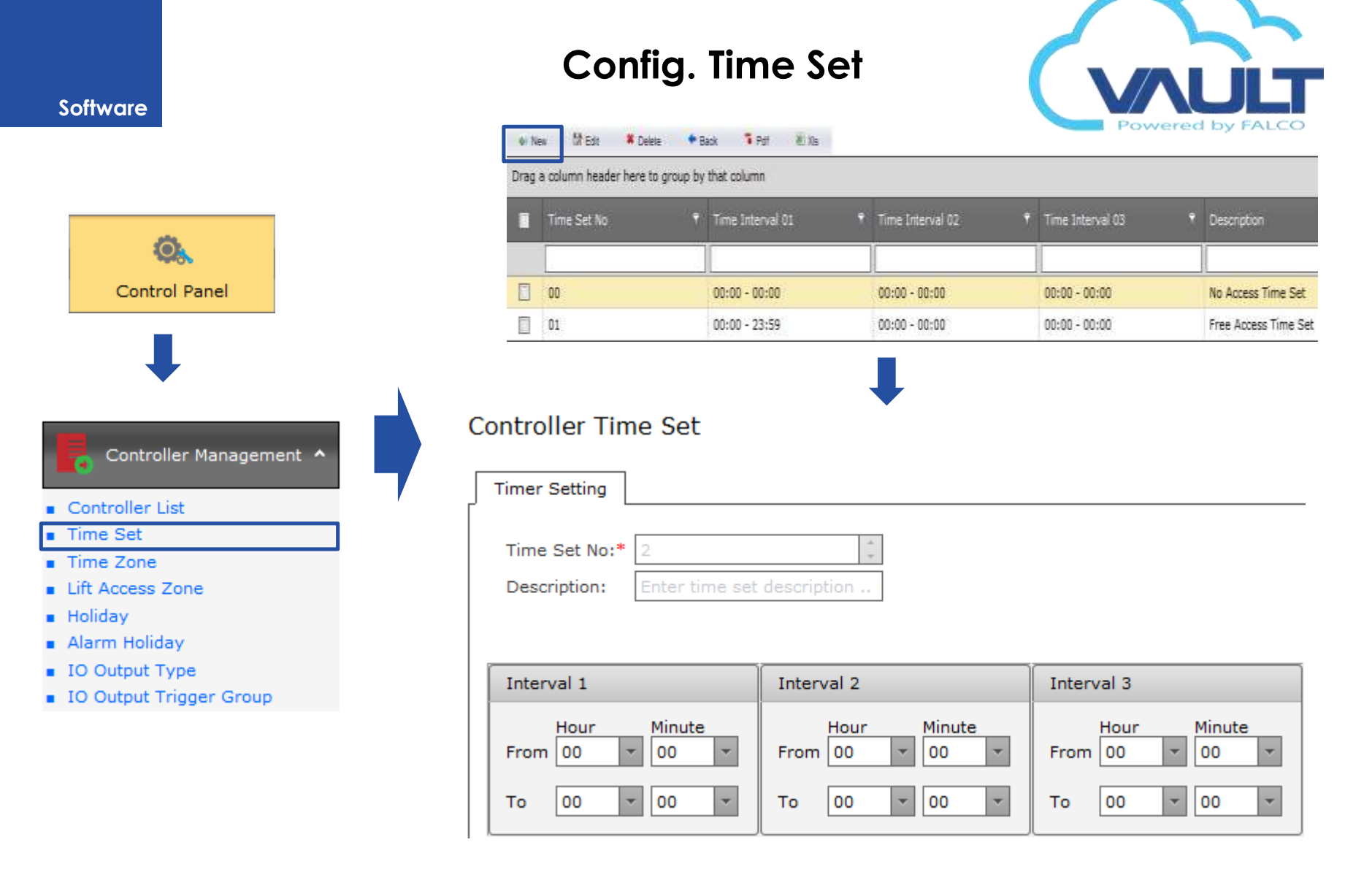

You can store up to 99 Time Set on the controller settings, and each can have up to three valid intervals.

## Configure. Time Zone

### Controller Time Zone

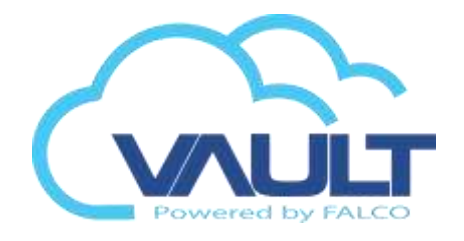

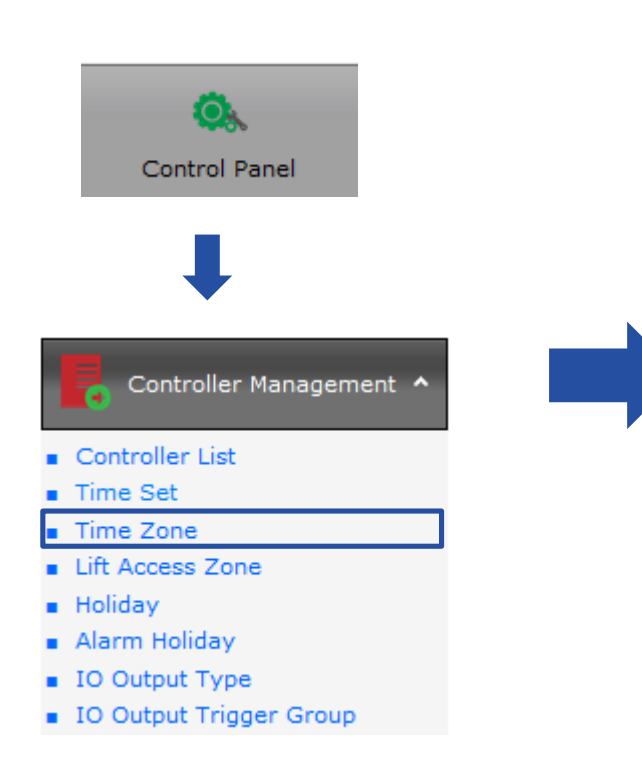

Software

In this example, the User TZ will be Monday to Friday working hours using previously created, and weekend and holidays will default to 00 (No Access) level.

| Time Zone                      |                     |                           |
|--------------------------------|---------------------|---------------------------|
| Time Zone No:*<br>Description: | 2<br>Office Working | thour                     |
| Week View                      |                     |                           |
| Monday:                        |                     | Friday:                   |
| 02                             | -                   | 02 🔹                      |
| Tuesday:                       |                     | Saturday:                 |
| 02                             | -                   | 00 - No Access Time Set 🔻 |
| Wednesday:                     |                     | Sunday:                   |
| 02                             | -                   | 00 - No Access Time Set 🔻 |
| Thursday:                      |                     |                           |
| 02                             | -                   |                           |
|                                |                     |                           |
|                                |                     |                           |

| lime Zone No | p: 02        |               |                    |               |
|--------------|--------------|---------------|--------------------|---------------|
| Day          | Time Set No: |               | Time Setting Value |               |
| Monday       | 02           | 08:00 - 17:00 | 00:00 - 00:00      | 00:00 - 00:00 |
| Tuesday      | 02           | 08:00 - 17:00 | 00:00 - 00:00      | 00:00 - 00:00 |
| Vednesday    | 02           | 08:00 - 17:00 | 00:00 - 00:00      | 00:00 - 00:00 |
| Thursday     | 02           | 08:00 - 17:00 | 00:00 - 00:00      | 00:00 - 00:00 |
| Friday       | 02           | 08:00 - 17:00 | 00:00 - 00:00      | 00:00 - 00:00 |
| Saturday     | 00           | 00:00 - 00:00 | 00:00 - 00:00      | 00:00 - 00:00 |
| Sunday       | 00           | 00:00 - 00:00 | 00:00 - 00:00      | 00:00 - 00:00 |

# Holiday

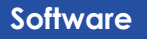

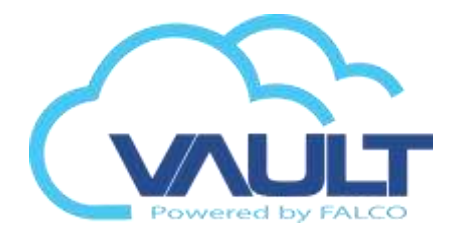

### Holiday

| Control Panel                                                    | Holiday Detail                                                        |
|------------------------------------------------------------------|-----------------------------------------------------------------------|
|                                                                  | Holiday Name:     Enter holiday name here M       Site Code:     OFFA |
| Controller Management <b>^</b>                                   | Date                                                                  |
| <ul> <li>Controller List</li> <li>Time Set</li> </ul>            | Month         Day           From         12         /         24      |
| <ul><li>Time Zone</li><li>Lift Access Zone</li></ul>             | To 12 • / 25 •                                                        |
| <ul><li>Holiday</li><li>Alarm Holiday</li></ul>                  | Time Set : 00 - No Access Time Set 🔻                                  |
| <ul><li>IO Output Type</li><li>IO Output Trigger Group</li></ul> |                                                                       |

In this example, on 24/12 and 25/12 will be considered as a holiday. In this case, for visitors and contractors. Employees to be obeyed their respective TZ.

# Access Level

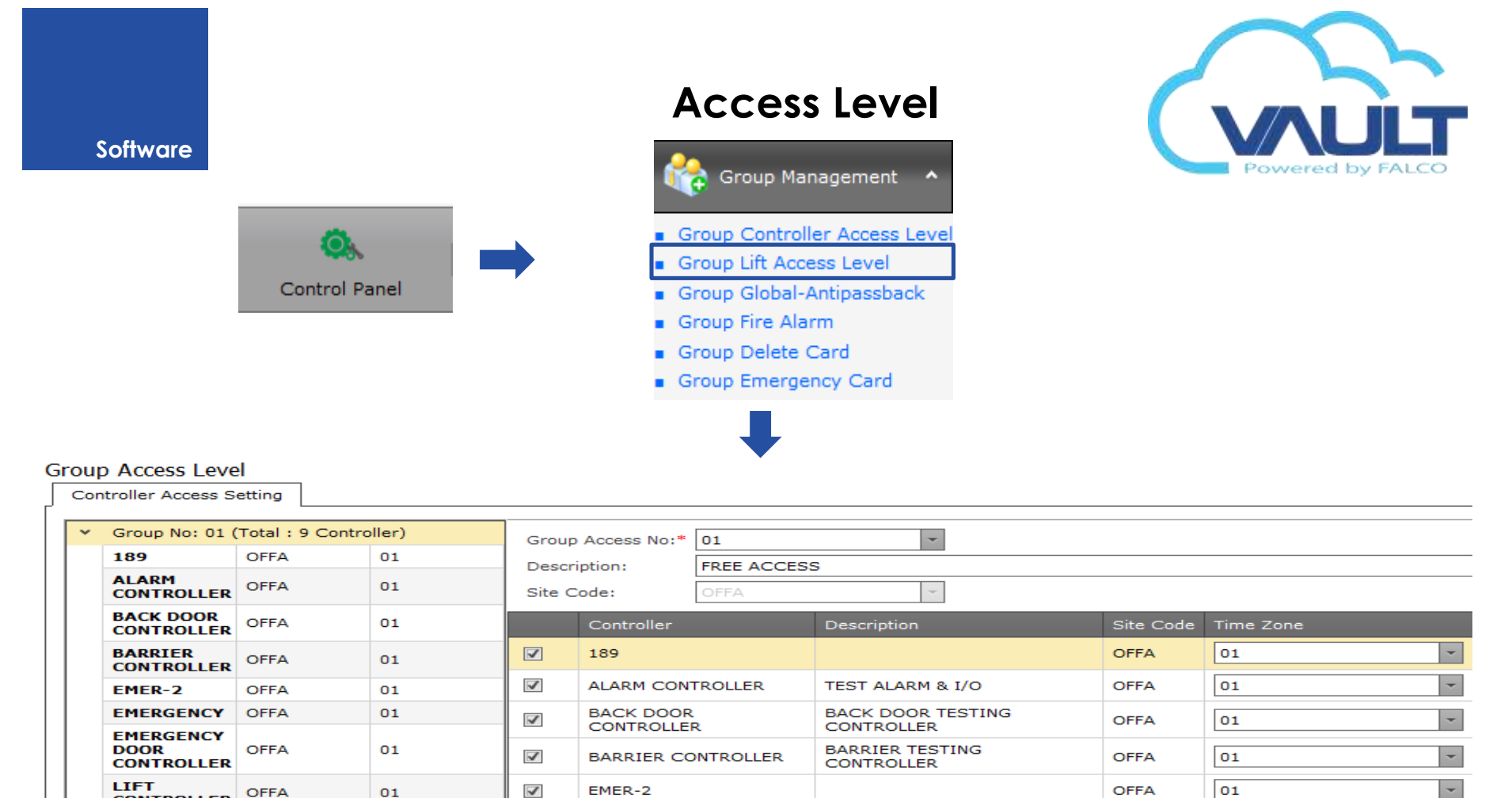

Add the controllers for each pattern group you want to create, placing their desired time zone for each parent. Can add up to 999 standard groups.

OFFA

OFFA

OFFA

OFFA

OFFA

EMERGENCY DOOR TESTING

LIFT TESTING CONTROLLER

TESTING DOOR CONTROLLER

CONTROLLER

01

01

01

01

01

-

-

--

IMPORTANT: To delete an access level, we must clear the controller, delete the description and click Save.

 $\checkmark$ 

 $\checkmark$ 

 $\checkmark$ 

 $\checkmark$ 

 $\checkmark$ 

01

01

OFFA

OFFA

Group No: 02 (Total : 1 Controller)

Group No: 03 (Total : 1 Controller)

CONTROLLER

MAIN DOOR

>

>

EMER-2

EMERGENCY

CONTROLLER

MAIN DOOR

EMERGENCY DOOR

LIFT CONTROLLER

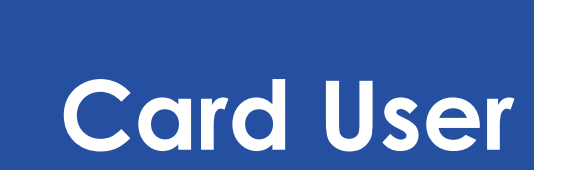

## **Card User**

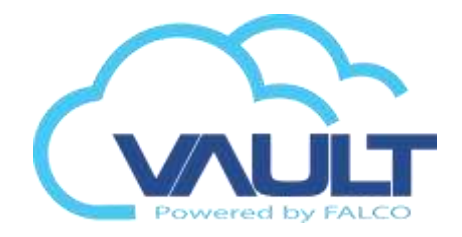

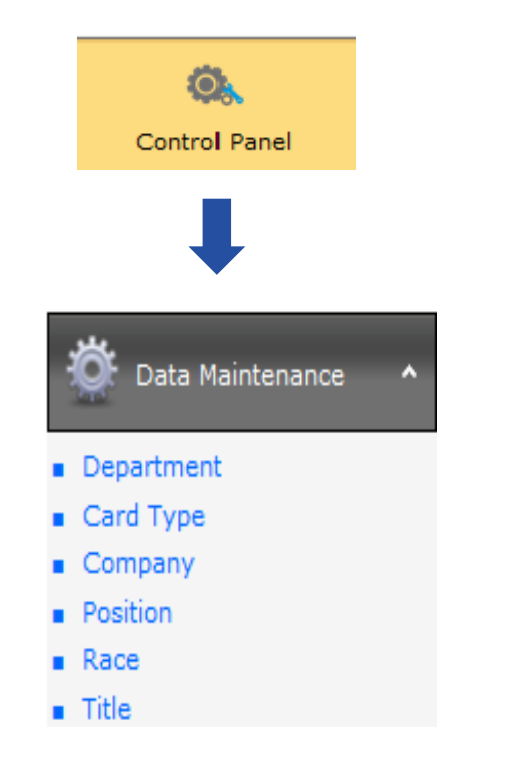

Software

### Department List

| 📣 Nev  | v     | 🕅 Edi | t 🗱 Delete         | T Pdf       | 🕷 XIs  |   |             |
|--------|-------|-------|--------------------|-------------|--------|---|-------------|
| Drag a | colum | nn he | ader here to group | p by that ( | column |   |             |
|        | No    | Ŷ     | Department Code    | 9           |        | Ŷ | Description |
|        |       |       |                    |             |        |   |             |
|        | 1     |       | Department         |             |        |   | Department  |
|        | 2     |       | AD                 |             |        |   | ADMIN       |
|        | 3     |       | ACC                |             |        |   | ACCOUNT     |

First, we register all departments, types of word cards, company, office, Nacionalidad and title, and then do the registration cards

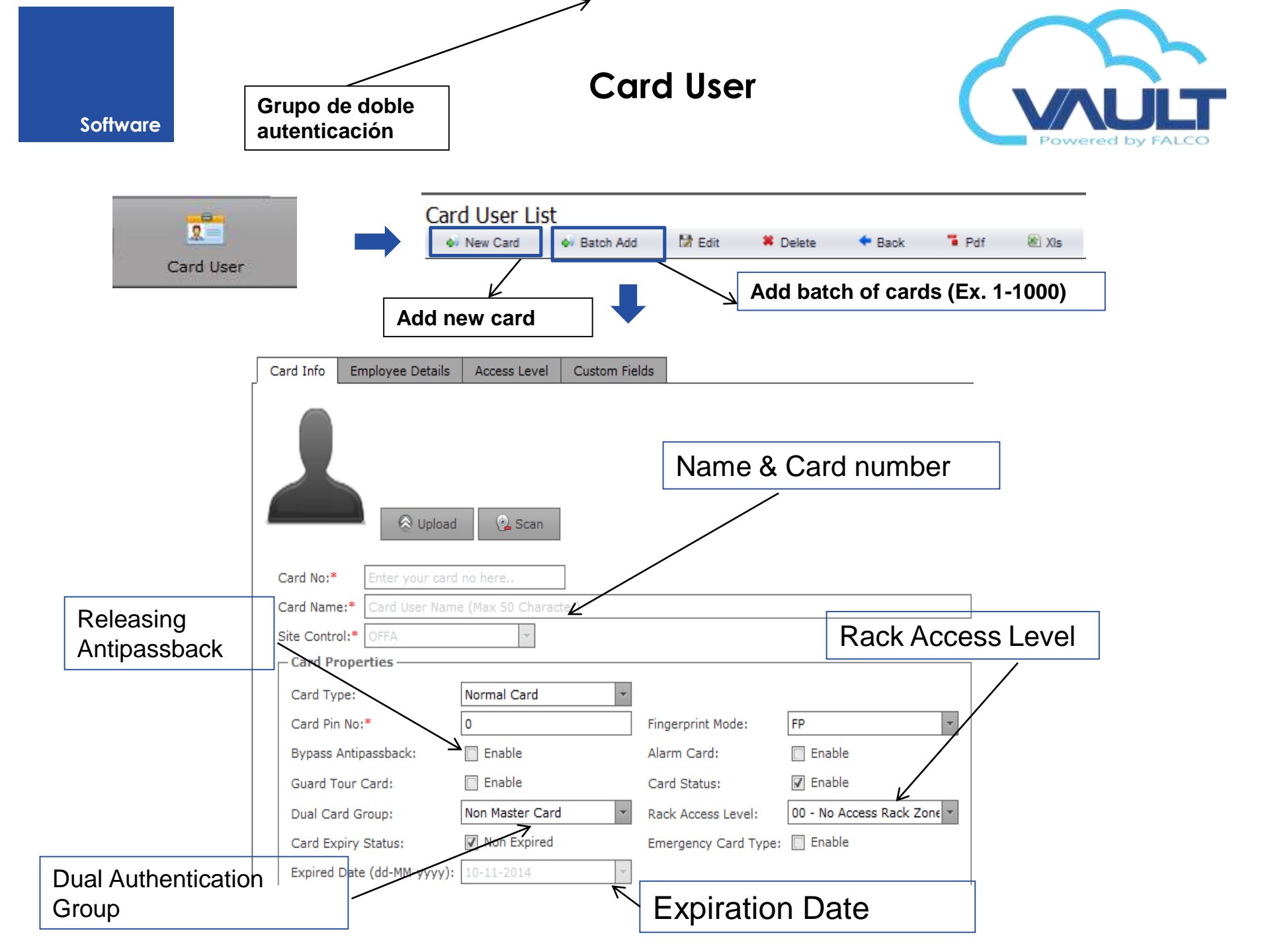

## **Card User**

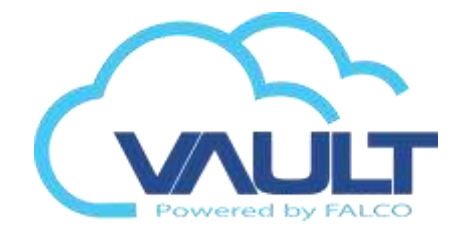

| So | ftware |  |
|----|--------|--|
|    |        |  |

Email:

| Car | d Profile | e                   |              |        |         |                   |          |         |   |   |   |
|-----|-----------|---------------------|--------------|--------|---------|-------------------|----------|---------|---|---|---|
| С   | ard Info  | Employee Details    | Access Level | Custon | m Field | ds                |          |         |   |   |   |
|     | – Employ  | ment                |              |        |         |                   |          |         |   |   | _ |
|     | Staff No: | :                   |              |        |         |                   |          |         |   |   |   |
|     | Title:    |                     | Mr           |        | •       | Position:         |          | Manager |   | - |   |
|     | NRIC No   | :                   |              |        |         | Passport No:      |          |         |   |   |   |
|     | EPF No:   |                     |              |        |         | Socco No:         |          |         |   |   |   |
|     | Departm   | ient:               | Department   |        | -       | Company Name:     |          | Company |   | - |   |
|     | Gender:   |                     | Male         |        | -       | Race:             |          | Unknow  |   | - |   |
|     | Date Of   | Birth (dd-MM-yyyy): |              |        | -       | Marital Status:   |          | Single  |   | - |   |
|     | Joining D | Date (dd-MM-yyyy):  | 10-10-2014   |        | -       | Resign Date (dd-M | М-уууу): |         |   | • |   |
|     | - Contact | ·                   |              |        |         |                   |          |         |   |   | _ |
|     | Address   | :                   |              |        |         |                   |          |         |   |   |   |
|     | Adjunct:  |                     |              |        |         |                   |          |         |   |   |   |
|     | Postal C  | ode:                |              |        |         | City:             |          |         |   |   |   |
|     | State:    |                     |              |        |         | Country:          |          |         | - |   |   |

General information of cardholders

**Card User** 

#### Software

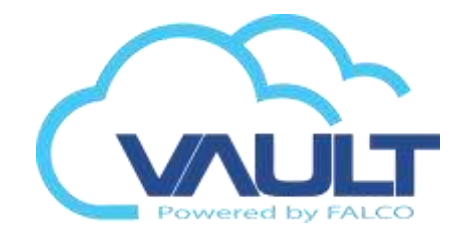

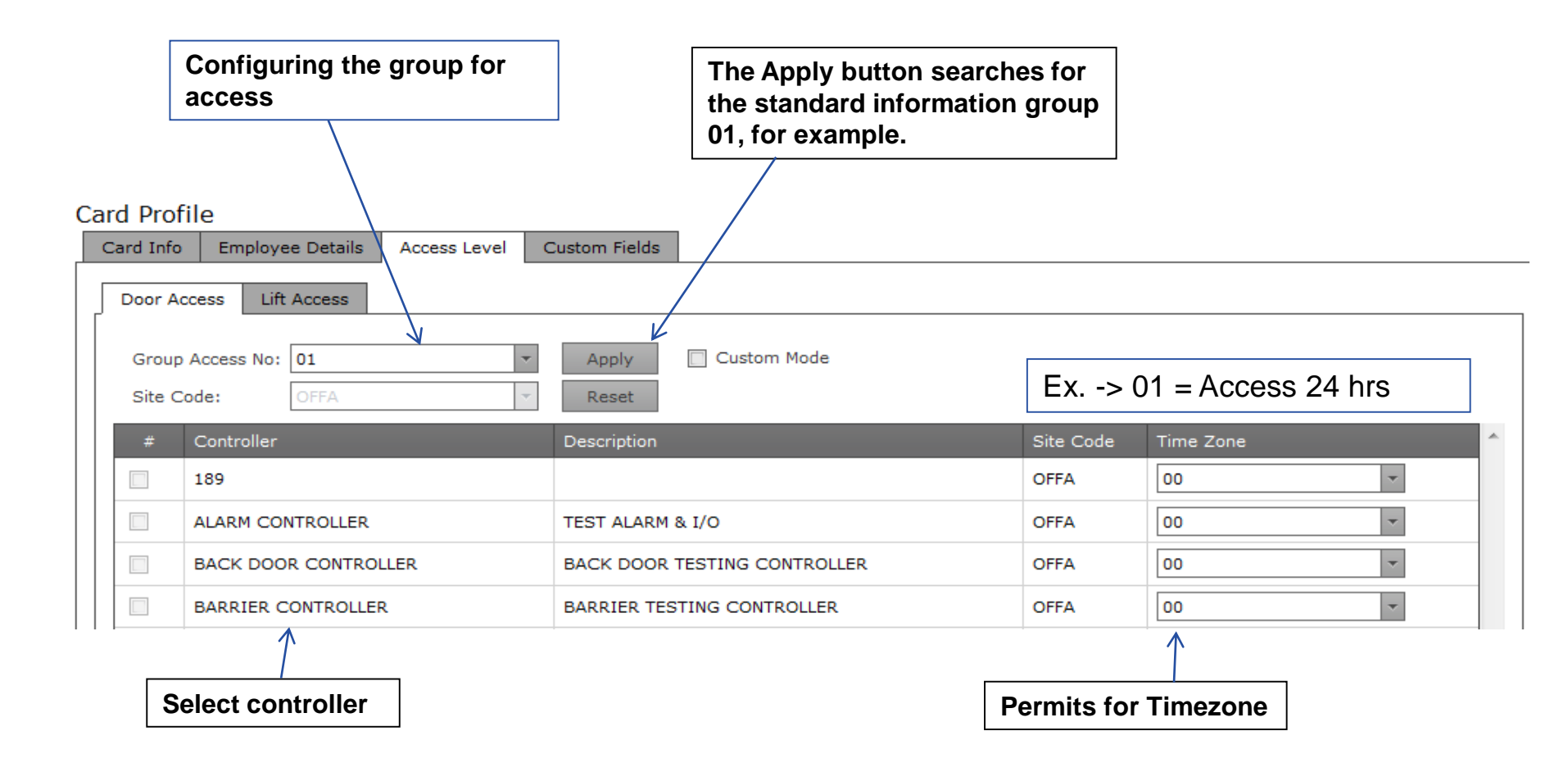

The settings of the user access level for each user are different.

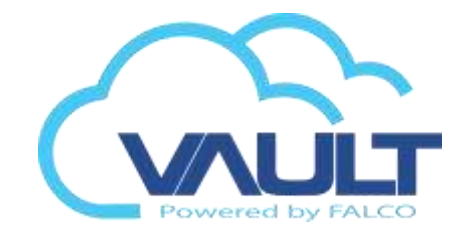

We can have up to 5 custom fields for general use, to enable them, we should go

### System Setting

System Preference and Configuration

|   | General Setting | Email Noti     | fication | Card Us  | er Custom Field |               |
|---|-----------------|----------------|----------|----------|-----------------|---------------|
|   | Custom Field    | Setting —      |          |          |                 |               |
|   | Enable: 🔽       | Field name:    | TEST     |          | R               | equired field |
|   | Enable:         | Field name:    | Max 50 c | haracter | R               | equired field |
|   | Enable: 🔲       | Field name:    | Max 50 c | haracter |                 | equired field |
|   | Enable: 🔲       | Field name:    | Max 50 c | haracter |                 | equired field |
|   | Enable: 🔲       | Field name:    | Max 50 c | haracter | R               | equired field |
| I |                 |                |          |          |                 |               |
|   |                 | •              |          |          |                 |               |
|   |                 |                |          |          |                 |               |
| c | ard Profile     |                |          |          |                 | _             |
|   | Card Info Em    | ployee Details | Acce     | ss Level | Custom Fields   |               |
|   |                 |                |          |          |                 |               |
|   |                 |                |          |          |                 |               |

TEST:

Installing / handling cards

# Install card

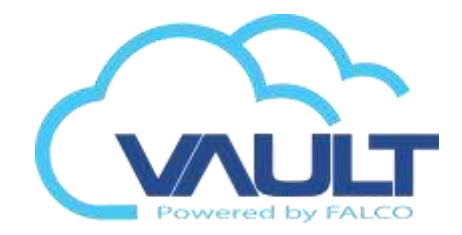

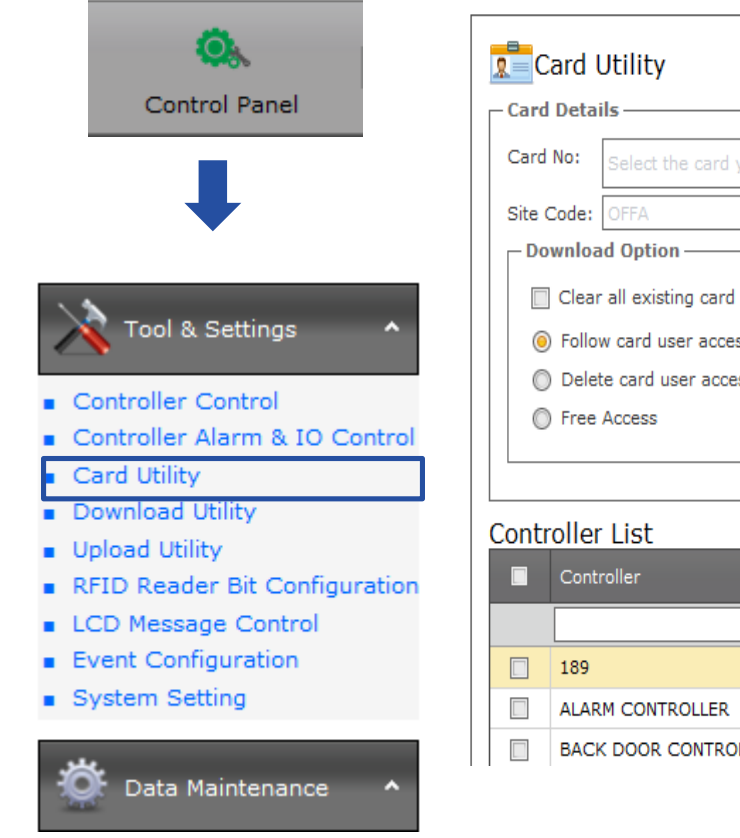

Software

| Card No:     | Select the card you want to download using the select button | Select 🔀 Reset |  |
|--------------|--------------------------------------------------------------|----------------|--|
| Site Code:   | OFFA 🔻                                                       |                |  |
| - Downlo     | ad Option                                                    |                |  |
| Clea         | ar all existing card before download.                        |                |  |
| 0.5.1        | ow card user access right                                    |                |  |
| 0 Foll       |                                                              |                |  |
| Pollo<br>Del | ete card user access right                                   |                |  |

| Controller           | Description                  | Site Code | IP Address    | Controller ID |
|----------------------|------------------------------|-----------|---------------|---------------|
|                      |                              |           |               |               |
| 189                  |                              | OFFA      | 192.168.0.189 | 0             |
| ALARM CONTROLLER     | TEST ALARM & I/O             | OFFA      | 192.168.0.51  | 0             |
| BACK DOOR CONTROLLER | BACK DOOR TESTING CONTROLLER | OFFA      | 192.168.0.44  | 1             |
| 1                    |                              |           |               |               |
| Controllers ava      | ailable to Download          |           |               |               |

#### available to Download.

## Manage the access level of the card

Software

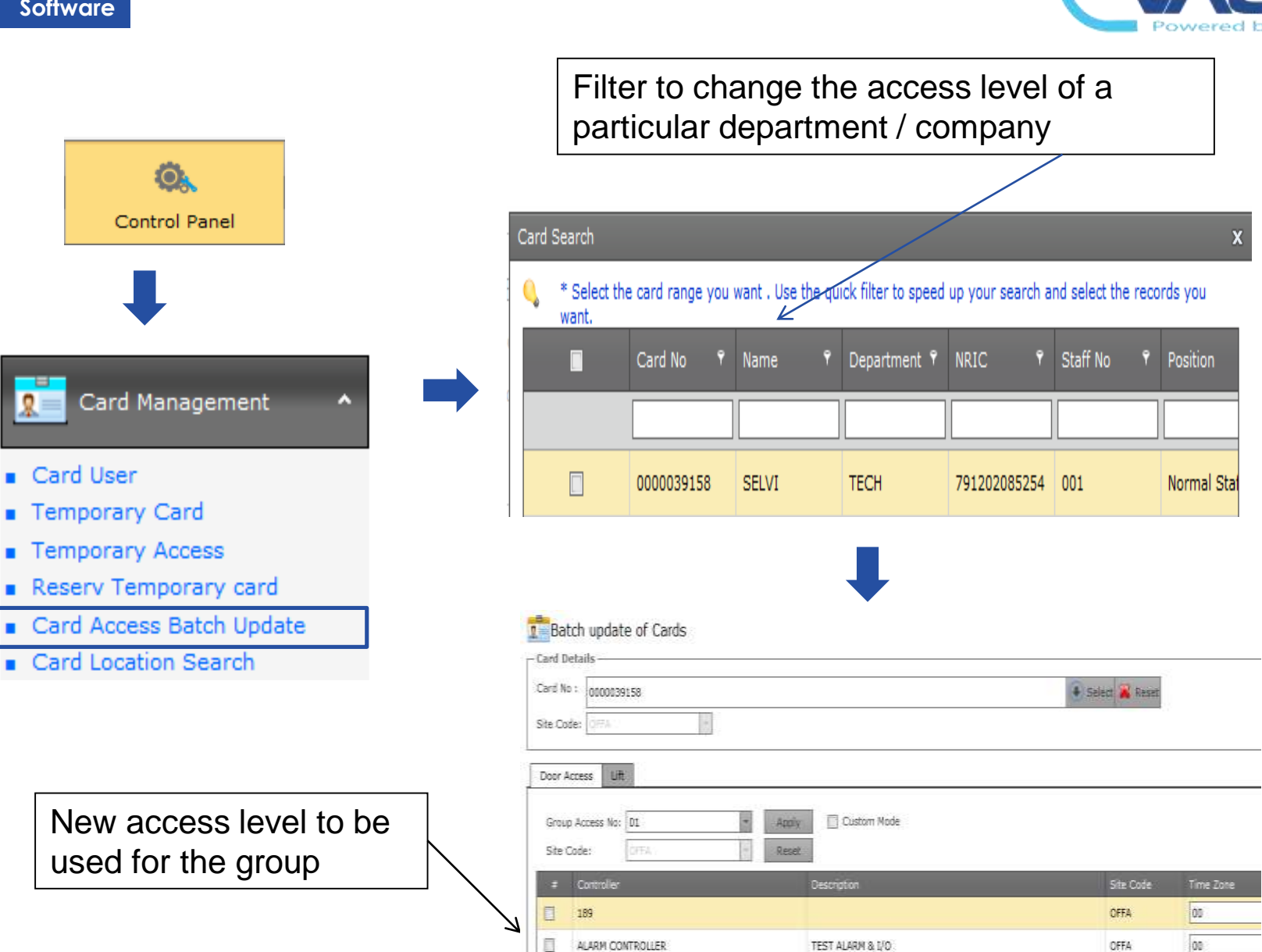

## **Temporary Reserve Card**

Software

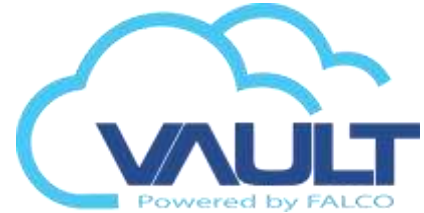

| Control Panel                                |
|----------------------------------------------|
|                                              |
| Card Management                              |
| <ul> <li>Card User</li> </ul>                |
| <ul> <li>Temporary Card</li> </ul>           |
| <ul> <li>Temporary Access</li> </ul>         |
| <ul> <li>Reserv Temporary card</li> </ul>    |
| <ul> <li>Card Access Batch Update</li> </ul> |
| <ul> <li>Card Location Search</li> </ul>     |
|                                              |
| Reserv Card Detail                           |
|                                              |
| Card No: 000000000                           |
| Ok Cancel                                    |

The reservation of temporary cards makes the operator can not use this card for other purposes (eg. Visitor, employee, etc.)

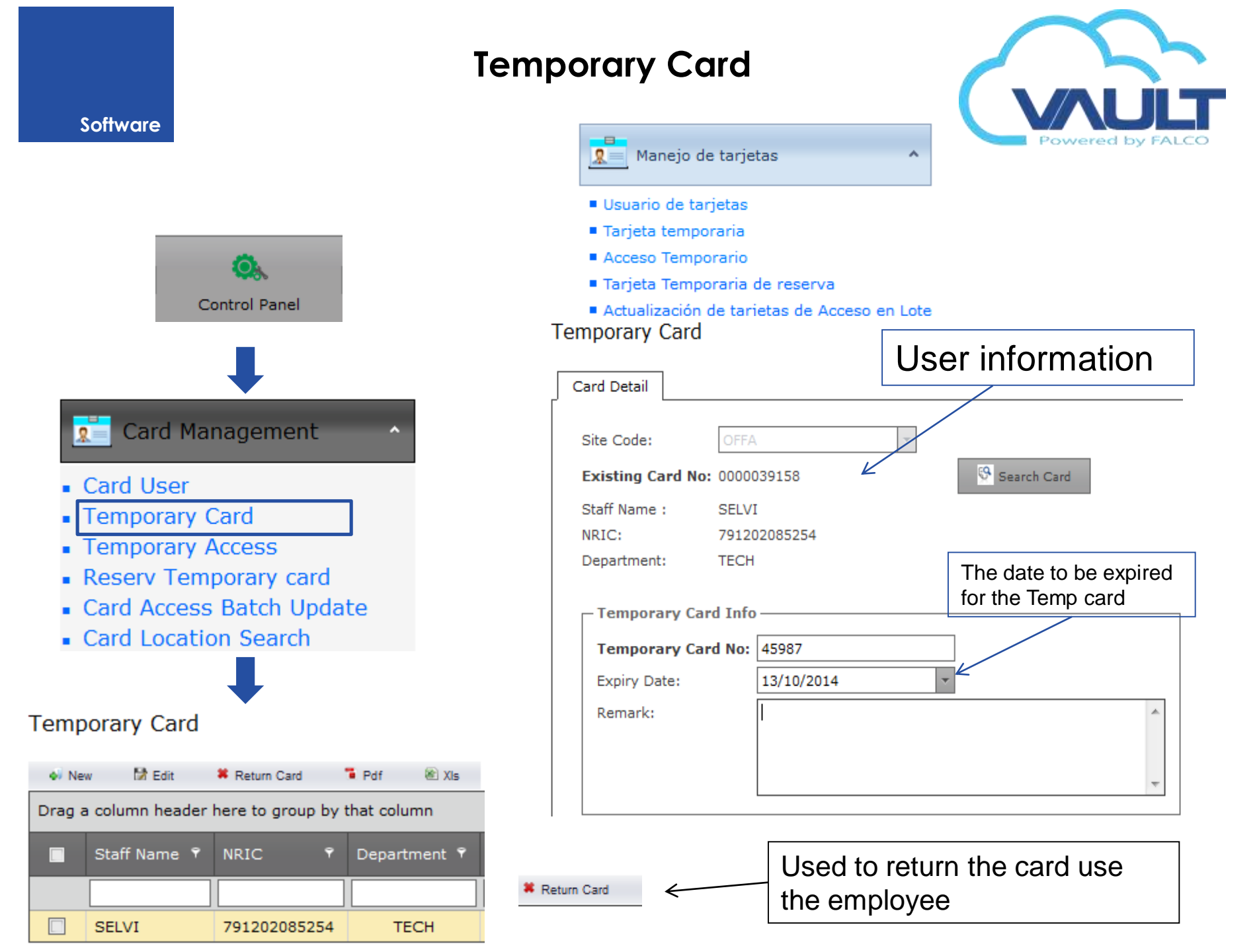

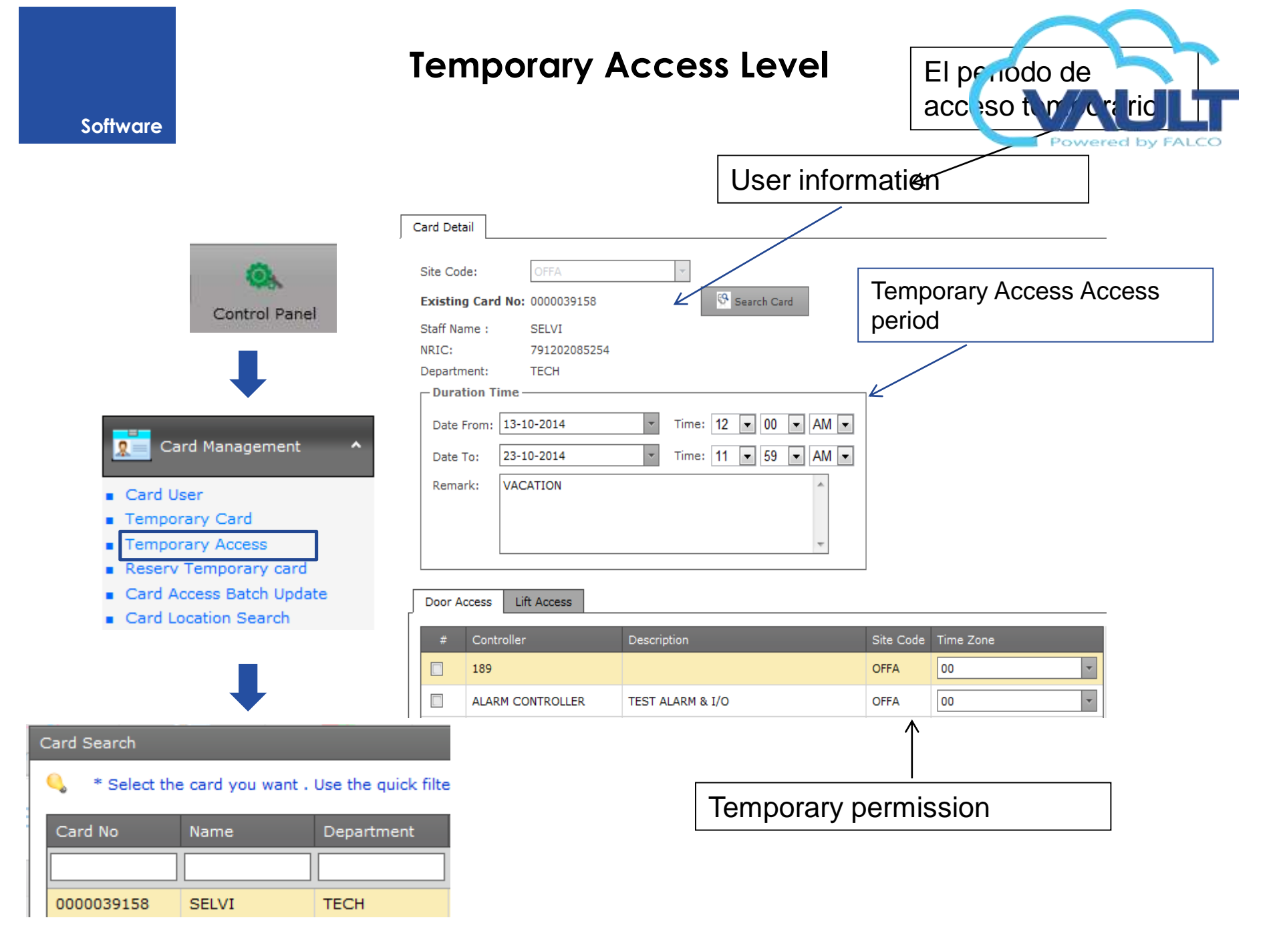

Utiliti to Download and Upload

# **Utility Download**

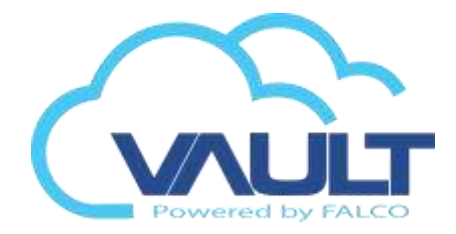

Clear Specific Card Lockout

Clear Rack Access Group

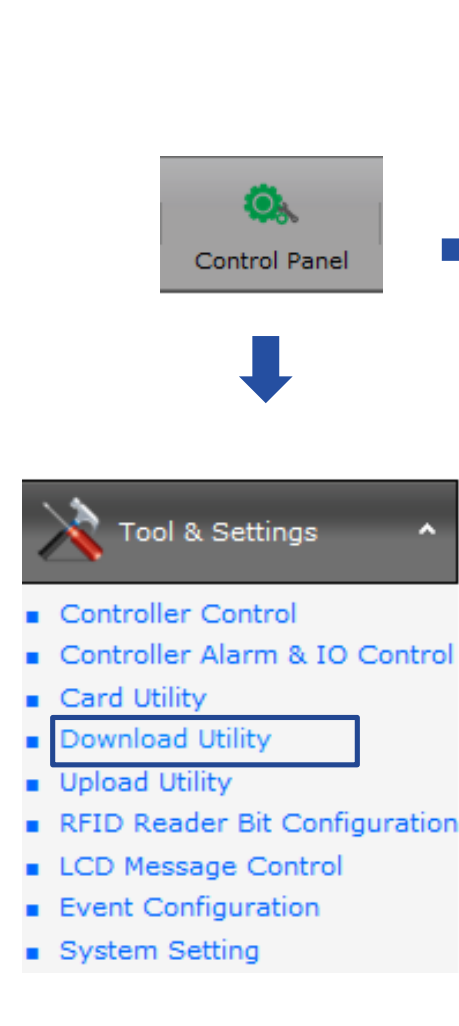

Software

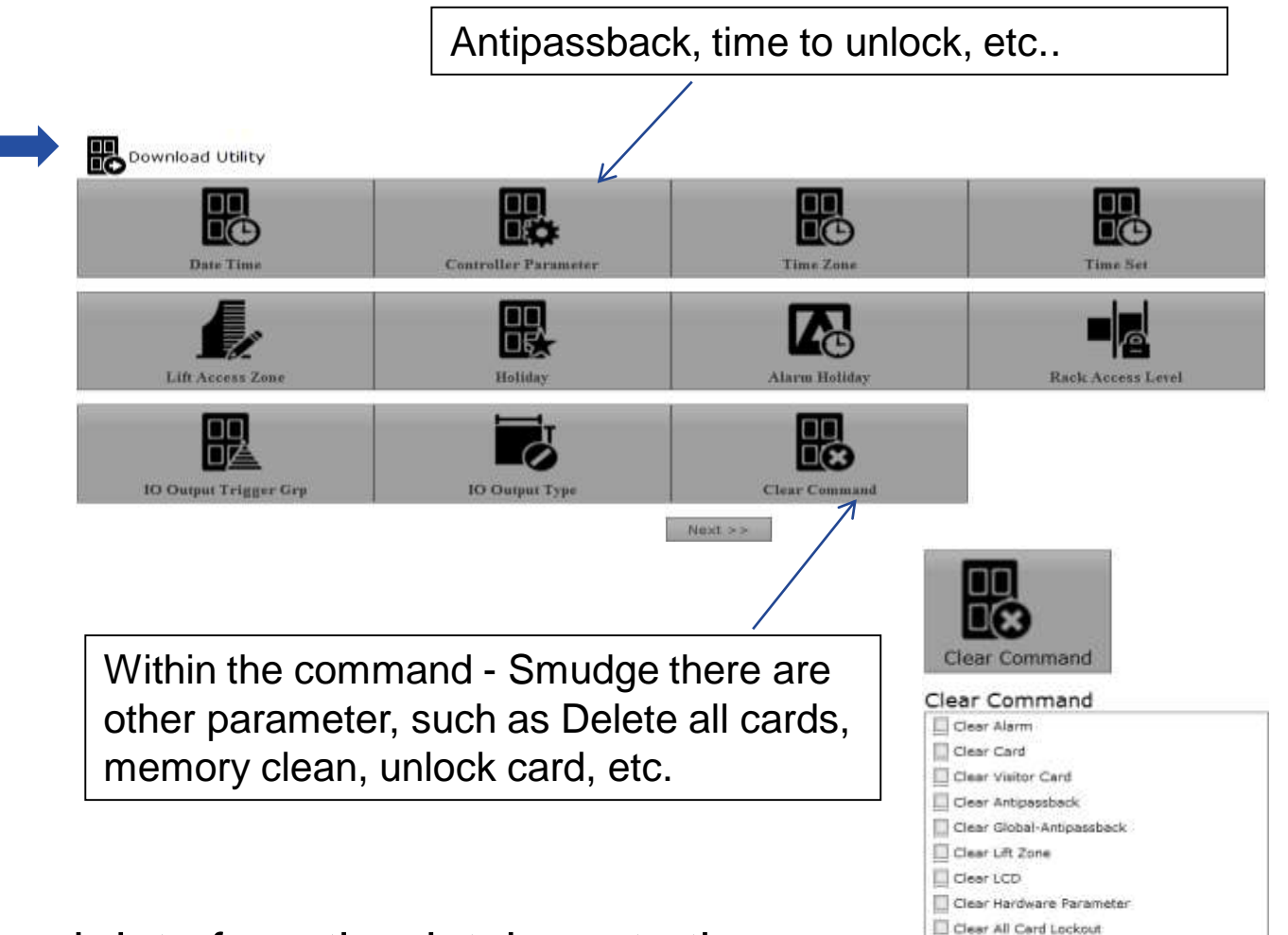

Command used to send data from the database to the Controller.

# **Upload Utility**

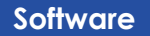

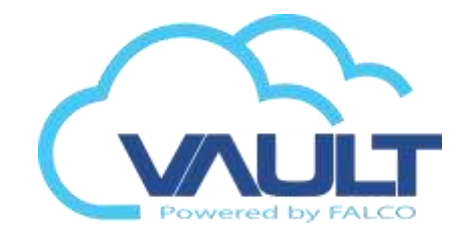

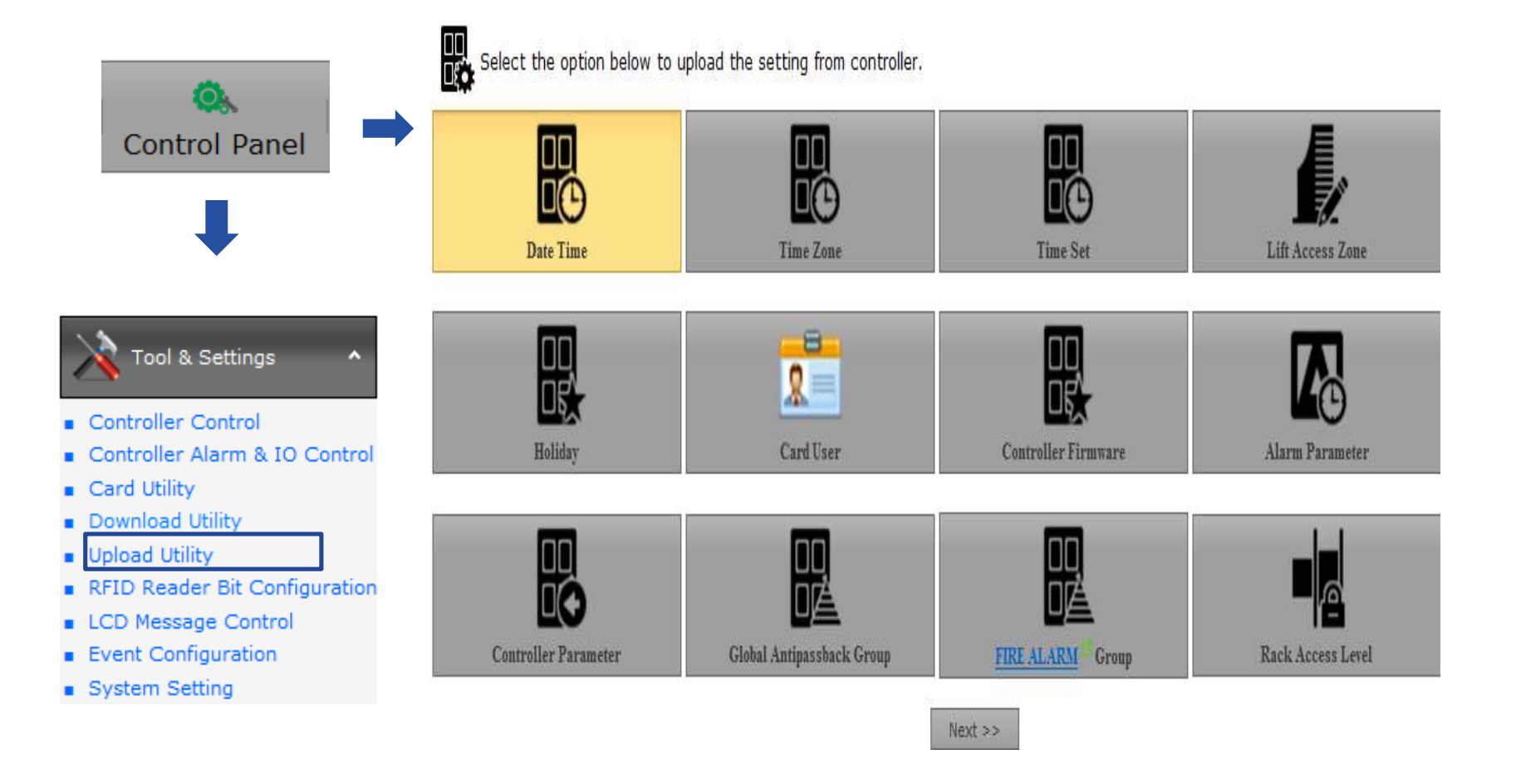

Command used to check the data recorded in the controller.

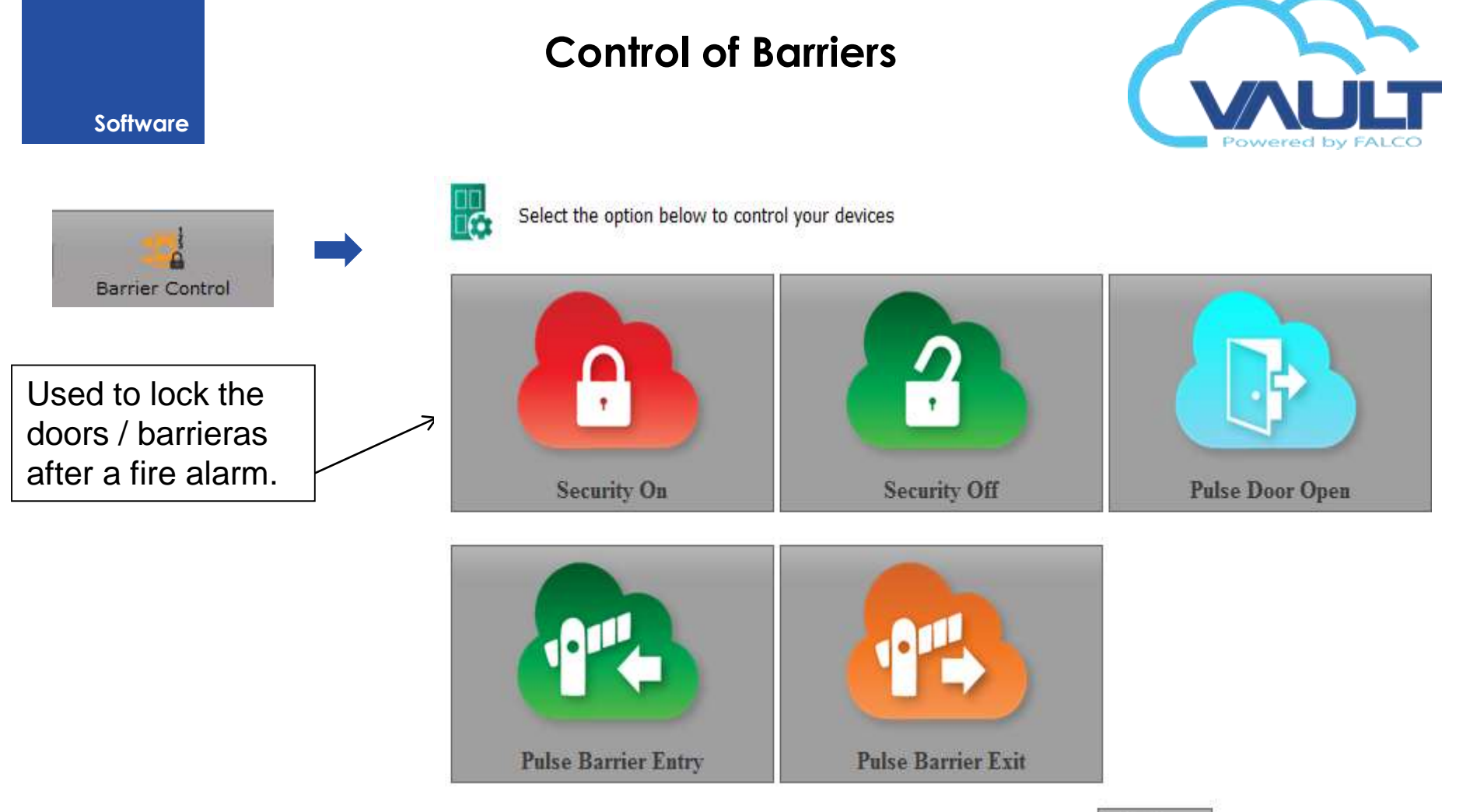

Next >>

# Floor Plan

## Add / Edit a Floor Plant

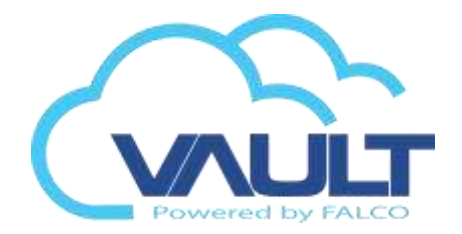

### Software

Ok

Cancel

Blank Territoria and the second Select Image

|                                                                     | Detail                                                                                              |
|---------------------------------------------------------------------|----------------------------------------------------------------------------------------------------|
| Control Panel                                                       | 142 Main Street                                                                                     |
| Site Management  Site Management Floor Plan Floor Plan Online       | Floor Plan Name:*       OFFICE         Description:       OFFICE         Site Control:*       OFFIA |
| nage                                                                | × Save & Edit Now & Cancel                                                                          |
| Click here to browse files Browse<br>Allowed image types: jpeg, gif | Important: You must give full permission                                                            |

#### Floor Plan

(read, modify, delete, write) in the VAULT Enterprise folder so that the user can add a floor plan.

## Add / Edit a plant controller

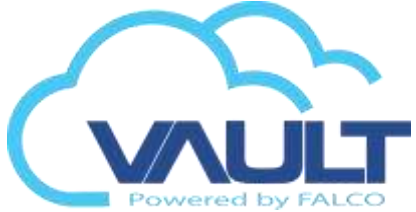

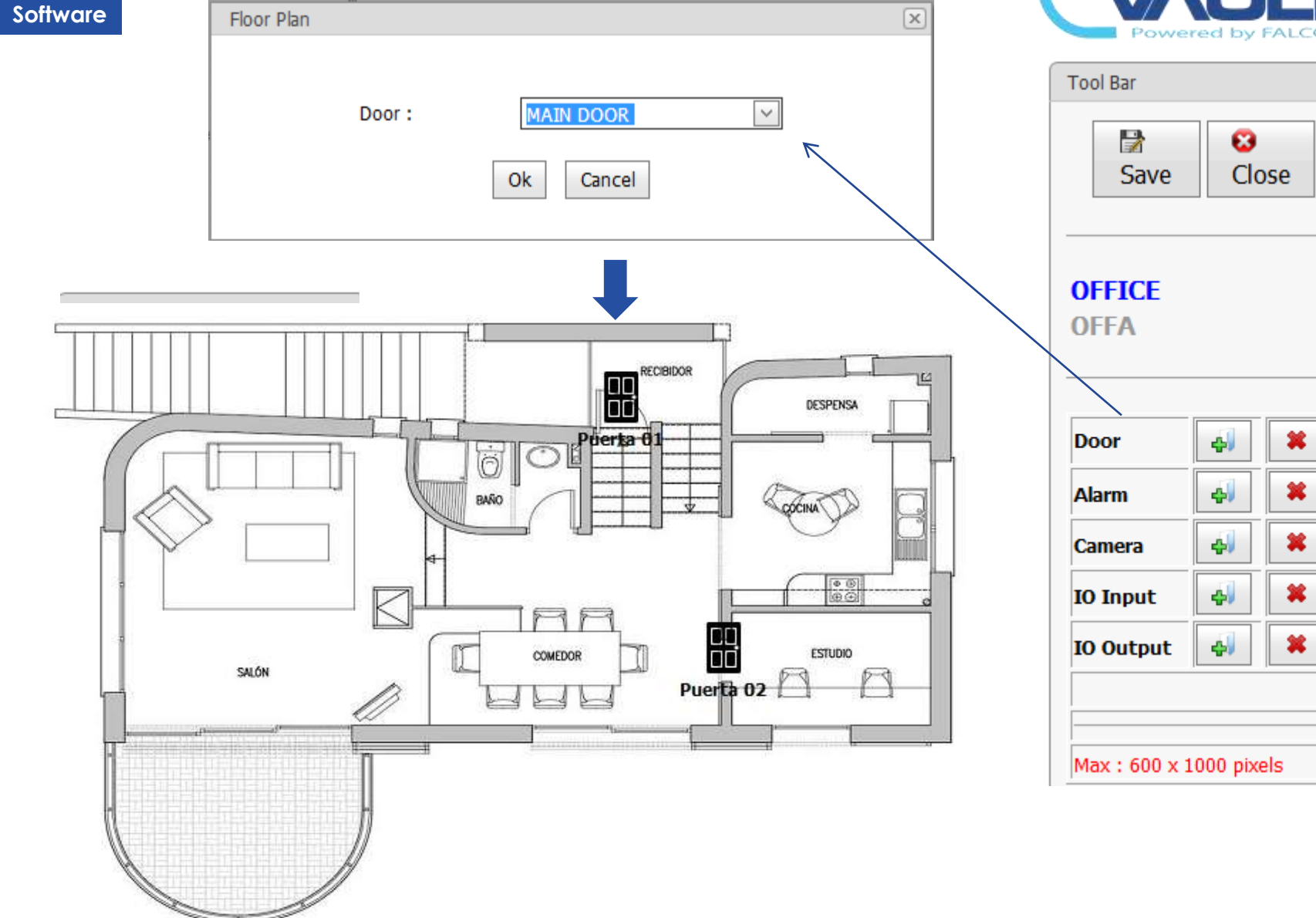

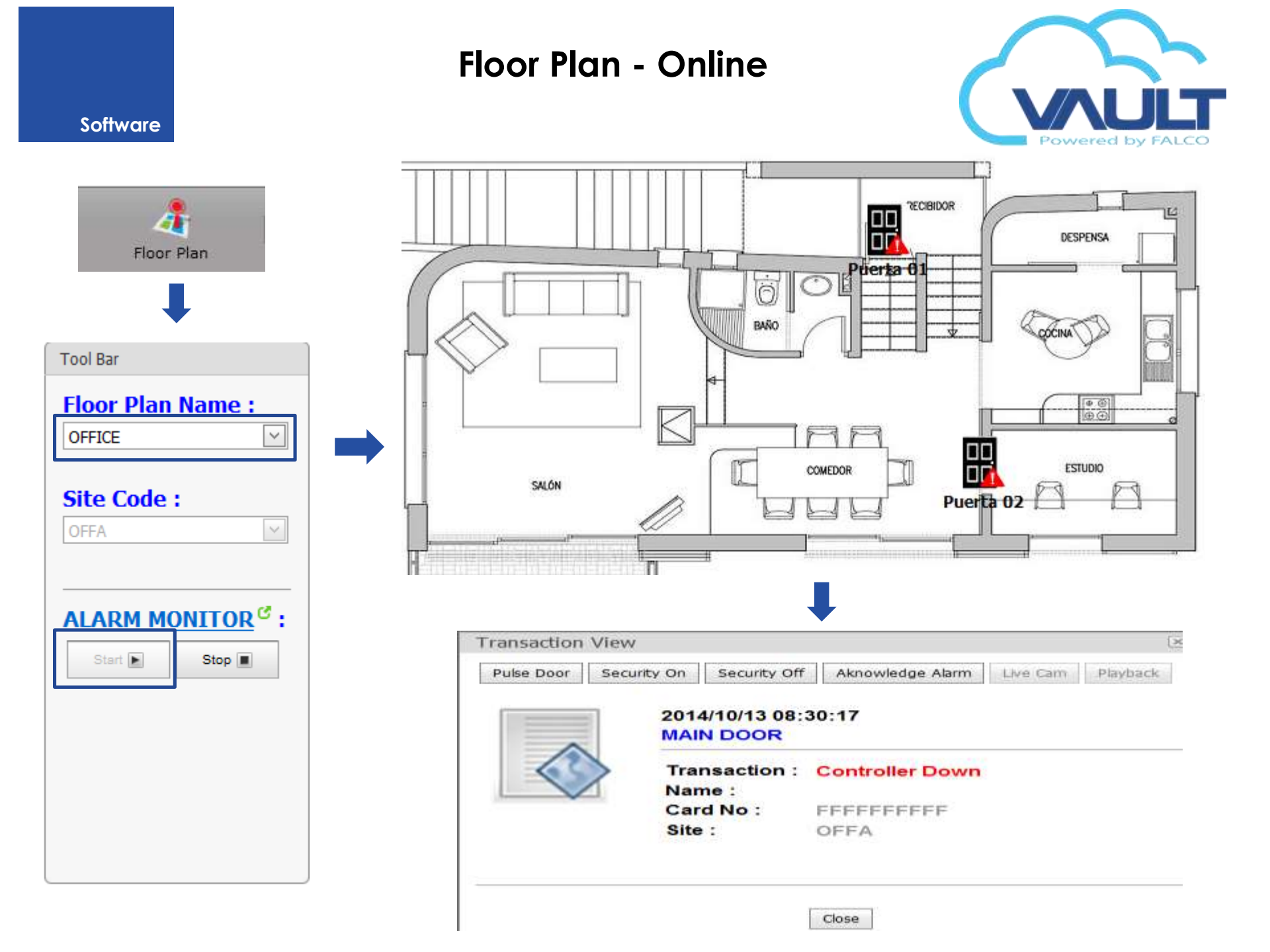

# Monitor Online
#### **Monitor Online**

Software

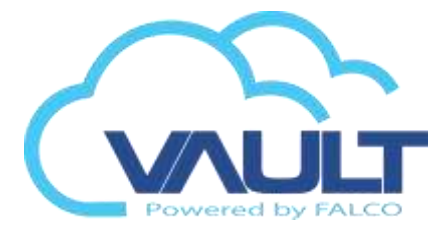

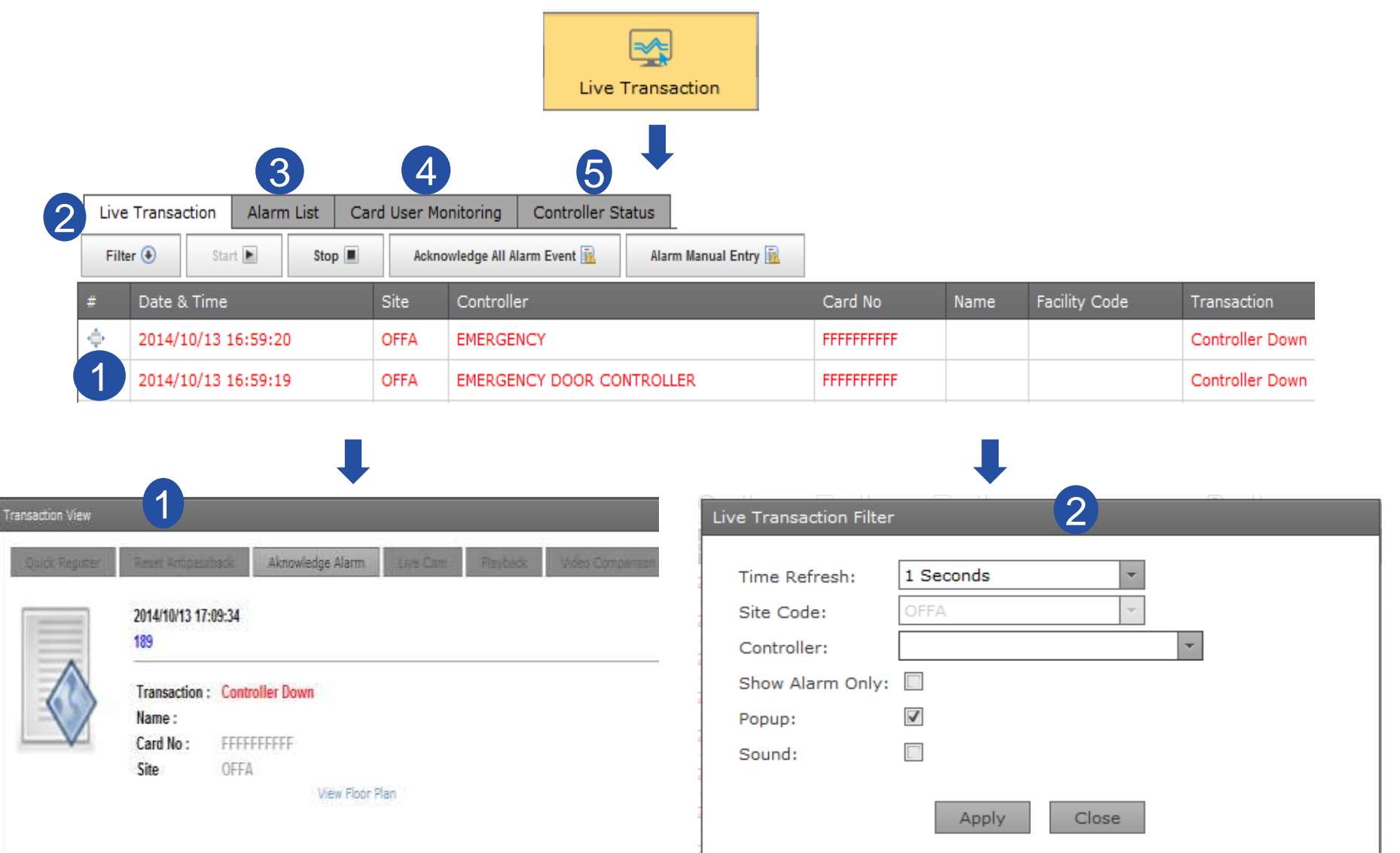

# **Monitor Online**

#### Software

Liv

F

 $\Phi$  $\Phi$ 

φ

3

| /e  | Transaction Alarm List Car | rd User Mo | nitoring Controller Status                      |           |      |               |                 |
|-----|----------------------------|------------|-------------------------------------------------|-----------|------|---------------|-----------------|
| Ite | r 💿 Start 🖿 Stop 🔳         | Ackno      | wledge All Alarm Event 🛐 🛛 Alarm Manual Entry 🛐 |           |      |               |                 |
|     | Date & Time                | Site       | Controller                                      | Card No   | Name | Facility Code | Transaction     |
|     | 2014/10/13 17:19:55        | OFFA       | EMERGENCY DOOR CONTROLLER                       | FFFFFFFFF |      |               | Controller Down |
|     | 2014/10/13 17:19:52        | OFFA       | 189                                             | FFFFFFFFF |      |               | Controller Down |
|     | 2014/10/13 17:14:46        | OFFA       | EMERGENCY DOOR CONTROLLER                       | FFFFFFFFF |      |               | Controller Down |

| Live Transac | tion Al | larm List Card | d User Monitoring Controller Status |            |                    |
|--------------|---------|----------------|-------------------------------------|------------|--------------------|
| Filter 🕘     | Start 📐 | Stop 🔳         | Refresh 🖀                           |            |                    |
| 1.7.6        | K       | Location       | BARRIER CONTROLLER                  | Date Time  | 2014/10/07 15:48:3 |
| 2            | 1.      | Valid Entry    | Access                              |            |                    |
| E S          | 140     | Name           | SELVI                               | Department | тесн               |
| 1 Ch         | 0.00    | Card No        | 0000039158                          | Position   | Normal Staff       |
| . dl         |         | Staff No       | 001                                 | Company    | KLA TECH           |
| 1.1.46       | K       | Location       | BARRIER CONTROLLER                  | Date Time  | 2014/10/07 15:48:3 |
| 12           | 1.      | Valid Exit A   | ccess                               |            |                    |
| 19           |         | Name           | SELVI                               | Department | тесн               |
|              | 010     | Card No        | 0000039158                          | Position   | Normal Staff       |
| . 41         | 11      | Staff No       | 001                                 | Company    | KLA TECH           |

### **Monitor Online**

#### Software

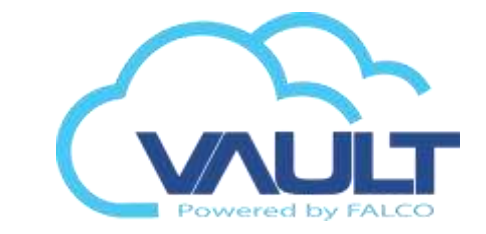

|   | Live Transaction | Alarm List | Card Monitoring | Controller Status |      |               |               |           |
|---|------------------|------------|-----------------|-------------------|------|---------------|---------------|-----------|
| 5 | ite: OFFA        |            | ~               | Controller:       |      | -             | R             | lefresh   |
| # | Controller       |            |                 |                   | Site | IP Address    | Controller ID | Status    |
| ۵ | 189              |            |                 |                   | OFFA | 192.168.0.189 | 0             | Offline - |
|   | ALARM CONTRO     | DLLER      |                 |                   | OFFA | 192.168.0.51  | 0             | Online -  |
|   | BACK DOOR CO     | ONTROLLER  |                 |                   | OFFA | 192.168.0.44  | 1             | Online -  |

#### Shows whether the controller is online or offline the system

### Config. Events

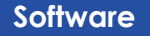

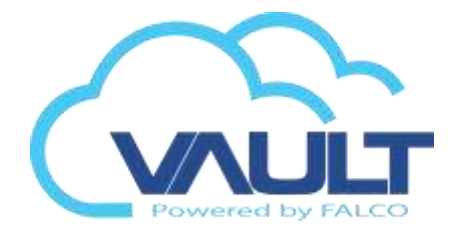

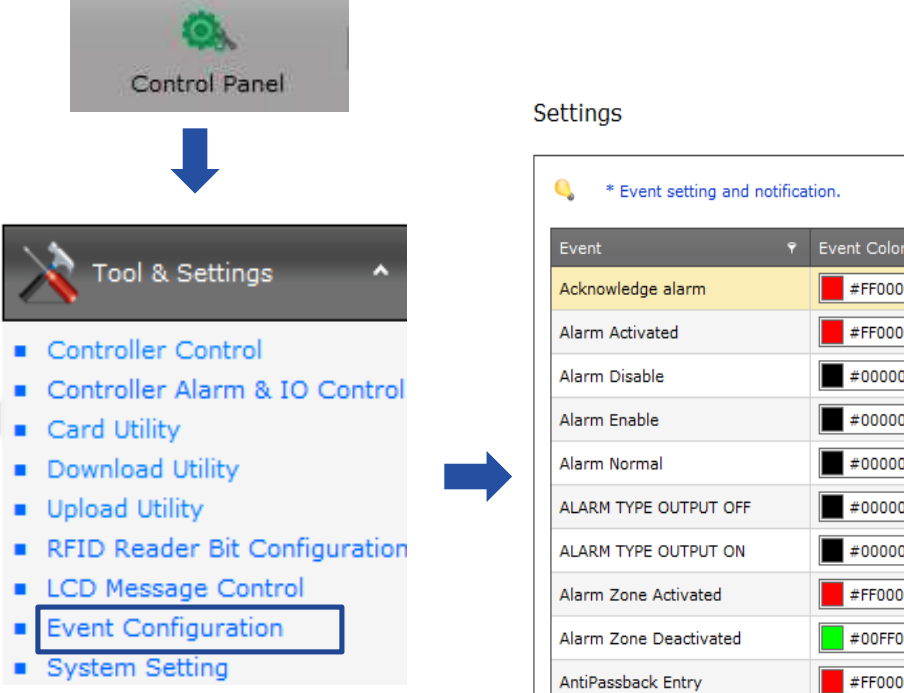

| * Event setting and notification. |             |        |       |     |  |
|-----------------------------------|-------------|--------|-------|-----|--|
| Event 👻                           | Event Color | Рор-ир | Email | SMS |  |
| Acknowledge alarm                 | #FF0000 🔻   |        |       |     |  |
| Alarm Activated                   | #FF0000 ~   | V      |       |     |  |
| Alarm Disable                     | #000000 ~   |        |       |     |  |
| Alarm Enable                      | #000000 -   |        |       |     |  |
| Alarm Normal                      | #000000 -   |        |       |     |  |
| ALARM TYPE OUTPUT OFF             | #000000 -   |        |       |     |  |
| ALARM TYPE OUTPUT ON              | #000000 -   |        |       |     |  |
| Alarm Zone Activated              | #FF0000 -   | V      |       |     |  |
| Alarm Zone Deactivated            | #00FF00 -   |        |       |     |  |
| AntiPassback Entry                | #FF0000 V   | V      |       |     |  |

To facilitate monitoring, we can set so that when an alarm occurs, a pop-up is displayed on the screen along the local sound. Besides the possibility to send an email and SMS to preconfigured people.

## Config. System

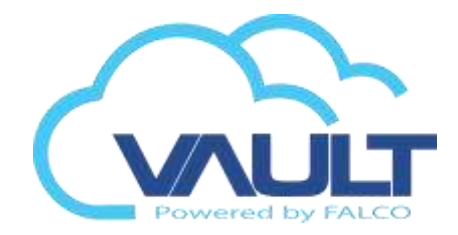

Facility

Code 5: Facility

Code 6: Facility Code

7: Facility

Code 8: 0000

0000

0000

0000

| ~                                                                              |                   |                     |                        |
|--------------------------------------------------------------------------------|-------------------|---------------------|------------------------|
| <b>\$\$</b>                                                                    | General Setting   | Email Notification  | Card User Custom Field |
| Control Panel                                                                  |                   |                     |                        |
|                                                                                | Facility Code     |                     |                        |
| L                                                                              | Enable Facility ( | lode: 🗌             |                        |
| <b>•</b>                                                                       | Facility Code 1:  | 0000                |                        |
| Tool & Settings                                                                | Facility Code 2:  | 0000                |                        |
| <ul><li>Controller Control</li><li>Controller Alarm &amp; IO Control</li></ul> | Facility Code 3:  | 0000                |                        |
| Card Utility     Download Utility                                              | Facility Code 4:  | 0000                |                        |
| <ul> <li>Upload Utility</li> </ul>                                             | CCTV & Video      | Toteoretion Mode-   |                        |
| <ul> <li>RFID Reader Bit Configuration</li> <li>LCD Message Control</li> </ul> | Video Server Ty   | pe: NUUO            | ¥                      |
| Event Configuration                                                            | Biometric Dev     | ice                 |                        |
| System Setting                                                                 | Biometric Model   | : ZK                | *                      |
|                                                                                | - User Login      |                     |                        |
|                                                                                |                   |                     |                        |
|                                                                                | Number of day     | to change password: | 30                     |

Software

Each site can have up to 8 facility code.

5

Number of time to retry login :

## Config. System

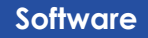

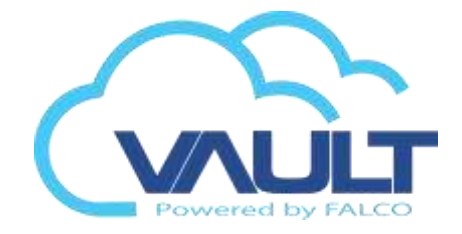

Required SSL: 🗹

.....

Password:

#### 0 System Preference and Configuration Control Panel General Setting Email Notification Card User Custom Field - SMTP Mail Server mail.cksssb.cor SMTP Server: Tool & Settings 587 Outgoing Port: Authentication Required: 🗹 Controller Control test@cksssb.com Controller Alarm & IO Control Username: Card Utility – Email Account – Download Utility Send email to below receipient(s) when alarm event detected. Upload Utility RFID Reader Bit Configuration Email 1: johnng@falco-ecom.com LCD Message Control Email 2: Event Configuration Email 3: System Setting Email 4: Email 5:

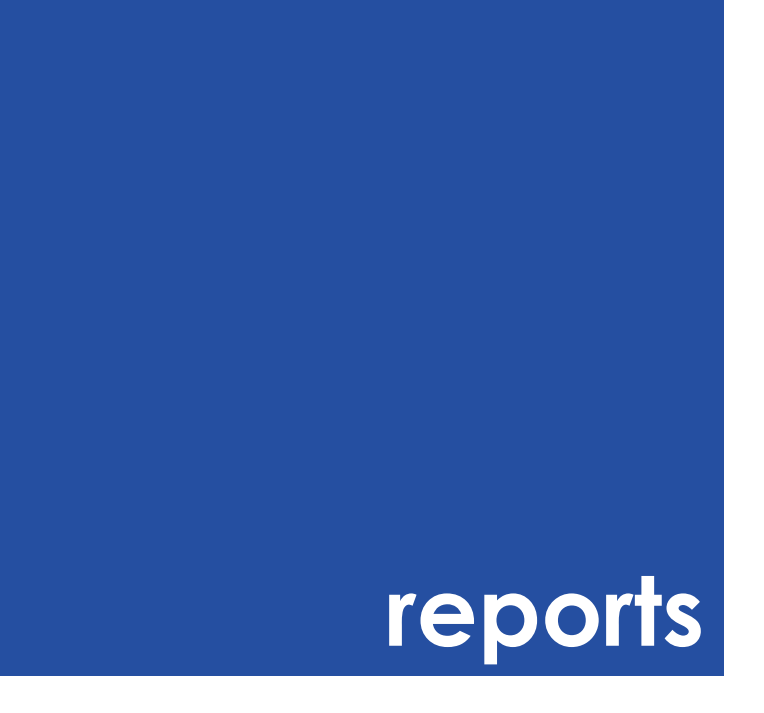

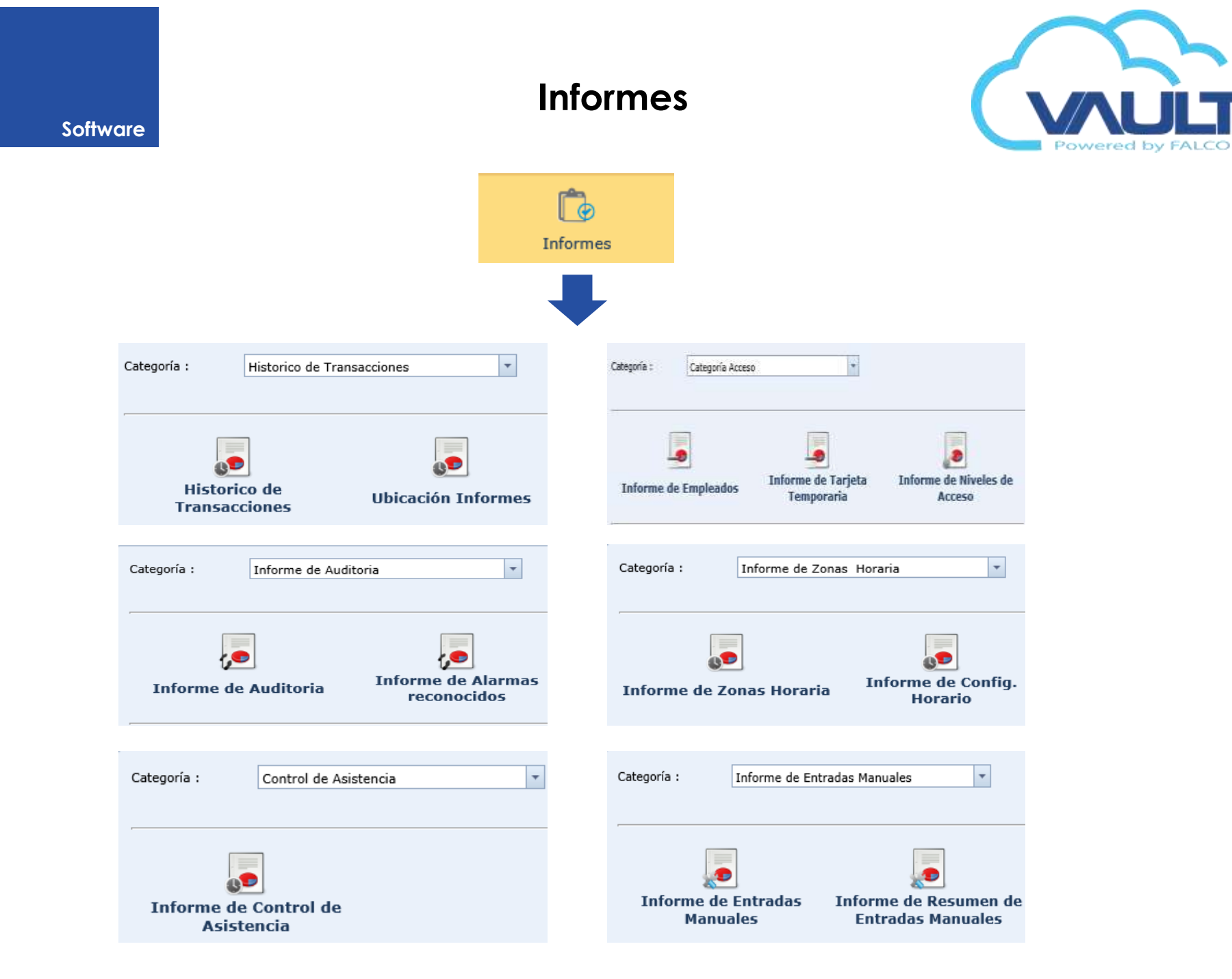

# Additional modules

#### **Global Antipassback**

1  $\checkmark$ 

1

-

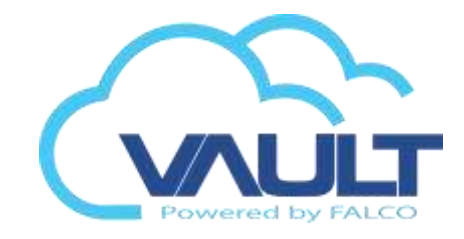

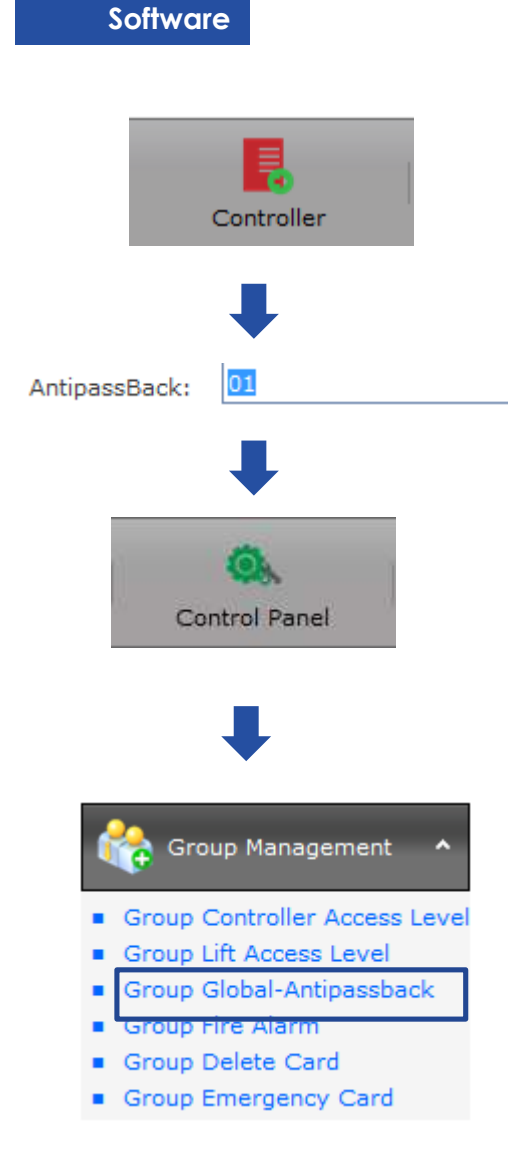

| Gro<br>Site | oup Access No:*<br>e Code: | 01<br>OFFA         | ▼<br>▼                                                                    |               |
|-------------|----------------------------|--------------------|---------------------------------------------------------------------------|---------------|
|             | Controller                 |                    | Description                                                               | Site Code     |
| 1           | ALARM CONTRO               | DLLER              | TEST ALARM & I/O                                                          | OFFA          |
| ✓           | EMER-2                     |                    |                                                                           | OFFA          |
| <b>√</b>    | MAIN DOOR                  |                    | TESTING DOOR CONTROLLER                                                   | OFFA          |
|             |                            | Message from webpa | ge<br>ed. Download Group Access To Contoller<br>OK Canc<br>sback Group: 1 | 2<br>?<br>.el |

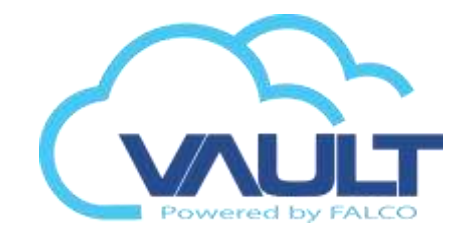

#### **Fire Alarm**

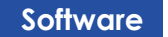

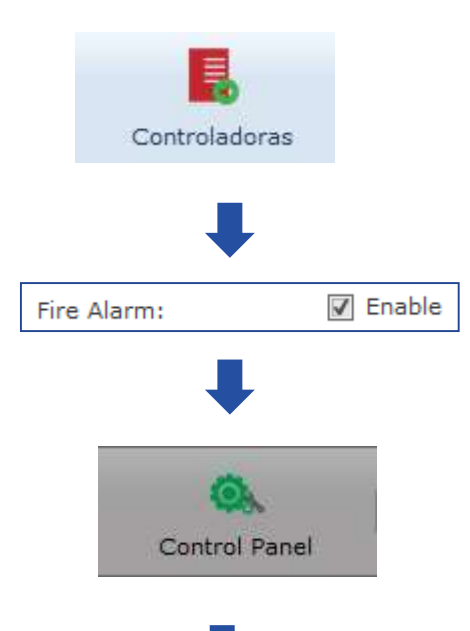

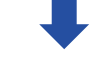

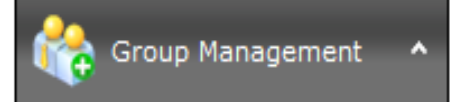

- Group Controller Access Level
- Group Lift Access Level
- Group Global-Antipassback
- Group Fire Alarm
- Group Delete Card
- Group Emergency Card

| Gro<br>Acc<br>No: | oup<br>cess<br>:* | 01 🔻            |                                 |   |           |
|-------------------|-------------------|-----------------|---------------------------------|---|-----------|
| Co                | e<br>de:          | OFFA 🔻          |                                 |   |           |
|                   | Contr             | roller          | Description                     |   | Site Code |
|                   | 189               |                 |                                 | C | OFFA      |
|                   | ALAR              | M CONTROLLER    | TEST ALARM & I/O                | C | OFFA      |
|                   | BACK              | DOOR CONTROLLER | BACK DOOR TESTING<br>CONTROLLER | c | OFFA      |

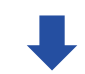

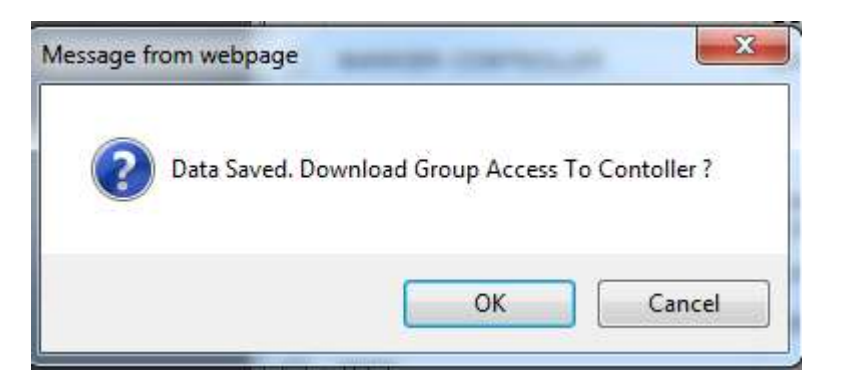

| Software | Cor<br>Cor<br>Cor<br>Cor<br>Cor<br>Cor<br>Cor<br>Cor<br>Cor<br>Cor | elete Card                   | Powered by FALCO |
|----------|--------------------------------------------------------------------|------------------------------|------------------|
| I        | Controller List<br>Site Code: OFFA                                 |                              |                  |
|          |                                                                    | Description                  | Site C           |
|          | ✓ 189                                                              |                              | OFFA             |
|          | ALARM CONTROLLER                                                   | TEST ALARM & I/O             | OFFA             |
|          | BACK DOOR CONTROLLER                                               | BACK DOOR TESTING CONTROLLER | OFFA             |
|          | BARRIER CONTROLLER                                                 | BARRIER TESTING CONTROLLER   | OFFA             |
|          | EMER-2                                                             |                              | OFFA             |
|          |                                                                    |                              | 0                |

Feature only applies to controllers enable at Auto delete group. When the visitor card to deposit in the ballot box, it will be automatically deleted from the system.

Integration with Face Recognition

# Integration with Face Recognition

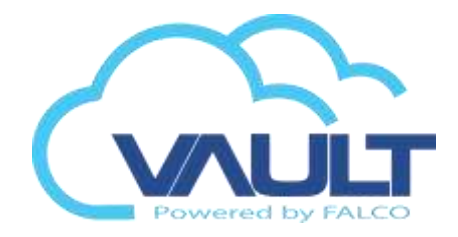

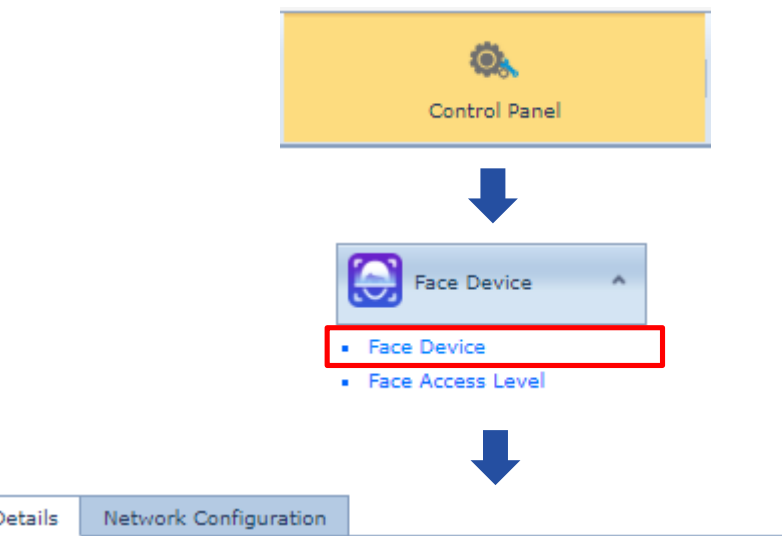

Add new face device and fill the information like below. The default password is: 12345678

| Details | Network Configur     |
|---------|----------------------|
| Decana  | The choire contrigen |

| Device Name:*   | Main Entrance                   | 1         |       |
|-----------------|---------------------------------|-----------|-------|
| Description:*   | Device Description              | _         |       |
| Site Control:*  | BASS Philippines                | Unit No:* | 2     |
| IP Address:     | 192.168.0.150                   | Password: | ••••• |
| Server URL:     | http://192.168.1.9:80/VaultSite |           |       |
| Device Status : | Active                          |           |       |
|                 |                                 |           |       |
| - Time Zone -   |                                 |           |       |
| Device Time 2   | one: Asia/Kuala_Lumpur          | 1         |       |
|                 |                                 |           |       |

#### Integration with Face Recognition

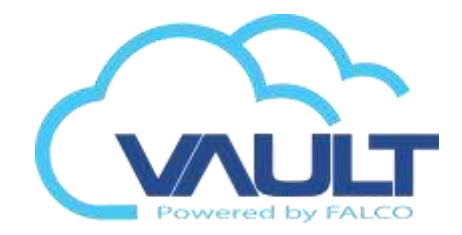

| - Controller Configura | tion           |   |                               |                            |
|------------------------|----------------|---|-------------------------------|----------------------------|
| Release Time (ms) :    | 500            |   | Multi-Face Detection:         | Recognize Multiple Faces 🔹 |
| Recognition Distance:  | No limits      | * | Recognition Score:            | 80 2                       |
| Recognition Interval:  | 0              | ÷ |                               |                            |
| Stranger Detection:    | <b>V</b>       |   | Stranger Voice Mode:          | Customize 🔹                |
| Stranger Threshold:    | 3              | * | Stranger Voice Customization: | Stranger                   |
| Voice Mode:            | Broadcast Name | * | Voice Customization:          |                            |
| Display Mode:          | Display Name   | * | Display Customization:        |                            |
| Liveness:              | V              |   | Wiegand Output:               | WG26 User ID 🔹             |

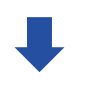

Fill the face recognition setting like you needed

#### 192.168.0.150 :

| Details Net   | work Configuration | <br>          |               |
|---------------|--------------------|---------------|---------------|
| Set Network S | ietting. 🔂         |               |               |
| – LAN Netw    | ork                | <br>WIFI Netw | ork           |
| IP Address    | 192.168.0.150      | SSID:         |               |
| Subnet Mas    | sk: 255.255.255.0  | Password:     |               |
| Gateway:      |                    | IP Address:   | 192.168.0.150 |
| DNS:          | 255.255.255.255    | Gateway:      |               |
| DHCP:         |                    | DNS:          |               |
|               |                    | DHCP:         |               |

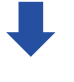

Need to connect the network cable first before setting up WIFI

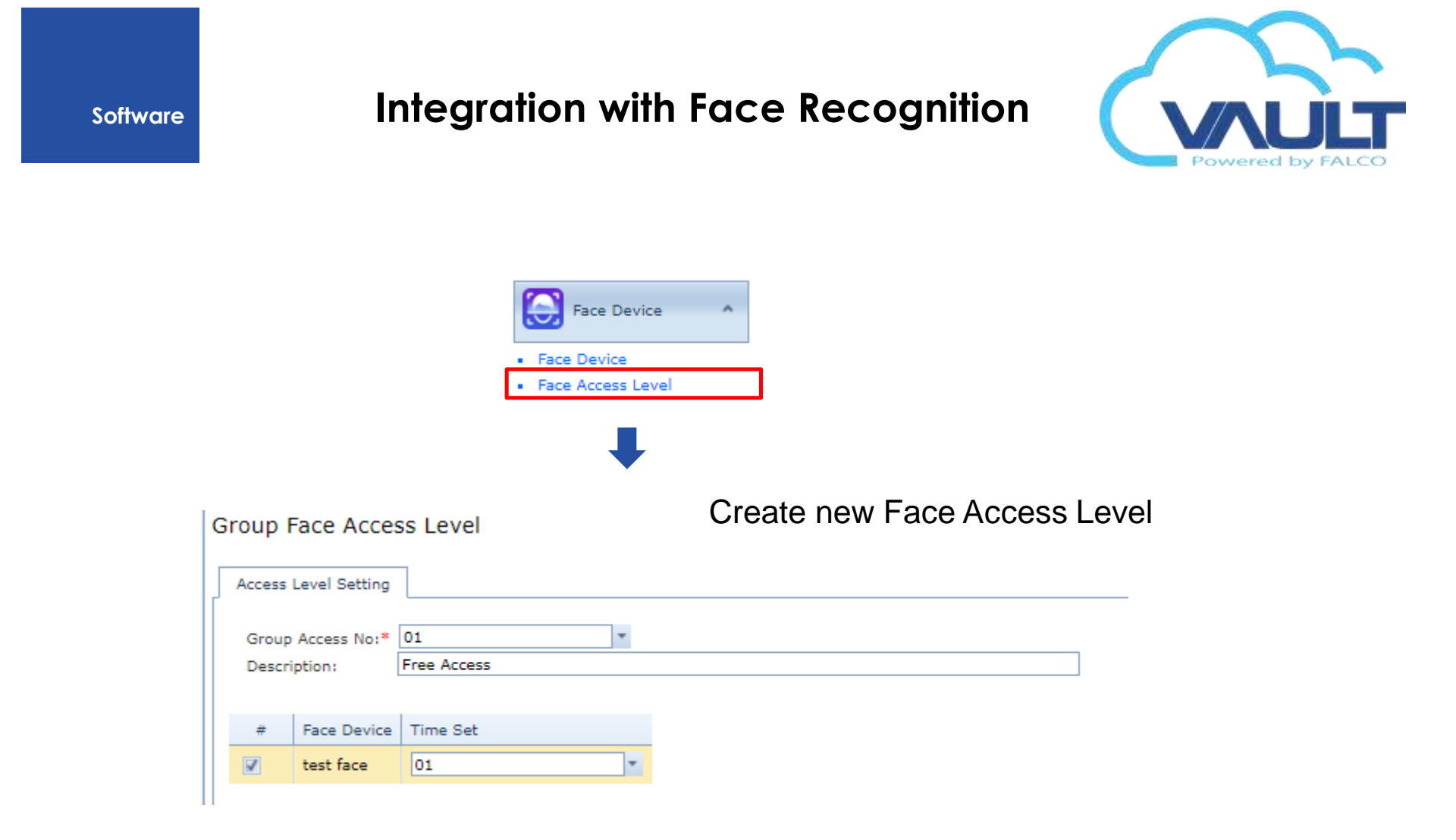

#### Integration with Face Recognition

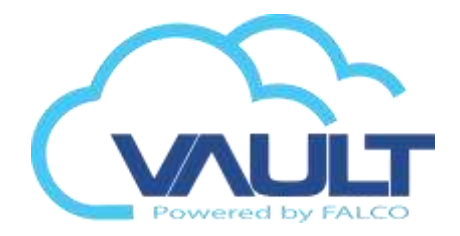

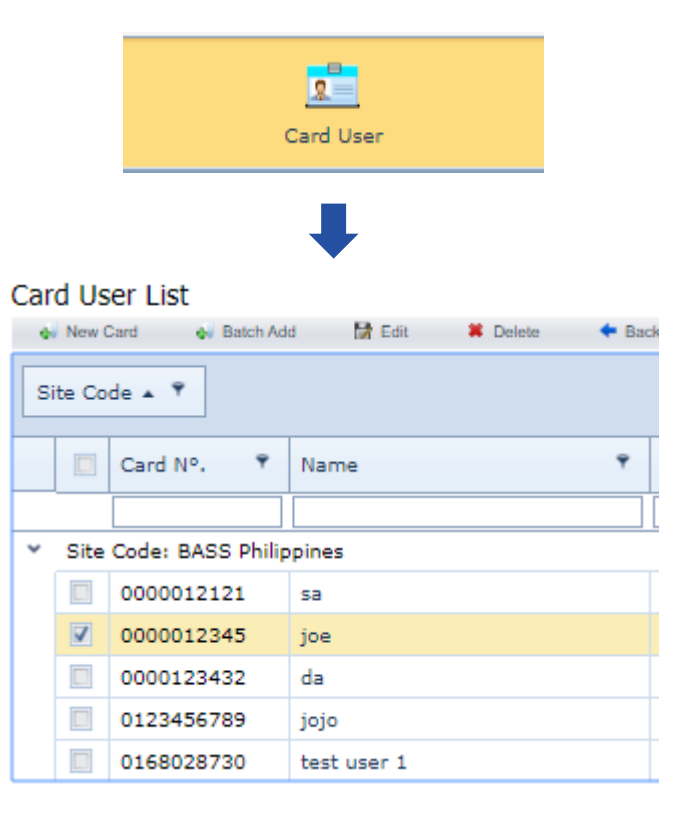

Edit existing user to register face

#### Integration with Face Recognition

Card Profile

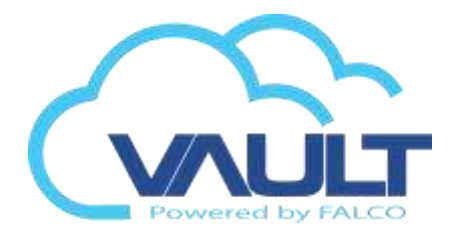

| ×         | FP                       | hentication: FP | Card                                                                                                    | •             | 0000012345<br>ioe<br>BASS Philippines | rd No:*<br>me:*<br>e Code:* |
|-----------|--------------------------|-----------------|----------------------------------------------------------------------------------------------------|---------------|---------------------------------------|-----------------------------|
|           | FP                       | hentication: FP | Card V                                                                                                    | Theread Coast | joe<br>BASS Philippines               | ame:*<br>te Code:*          |
| •         | FP                       | hentication: FP | Card                                                                                                    | Versel Cord   | BASS Philippines                      | ite Code:*                  |
| ×         | FP                       | hentication: FP | Card                                                                                                    | Nervel Cord   | nerties                               |                             |
| Ţ         | FP                       | hentication: FP | Card 💌                                                                                                    | Name Cord     | hard a starte                         | Card Prop                   |
| *         | FP Enable                | hentication: FP |                                                                                                    | wormai Card   | :                                     | Card Type:                  |
|           | Enable                   |                 | PENNER PROVIDE SPORE                                                                                                    | 0             | lo:*                                  | Card Pin N                  |
|           |                          | Ena             | Date (New York Date.                                                                                                    | En:           | tipassback:                           | Bypass An                   |
|           | 🗸 Enable                 | 🗹 Ena           | CHARGE A                                                                                                    | En:           | r Card:                               | Guard Tour                  |
| ck Zone 💌 | 00 - No Access Rack Zone | .evel: 00 - No  |                                                                                                    | None          | ss Level:                             | Face Acces                  |
|           | Enable                   | ard Type: 🔲 Ena | (man and )                                                                                                    | No No         | ry Status:                            | Card Expir                  |
| *         | Master Card              | oup: Master     |                                                                                                    | En:           | liday:                                | Bypass Ho                   |
| -         | 12:29 PM                 | HMS): 12:29     | NGV -                                                                                                    | 24-03         | ate (dd-MM-vvvv):                     | Expired Da                  |
| *         | 00                       | 00              |                                                                                                    | None          | lax Spot Group:                       | Car Park M                  |
|           |                          |                 | M Province data and the                                                                                                    | 41.000        | ance Control —                        | - Attenda                   |
|           |                          |                 | A Westerner attracted and                                                                                                    | 10.955        | tem                                   | O Svs                       |
|           |                          |                 | Catele Issue                                                                                                    | -             |                                       |                             |
| ]         |                          |                 |                                                                                                    |               |                                       | Other                       |
|           |                          |                 |                                                                                                    |               |                                       | C Other -                   |
|           |                          |                 | Al are an other state of the state of the st |               | tem                                   | Other –                     |

Scan the Face Image via webcam or upload from PC

| 12          |                                                                                                    |               |      |                           |                          |   |
|-------------|----------------------------------------------------------------------------------------------------|---------------|------|---------------------------|--------------------------|---|
|             | Upload     Scan      No:* 0000012345      ioe Code:* EASS Phillopines ard Properties ard Type:     Normal Card     Biometric Authentication: FP     Scable     Scable     Altern Code     Escable     Scable     Scable |               |      |                           |                          |   |
|             | A No:* 0000012345<br>ioe                                                                                                    |               |      |                           |                          |   |
|             |                                                                                                    |               |      |                           |                          |   |
| Card No:*   | 0000012345                                                                                                    |               |      |                           |                          |   |
| Name:*      | joe                                                                                                    |               |      |                           |                          |   |
| Site Code:* | BASS Philippines                                                                                                    |               |      |                           |                          |   |
| - Card Pro  | operties                                                                                                    |               |      |                           |                          |   |
| Card Type   | e:                                                                                                    | Normal Card   |      |                           |                          | - |
| Card Pin    | No:*                                                                                                    | 0             |      | Biometric Authentication: | FP                       | _ |
| Bypass A    | ntipassback:                                                                                                    | Enable        |      | Alarm Card:               | Enable                   |   |
| Guard To    | ur Card:                                                                                                    | Enable        |      | Card Status:              | 🗹 Enable                 |   |
| Face Acce   | ess Level:                                                                                                    | None          | *    | Rack Access Level:        | 00 - No Access Rack Zone |   |
| Card Exp    | iry Status:                                                                                                    | 🗹 Non Expired |      | Emergency Card Type:      | Enable                   |   |
| Bypass H    | oliday:                                                                                                    | Enable        |      | Dual Card Group:          | Master Card              |   |
| Expired D   | )ate (dd-MM-yyyy):                                                                                                    | 24-03-2020    |      | Expiry Time (HMS):        | 12:29 PM                 | 1 |
| Car Park    | Max Spot Group:                                                                                                    | None          |      | Canteen TZ:               | 00                       | ] |
| - Attend    | dance Control —                                                                                                    | -             |      |                           |                          | _ |
| O Sy        | stem                                                                                                    | Normal        |      | -                         |                          |   |
|             |                                                                                                    |               |      |                           |                          |   |
| - Other     |                                                                                                    |               |      |                           |                          | _ |
| 10000000    | lo:                                                                                                    | -             | Unit | No:                       |                          |   |
| Floor N     |                                                                                                    |               |      |                           |                          |   |

Save and the information will simultaneously download to controller and Face reader

Integration with License Plate Recognition

## Integration with License Plate

# Recognition

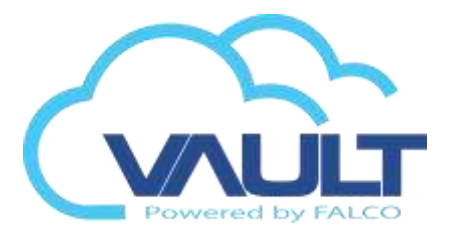

| <b>Q</b> .                                                                                            |      |  |   |
|----------------------------------------------------------------------------------------------------|------|--|---|
|                                                                                                    |      |  |   |
|                                                                                                    |      |  |   |
| Control Panel                                                                                         |      |  |   |
| ₽                                                                                                    |      |  |   |
| Video Camera                                                                                          |      |  |   |
| Camera Server                                                                                         |      |  |   |
| Camera List                                                                                           |      |  |   |
| <ul> <li>Camera List</li> </ul>                                                                       |      |  |   |
| Live Feed Monitoring                                                                                  |      |  |   |
| Car Plate Integration                                                                                 |      |  |   |
| Camera List     Live Feed Monitoring     Car Plate Integration                                        |      |  | X |
| Camera List     Live Feed Monitoring     Car Plate Integration                                        |      |  | X |
|                                                                                                    |      |  | E |
| Camera List     Live Feed Monitoring     Car Plate Integration                                        |      |  | X |
| ar Plate Binding  Access Controller:* Cam test Description:* camera Camera Brand: HIK Direction: Entr |      |  | X |
|                                                                                                    | <br> |  | X |
|                                                                                                    |      |  | E |
|                                                                                                    |      |  | X |

#### Integration with License Plate

## Recognition

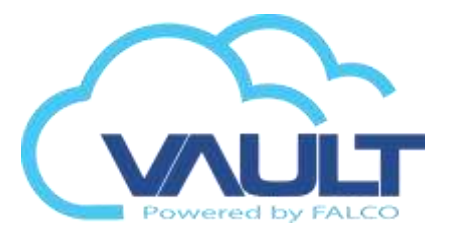

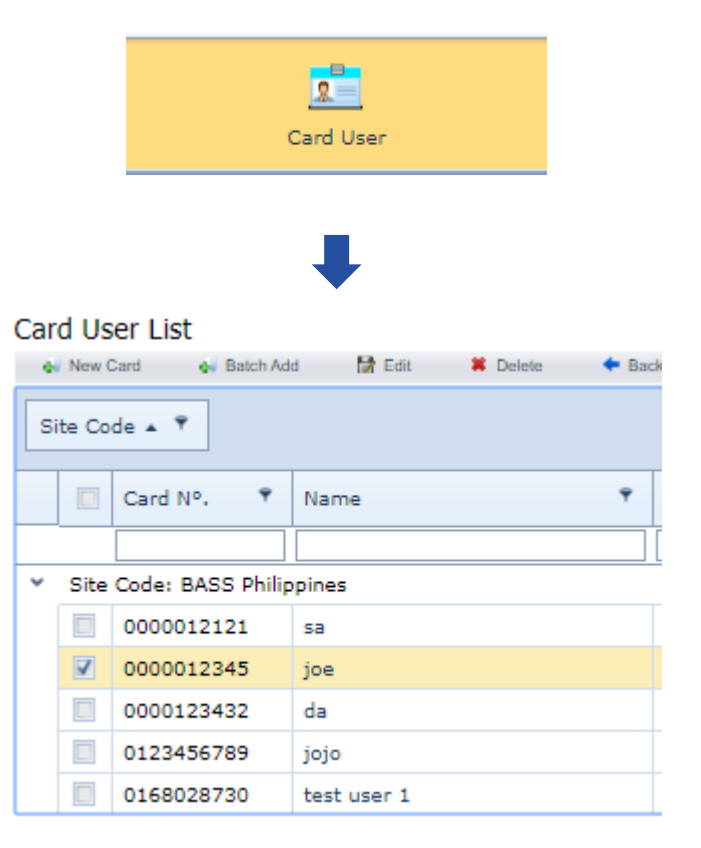

# Edit existing user to register License Plate Number

### Integration with License Plate

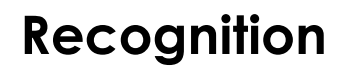

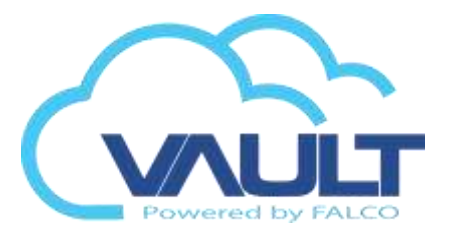

| rd Info  | Employee Details   | Access Level | Custom Field | ls                        |                          |   |
|----------|--------------------|--------------|--------------|---------------------------|--------------------------|---|
| F        | Q Uploa            | d 🛞 Scan     |              |                           |                          |   |
| ard No:* | 0000012345         |              |              |                           |                          |   |
| ame;*    | joe                | 1.1          |              |                           |                          |   |
| te Code: | * BASS Philippines |              |              |                           |                          |   |
| Card Pr  | operties           |              |              |                           |                          | _ |
| Card Tvr | net.               | Normal Card  | *            |                           |                          |   |
| Card Pin | No:*               | 0            |              | Biometric Authentication: | FP                       | 1 |
| Bypass A | Antipassback:      | Enable       |              | Alarm Card:               | Enable                   |   |
| Guard To | our Card:          | Enable       |              | Card Status:              | Inable                   |   |
| Face Acc | ess Level:         | None         | *            | Rack Access Level:        | 00 - No Access Rack Zone | 1 |
| Card Exp | piry Status:       | Non Expired  |              | Emergency Card Type:      | Enable                   |   |
| Bypass H | Holiday:           | Enable       |              | Dual Card Group:          | Master Card              | 1 |
| Expired  | Date (dd-MM-yyyy): | 24-03-2020   |              | Expiry Time (HMS):        | 12:29 PM                 | 1 |
| Car Park | Max Spot Group:    | None         |              | Canteen TZ:               | 00                       |   |
| - Atten  | dance Control —    |              |              |                           |                          | _ |
| 0 s      | ystem              | Normal       |              | *                         |                          |   |
|          |                    | 12           |              |                           |                          | _ |
| - Other  | ē                  |              |              |                           |                          | _ |
|          | No.                |              | Unit         | Not                       |                          |   |
| Floor    |                    |              |              | 1957                      |                          |   |

Save and download to controller

# Integration with CCTV NUUO

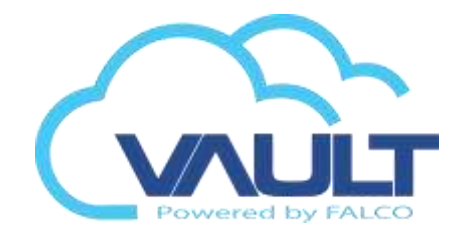

CCTV integration module is not available in the free versions of Enterprise Vault. For integration, check if your license is already activated and follow these steps:

Copy the folder SDK NUUO found within the Enterprise Vault installer to the root C: \

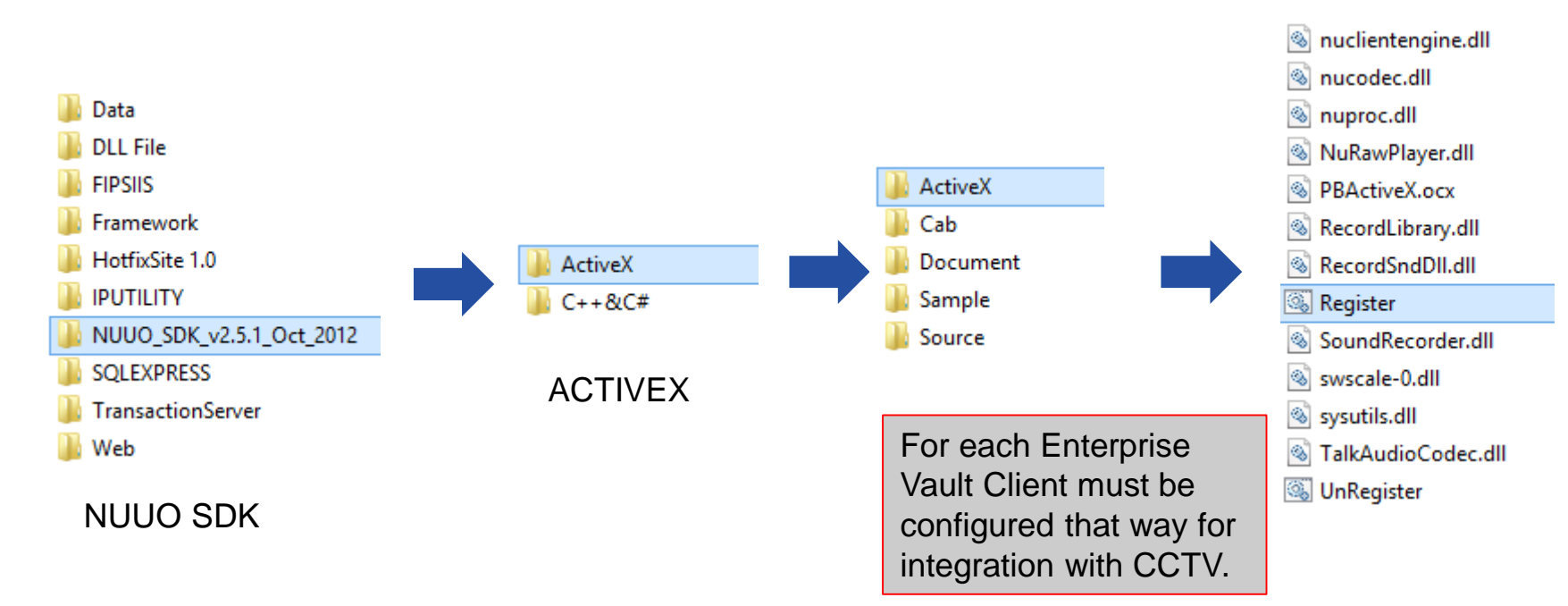

run the **REGISTER.BAT** 

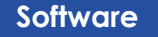

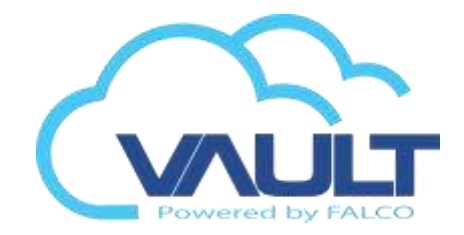

Make sure the Web.config file is configured correctly.

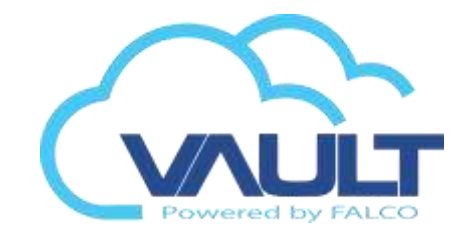

Integrating video only works in Internet Explorer, so we must enable all ActiveX, disable popups (pop-up) and include enterprise Vault in the list of trusted sites.

To set up that way, open the Tools tab of Internet Explorer and click Internet Options.

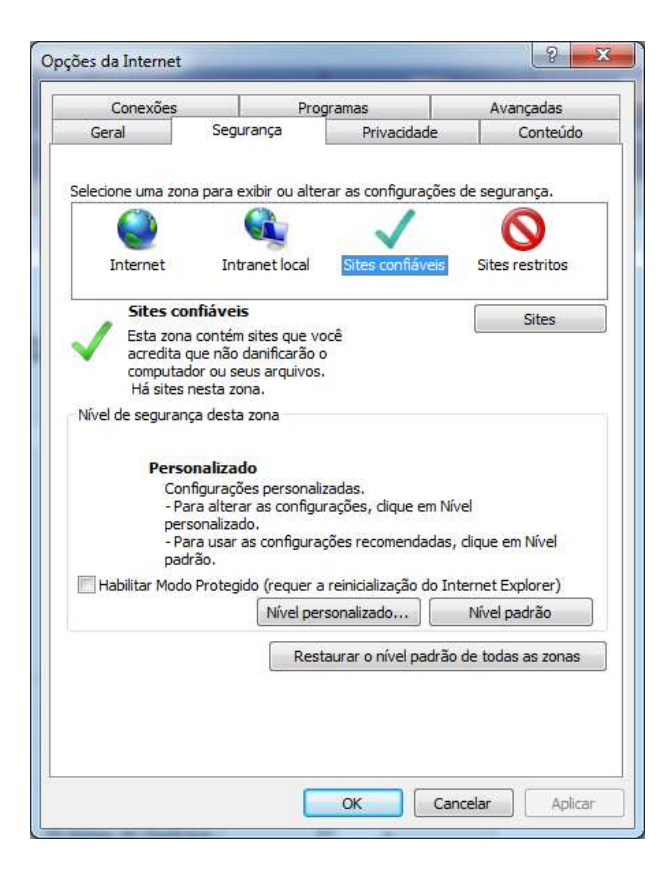

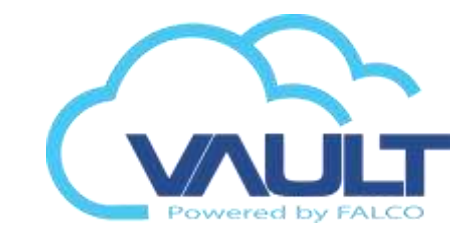

# In the MAIN CONSOLE software, check if the network services and have begun recording:

| 10000      | Contagem de Clientes                                                                                                    | 0        | Demubar      | Demubar Todo |
|------------|----------------------------------------------------------------------------------------------------|----------|--------------|--------------|
| Playhack   | Estado IP                                                                                                    | Câmera   | Bits por seg | un           |
| Remoto     | - Outline                                                                                                    |          |              |              |
| rviço 3GPP | Status do Servidor. Executando                                                                                                    |          | Ineciar      | Parar        |
| <b>G</b> 2 | Opções                                                                                                    |          | -            |              |
| ção Remot  | Forta                                                                                                    |          | 5150         | Padrão       |
| 111111     | Máximil de CollexSes                                                                                                    |          | 1128         |              |
|            | Visial Servicion Web Padrao                                                                                                    |          | 100          |              |
| entral     | TUS3                                                                                                    | 10454    | Tou          | 1.00         |
|            | Provinciana de la composición de la composición | 1 Liveos | avering.     |              |
|            | <ul> <li>M. Arministra Monito</li> </ul>                                                                                                    |          |              |              |
|            |                                                                                                    |          |              |              |

|                     | Contagem de Osbaños o            | Derrubar Derrubar Todo |
|---------------------|----------------------------------|------------------------|
|                     | IP Usuário                       | Bits por segun         |
| Playback,<br>Remote |                                  |                        |
|                     |                                  |                        |
| erviço 3GPP         |                                  |                        |
| 95                  | Status do Servidor: Executando   | Iniciar Parar          |
| tação Remot         | Oncões                           |                        |
| (net)               | Pone                             | 5160 Padrão            |
| Comp.               | Máximo de Maximos:               | 64                     |
| and all and a set   | Carl Carl Servictor Web Padrillo |                        |
| Central             | PC                               |                        |
| central             | Porta                            | 80                     |

| Software             | Integration with camera                                                                                     | Powered by FALCO |
|----------------------|----------------------------------------------------------------------------------------------------|------------------|
|                      | Control Panel                                                                                               |                  |
|                      | Video Camera ^                                                                                              |                  |
|                      | Camera List     Live Feed Monitoring                                                                        |                  |
| Video :              | Server                                                                                                    | Standard Port    |
| Cam<br>IP Ac<br>Site | Server Name:     NUUO SERVER       Idress:     192.168.0.145       Code:     OFFA       View Port:     5150 |                  |
| Log                  | admin Password:                                                                                             |                  |
|                      | <b>Save</b> Cancel                                                                                          |                  |

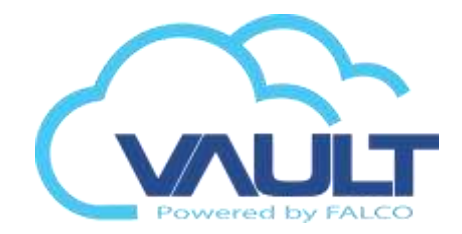

#### Important: Camera names can not be changed!

| Control Panel                                                                        |
|--------------------------------------------------------------------------------------|
|                                                                                      |
| Video Camera ^                                                                       |
| <ul> <li>Camera Server</li> <li>Camera List</li> <li>Live Feed Monitoring</li> </ul> |
|                                                                                      |
|                                                                                      |
| Camera<br>Detail                                                                     |
| Cam Server: NUUO OFFICE - 192.168.1 < 😂 Get Camera List                              |
| Camera Name: Hotel T                                                                 |
| Cancel                                                                               |
| Cameras video server                                                                 |

#### Integration with camera

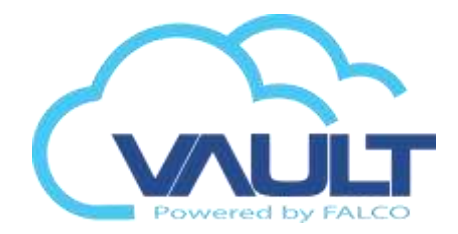

Important: We can have up to 3 cameras Associated input and for output.

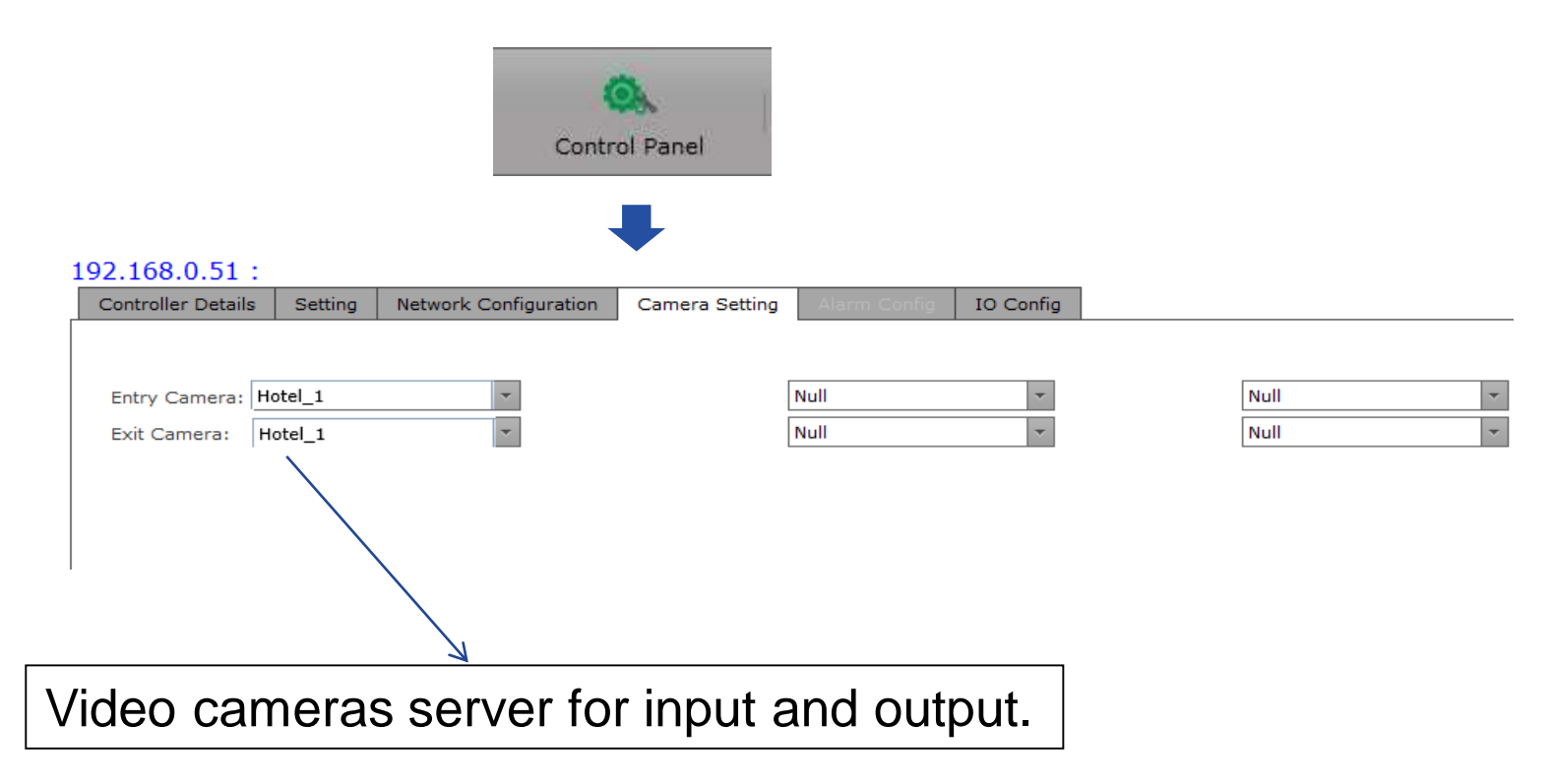

#### Integration with camera

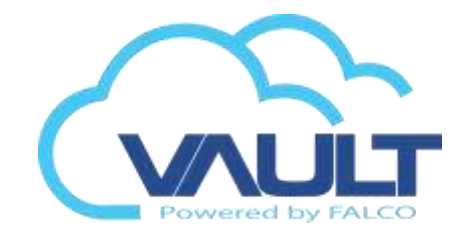

To check the operation, click on the online transaction access in / out of the door and set the Video option select Live or Recorded Video.

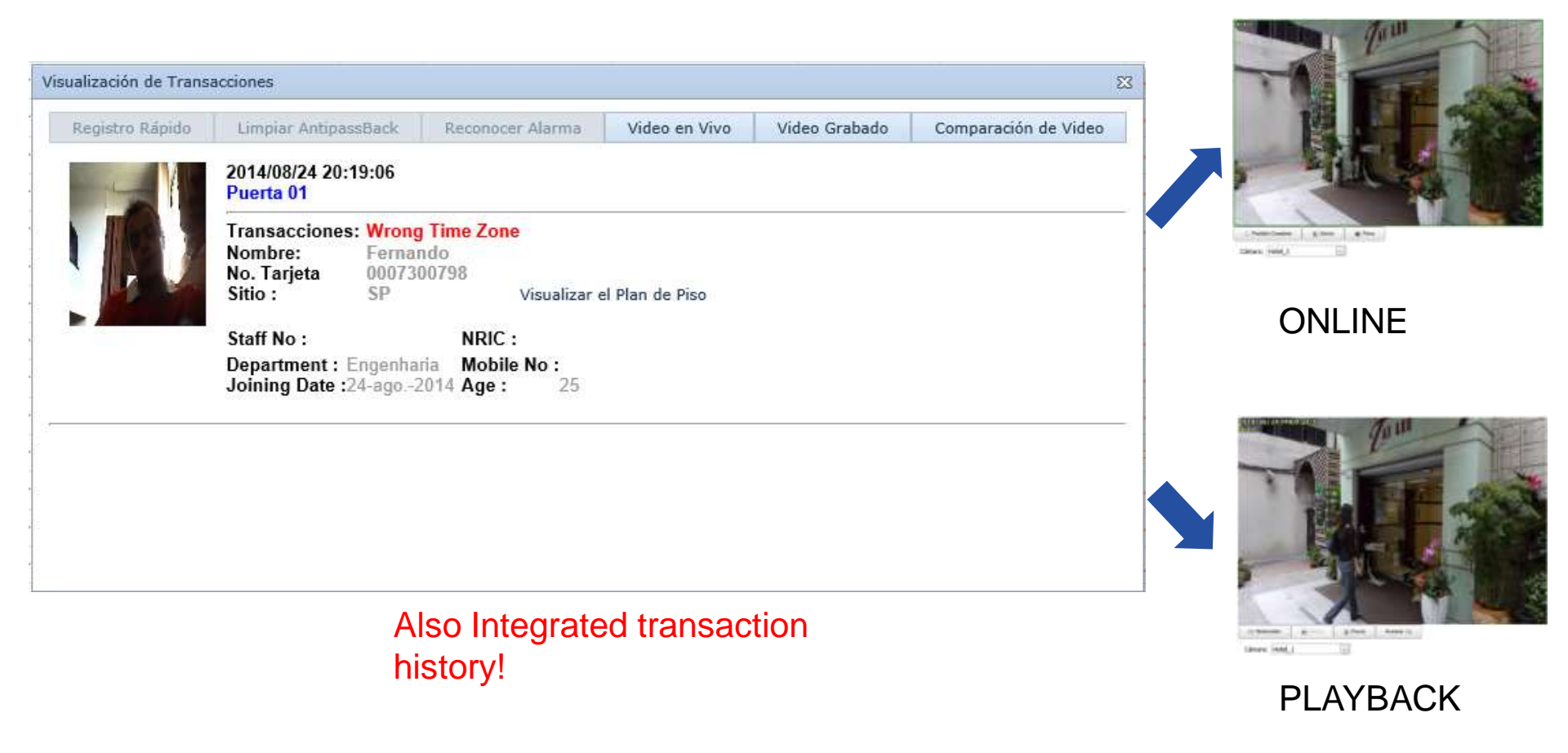

NOTE: For best playback performance camera must be set to always record.

# Integration with ISS

Doubts

# **Questions?**

Thank you

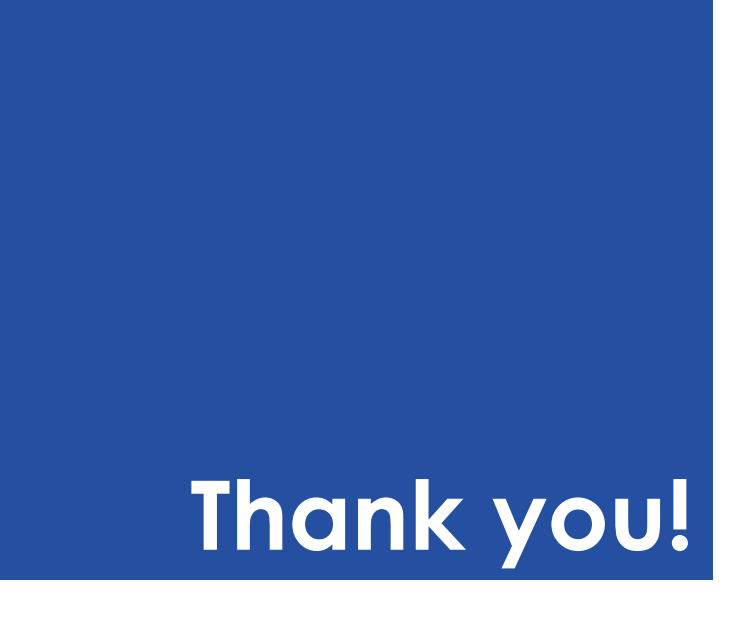

## Setting Work Time For Attendance

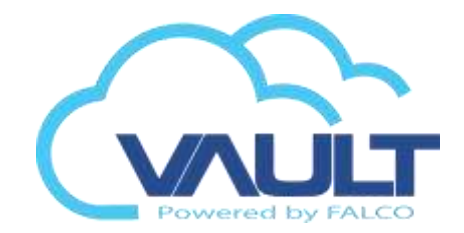

#### 1) Working Time Configuration

Every card user are linked to the specific work time mode like below , for the calculation of attendance report purpose.

| - Attendance Control |        |   |  |
|----------------------|--------|---|--|
| System               | Normal | • |  |

To start using attendance control, you need to configure the Working Time.

#### Under the Control Panel > Time Attendance > Work Time

By default system come with a default setting (Normal Work Time) which preset the system with standard working time . Eg :Office Hours , Monday to Friday , 08:30am – 17:30pm

#### Work Time

Attendance Report

| General  | Working Hour | Lunch & Breaktime | 2         |          |        |          |        |
|----------|--------------|-------------------|-----------|----------|--------|----------|--------|
|          | Monday       | Tuesday           | Wednesday | Thursday | Friday | Saturday | Sunday |
| Time In  | 08:30        | 08:30             | 08:30     | 08:30    | 08:30  | 00:00    | 00:00  |
| Time Out | 17:30        | 17:30             | 17:30     | 17:30    | 17:30  | 00:00    | 00:00  |
| Work Day |              |                   |           |          |        |          |        |
| Next Day |              |                   |           |          |        |          |        |
|          |              |                   |           |          |        |          |        |
| Time Out | 01 🗸         | 01 🗸              | 01 🗸      | 01 🗸     | 01 🗸   | 01 🗸     | 01 🗸   |

| rt        |             |        | Ŭ                 |                                          |  |
|-----------|-------------|--------|-------------------|------------------------------------------|--|
| eneral    | Working H   | lour   | Lunch & Breaktime | <u> </u>                                 |  |
| Work Tin  | ne Name:*   | Norma  | al                |                                          |  |
| Descripti | on:         | Norma  | il                |                                          |  |
| Site Code | e:          | MORU   | MBI 🔻             |                                          |  |
| – Grace   | Period —    |        |                   |                                          |  |
| Time I    | n:          | 1      | 5                 | 1         Time Out:         15         1 |  |
| Minimu    | um Lapse Ho | our: 0 |                   | \$                                       |  |
| - Over 1  | Time Settin | g —    |                   |                                          |  |
|           |             |        |                   |                                          |  |

At General tab, you can find the normal setting like Work Time Name and Description.

**Grace Period**, here is the option where you could allow discretion period in late-IN or early-OUT. When an employee who supposed to check in at **8:30am** checks in at **8:45am**, or checks out **at 5:15pm** when the time of check out is **5:30pm**, the short in time is not considered as lateness in the overall report, if you put its **Grace period at 15 minutes**. If the grace period is 15 minute, the check in time at 8:46am will be considered as 1 minute late. preview in the report.

Time In will set the lateness time and Time Out will set the early out time.

Minimum Overtime (in min) will determine when it is consider as overtime limit.

\*\* Make sure Server 24/7 turn on for attandance time accuracy
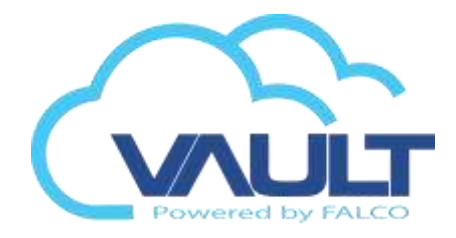

#### Attendance Report

### Work Time

| General  | Working Hour | Lunch & Breaktime |           |          |        |          |        |
|----------|--------------|-------------------|-----------|----------|--------|----------|--------|
|          | Monday       | Tuesday           | Wednesday | Thursday | Friday | Saturday | Sunday |
| Time In  | 08:30        | 08:30             | 08:30     | 08:30    | 08:30  | 00:00    | 00:00  |
| Time Out | 17:30        | 17:30             | 17:30     | 17:30    | 17:30  | 00:00    | 00:00  |
| Work Day |              |                   |           |          |        |          |        |
| Next Day |              |                   |           |          |        |          |        |
|          |              |                   |           |          |        |          |        |
| Time Out | 01 🗸         | 01 🗸              | 01 🗸      | 01 🗸     | 01 🗸   | 01 🗸     | 01 🗸   |

Under **Working Hour tab**, you will see the Time In ,Time Out, Work Day, Next Day, OT Type this is the area where you can configure the working time in the weekly basis.

| Field    | Description                                                                                                    |
|----------|----------------------------------------------------------------------------------------------------|
| Time In  | Time start to work.                                                                                                    |
| Time Out | Time end to work.                                                                                                    |
| Work Day | Check it for working days or uncheck it for non working days.                                                                                                    |
| Next Day | Use this option for those working time start at late / night shift / over night where the attendance the part involve for the second day calculation. Eg : Work from 10:00pm – 06:00am                                                                                                    |
| ОТ Туре  | By default, system predefined with OT Type = 1, OT Type can be category from $1 - 4$ . Company who intend to use or category out the OT type for different user type can make use of this OT Type to differentiate out. It will appear as OT 1, OT 2, OT3 or OT4 when using generate the OT report. |

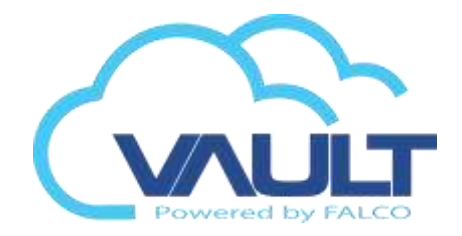

The diagram below shows the further details in setting the Grace Period, Working Hour and Minimum Overtime.

Attendance Report

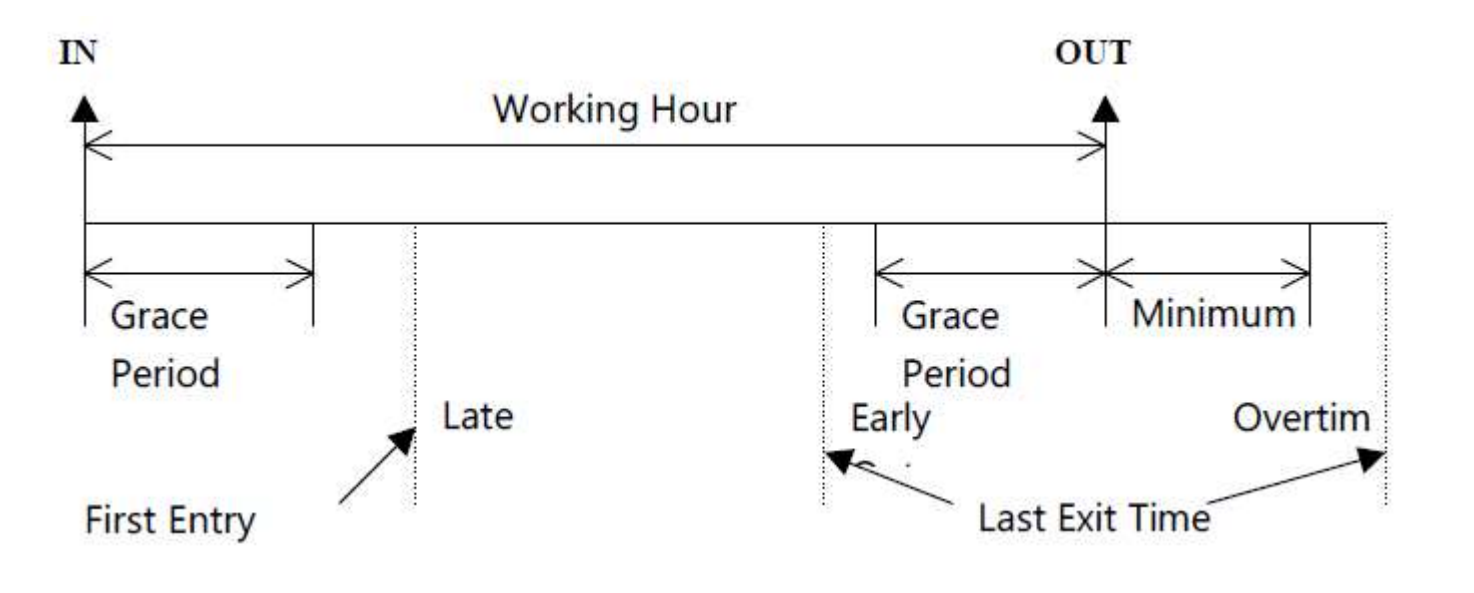

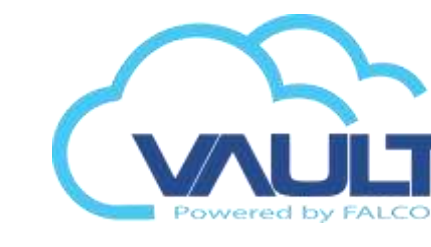

### 2) Manual Entry

Attendance Report

#### Go to Control Panel > Time Attendance > Manual Entry

Here is where the **operator / system admin** can register or add in the transaction manually in case the system need extra manual transaction or staff forget to swipe the card for attendance purpose. Under **Manual Entry Form**, select **New** to add in the new record. Record added (Valid Entry / Valid Exit) will be take place in calculation under attendance report.

| Detail       |                       |        |          |            |        |    |  |
|--------------|-----------------------|--------|----------|------------|--------|----|--|
| Site Code:   | MORUMBI               | -      |          |            |        |    |  |
| Date:        | 17-03-2015            | -      | Date To: | 17-03-2015 |        | -  |  |
| Time:        | 00:00:00              | *<br>* | Time To: | 23:59:59   |        | ÷. |  |
| Card No:     |                       |        |          |            |        |    |  |
| Staff Name : |                       |        |          |            |        |    |  |
| NRIC:        |                       |        |          |            |        |    |  |
| Department:  |                       |        |          |            |        |    |  |
| Transaction: | Valid Entry Access    | -      |          |            |        |    |  |
| Reason:      | Normal Transaction    | -      |          |            |        |    |  |
| Remark:      | Forget to swipe card. |        |          |            |        |    |  |
|              |                       |        |          |            |        |    |  |
|              |                       |        |          |            | $\sim$ |    |  |
|              | L                     |        |          |            |        |    |  |

- Save

🔀 Cancel

Manual Entry Form

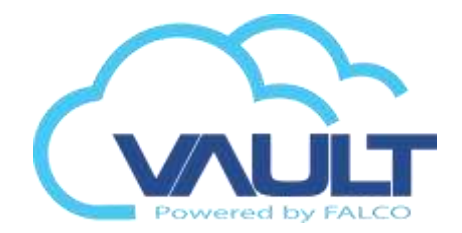

### 3) Attendance Reason

Attendance Report

#### Go to Control Panel > Time Attendance > Attendance Reason

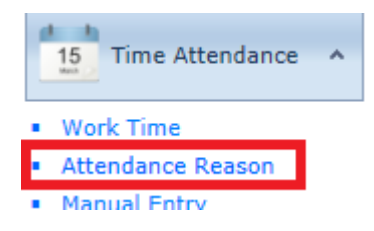

The Attendance Reason will display or appear in Manual Entry Section only. Operator / System Admin can manage all the Reason profile under this section. Eg : Forget to bring card, Oversea Training and etc.

Late Reason List

| 🚽 🖗 Nei | w     | 😭 Edi | t 🗰 Delete        | 1 Pdf        | 🖹 XIs |   |                    |
|---------|-------|-------|-------------------|--------------|-------|---|--------------------|
| Drag a  | colun | nn he | ader here to grou | ip by that o | olumn |   |                    |
|         | No    | Ŷ     | Code              |              |       | Ŷ | Description        |
|         |       |       |                   |              |       |   |                    |
|         | 1     |       | Normal            |              |       |   | Normal Transaction |
|         | 2     |       | MC                |              |       |   | Medical CheckUp    |
|         | 3     |       | AL                |              |       |   | Annual Leave       |
|         | 4     |       | NPL               |              |       |   | No Pay Leave       |
|         | 5     |       | NPH               |              |       |   | No Pay Hour        |

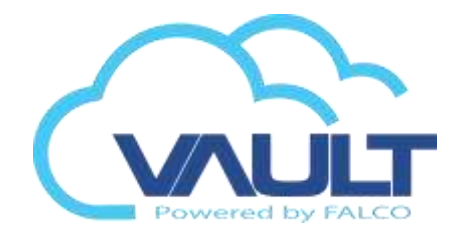

### 4) Attendance Report

Attendance Report

To view the attendance report, go to Report > Time Attendance Report

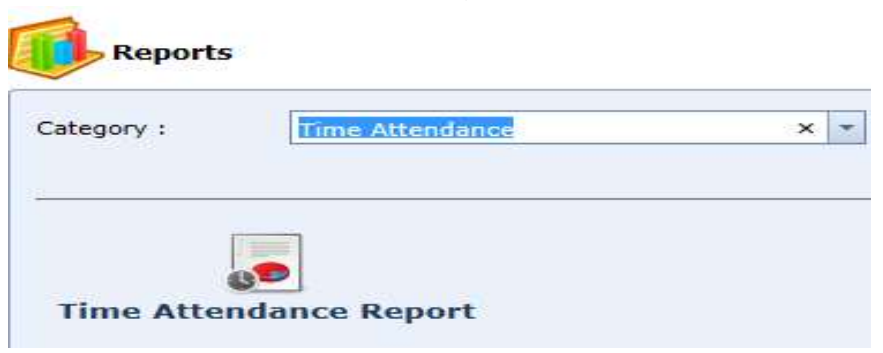

Select the report you want to view and input the criteria for report you want to filter. See screen capture below for the report type available.

| leport Type:            | Daily Report                                                                                  | -        |   |          |   |
|-------------------------|-----------------------------------------------------------------------------------------------|----------|---|----------|---|
| eport Name:             | EDDIV/GROATELCISE                                                                             | 10110    | + |          |   |
| eport By:               | Daily Complete<br>Daily Incomplete                                                            |          |   |          |   |
| ate From:<br>Site Code: | Daily Lateness<br>Daily Early Out<br>Daily Absentee<br>Daily Overtime<br>Daily In Out Summary |          | 7 | -03-2015 | * |
| ard No i                | All Card                                                                                      | Select   | - | Reset    |   |
| oor Controlle           | All Door                                                                                      | ( Select |   | Reset    |   |
| ompany Nam              | e: All                                                                                        |          | 1 |          |   |
| epartment:              | All                                                                                           |          |   |          |   |

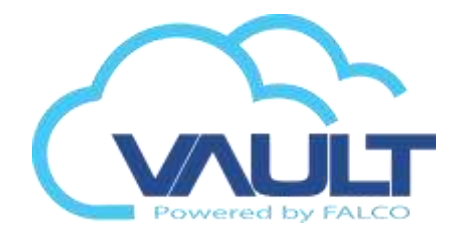

#### Attendance Report

Report Window Tool Bar

| a b                                              | c                                 |    |            | d    |                    |                    | е       |          |
|--------------------------------------------------|-----------------------------------|----|------------|------|--------------------|--------------------|---------|----------|
| Ø 🚽                                              | <b>y</b>   N                      |    | Page 1     | ▼ of | 1                  |                    | Pd      | lf 🔻     |
| Tuesday, March 17, 2015<br>Daily Complete Report |                                   |    |            |      |                    |                    |         |          |
| Site Code :<br>Date :<br>Card :                  | MORUMBI<br>17/03/2015<br>All Card | То | 17/03/2015 |      | Company<br>Departm | /: All<br>ent: All |         |          |
| Date                                             | Department                        |    | Card No    | Name |                    | Staff No           | Time In | Time Out |

| Section | Description                                                                       |
|---------|-----------------------------------------------------------------------------------|
| а       | Search the content in the report                                                  |
| b       | Print the report.                                                                 |
| С       | Print the current page                                                            |
| d       | Page Navigation. Navigate and select the page you want to view.                   |
| е       | Export the current report to the document type you want. (PDF,Excel,CSV,HTML,RTF) |

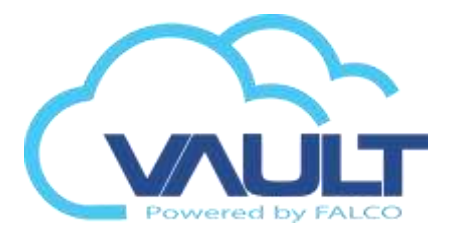

#### Attendance Report

### Daily Report - Report type

| Report Name          | Description                                                                                               |
|----------------------|----------------------------------------------------------------------------------------------------|
| Daily Complete       | Daily staff attendance with In and Out record. Transaction for both valid entry and valid exit.           |
| Daily Incomplete     | Daily staff attendance incomplete with In or Out record. Eg : Entry record found but without Exit record. |
| Daily Lateness       | Daily staff attendance with lateness                                                                      |
| Daily Early Out      | Daily staff attendance where the staff left early or back before the end work time.                       |
| Daily Absentee       | Daily staff report for those who are absent                                                               |
| Daily Overtime       | Daily staff Over time report.                                                                             |
| Daily In Out Summary | Daily staff In & Out records summary report.                                                              |

### Monthly Report – Report type

| Report Name          | Description |
|----------------------|-------------|
| Attendance Checklist |             |
| Attendance Summary   |             |
| Staff In Out Report  |             |

## PC REQUIREMENT

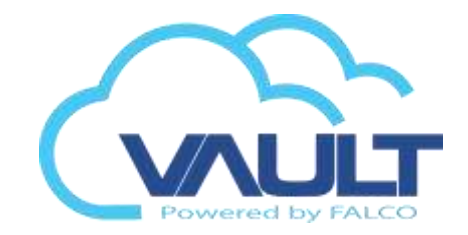

| Application Server - Server Transaction Service and Enterprise Vault Pro |                                                                                                    |                                             |                                    |            |  |  |  |  |
|--------------------------------------------------------------------------|----------------------------------------------------------------------------------------------------|---------------------------------------------|------------------------------------|------------|--|--|--|--|
| controllers                                                              | Processors' (upper)                                                                                                    | Memory<br>RAM                               | Operating System<br>Recommended    | Storage*** |  |  |  |  |
| < 10*                                                                    | Intel Core I5-3570K @ 3.40Ghz<br>Intel Core I5-3550 @ 3.30Ghz<br>Intel Core I7-3615QM @ 2.30Ghz                                                          | 4GB                                         | Windows 7 Professional (x64)       | 250GB      |  |  |  |  |
| 11 - 30*                                                                 | Intel Core I5-3570K @ 3.40Ghz<br>Intel Core I5-3550 @ 3.30Ghz<br>Intel Core I7-3615QM @ 2.30Ghz                                                          | 4GB                                         | Windows Server 2008 R2 (x64)       | 250GB      |  |  |  |  |
| 31 - 90 **                                                               | Intel Xeon E3-1280 @ 3.50 Ghz<br>Intel Xeon W3680 @ 3.33Ghz<br>Intel Core I7-970 @ 3.20Ghz<br>Intel Core I7-2700K @ 3.50Ghz<br>Dual Xeon E5620 @ 2.40Ghz | 8GB                                         | Windows Server 2008 R2 (x64)       | 500GB      |  |  |  |  |
| > 99 **                                                                  | Intel Xeon E5-2670 @ 2.60 Ghz<br>Dual Xeon E5-2670 @ 2.60Ghz<br>Dual Xeon E5-2640 @ 2.50Ghz                                                              | 16GB                                        | Windows Server 2008 R2 (x64)       | 1 TB       |  |  |  |  |
| •For sites with up to 3<br>•** For sites with mo                         | 30 controllers can use a single server for datab<br>re than 30 controllers must use a server to the                                                      | base and application<br>e database server a | n.<br>Ind one for the application. | •          |  |  |  |  |

•\*\*\* Disk capacity must be topic under analysis case by case.